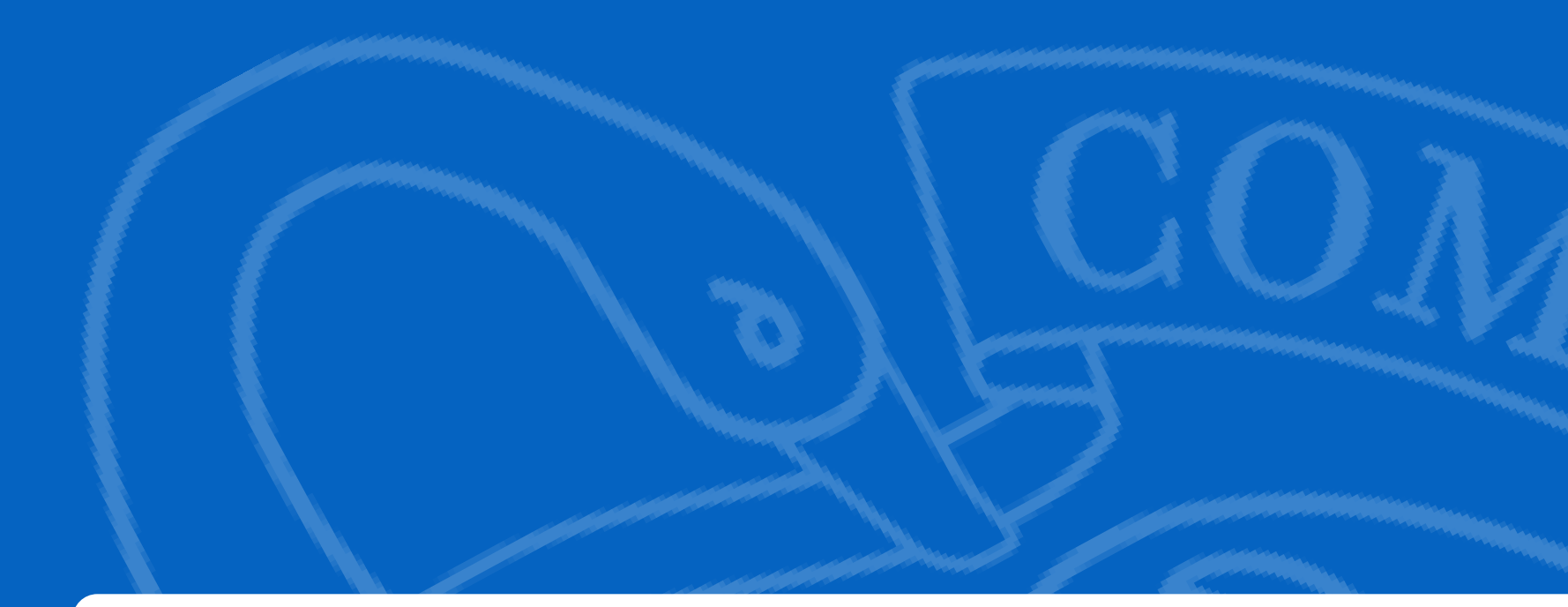

# Reconocimiento de créditos

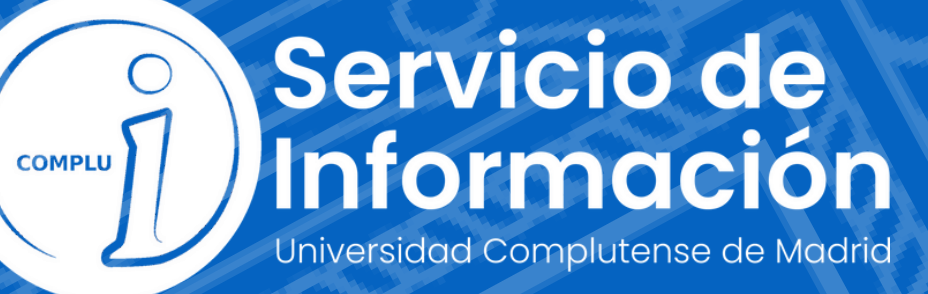

# Procedimiento online para que los estudiantes puedan solicitar reconocimientos de créditos de forma online, para ello tendrán que entrar en la url <u>https://reconocimientocreditos.ucm.es</u>

| ocimiento de cred              | (itos (Cunso 2022/2022)                                                                                                    |                                                                                                    |               |
|--------------------------------|----------------------------------------------------------------------------------------------------|----------------------------------------------------------------------------------------------------|---------------|
|                                | 1108 (Curso 2022/2023)                                                                                                    |                                                                                                    |               |
| web para realizar soli         | citudes de reconocimiento de créditos.                                                                                                    |                                                                                                    |               |
| ombre de usuario: <sup>1</sup> |                                                                                                    | La entrada supone la aceptación de las<br>condiciones de uso y política de                                                                                                    |               |
| Contraseña:                    |                                                                                                    | privacidad (leer)                                                                                                    |               |
|                                | Entrar                                                                                                    |                                                                                                    |               |
|                                | Jenta de correo electrónico de la Universidad Compluten                                                                                                    | nse de Madrid, utilice como Nombre de usuario su dirección de correo de la Universidad                                                                                                    |               |
| Complutense de Mac             | uenta de correo electrónico de la Universidad Compluten<br>drid, y como <b>Contraseña</b> , la que utilice para entrar en e<br>Universida<br>Ciudad Ur<br>Te            | ad Complutense de Madrid<br>niversitaria - 28040 Madrid<br>el. +34 914520400                                                                                                    |               |
| Complutense de Mao             | uenta de correo electrónico de la Universidad Compluten<br>drid, y como <b>Contraseña</b> , la que utilice para entrar en e<br>Universid;<br>Ciudad Ur<br>Te            | ase de Madrid, utilice como <b>Nombre de usuario</b> su dirección de correo de la Universidad<br>esa cuenta de correo. Ejemplo de <b>Nombre de usuario</b> : nombredecuenta@estumail.ucm.es.<br>lad Complutense de Madrid<br>niversitaria - 28040 Madrid<br>el. +34 914520400<br>infocom@ucm.es<br>© UCM 2023  |               |
| Complutense de Mad             | uenta de correo electrónico de la Universidad Compluten<br>drid, y como <b>Contraseña</b> , la que utilice para entrar en e<br>Universid<br>Ciudad Ur<br>Te             | hase de Madrid, utilice como <b>Nombre de usuario</b> su dirección de correo de la Universidad<br>esa cuenta de correo. Ejemplo de <b>Nombre de usuario</b> : nombredecuenta@estumail.ucm.es.<br>lad Complutense de Madrid<br>niversitaria - 28040 Madrid<br>el. +34 914520400<br>infocom@ucm.es<br>© UCM 2023 | rtes, 28 de m |
| Complutense de Mad             | Universidad Compluten<br>drid, y como Contraseña, la que utilice para entrar en e<br>Universid<br>Ciudad Un<br>Te<br>UN I V E R S I D A D<br>COMPLUTENSE<br>M A D R I D | hse de Madrid, utilice como <b>Nombre de usuario</b> su dirección de correo de la Universidad<br>esa cuenta de correo. Ejemplo de <b>Nombre de usuario</b> : nombredecuenta@estumail.ucm.es.<br>lad Complutense de Madrid<br>niversitaria - 28040 Madrid<br>el. +34 914520400<br>infocom@ucm.es<br>© UCM 2023  | rtes, 28 de m |

Trayendo datos personales

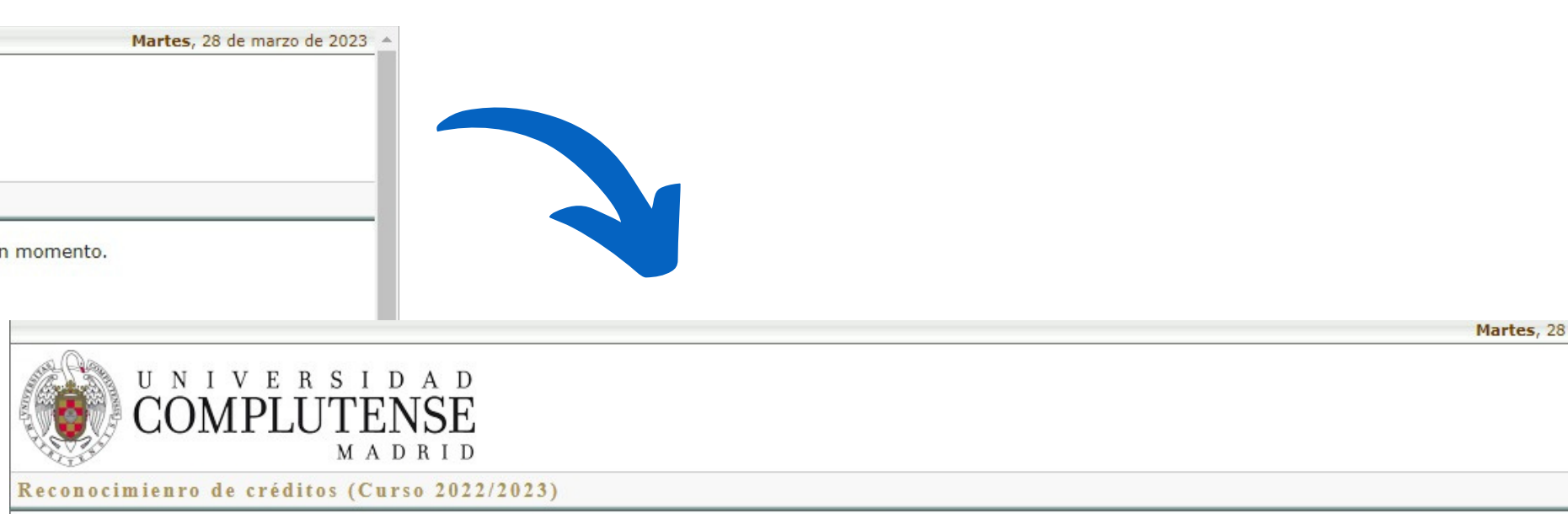

Accediendo al programa de Gestión Académica para extraer información para poder seguir con el proceso. Espere un momento.

este formulario deben autenticarse con la enta UCM obligatoriamente para acceder.

es la primera vez que entran al sitio arecerán las siguientes dos pantallas.

ieden tardar un poco en cargar)

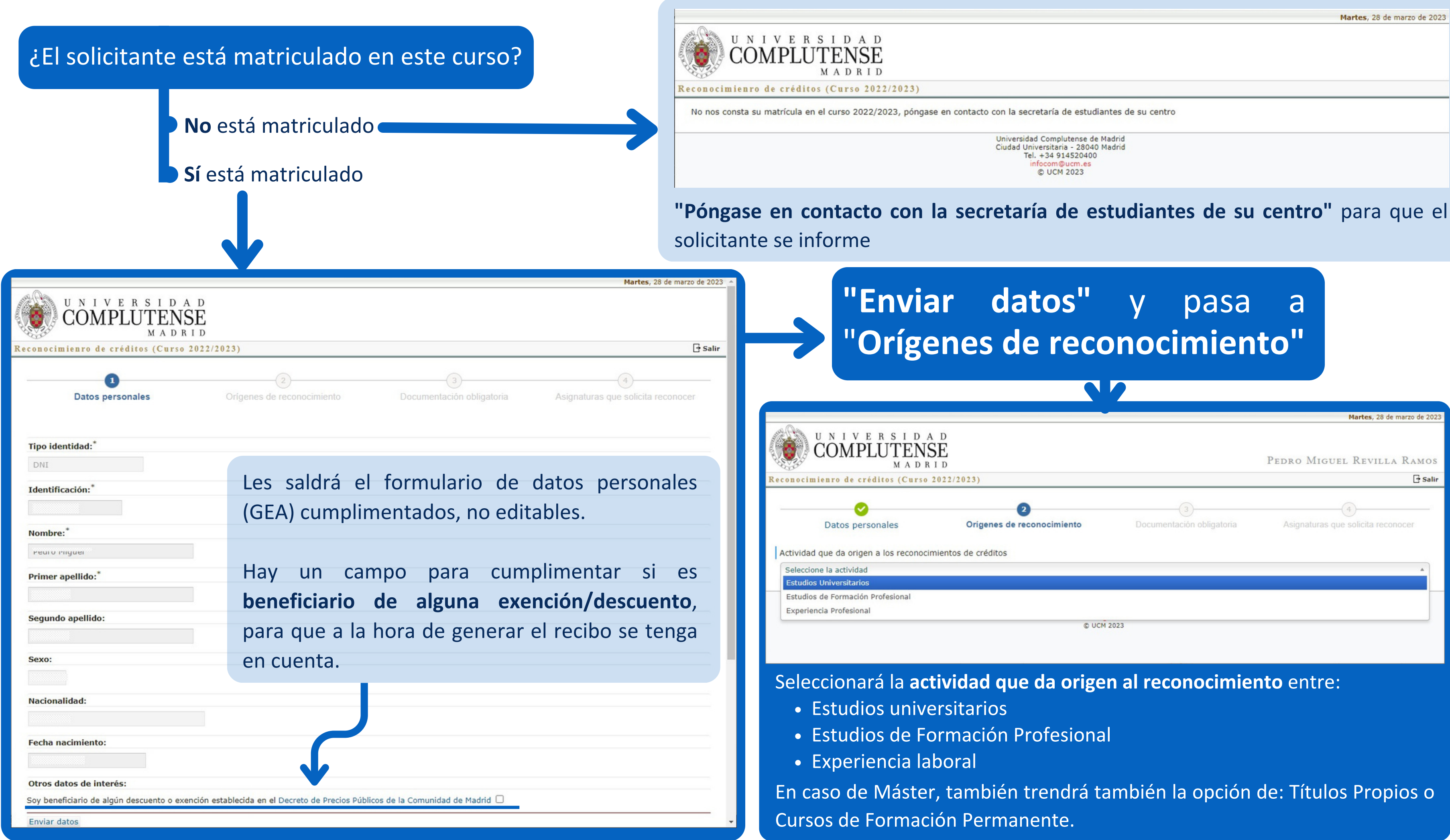

|                            |                           | PEDRO MICHEL REVILLA RAM           |
|----------------------------|---------------------------|------------------------------------|
| 023)                       |                           | TEDRO MIGOEL REVILLA RAM           |
| 0                          | (3)                       | (4)                                |
| Orígenes de reconocimiento | Documentación obligatoria | Asignaturas que solicita reconocer |
| de créditos                |                           |                                    |
|                            |                           | *                                  |

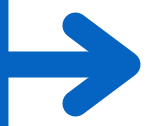

# Dependiendo de la **Actividad** seleccionada, cambian un poco las opciones posteriores:

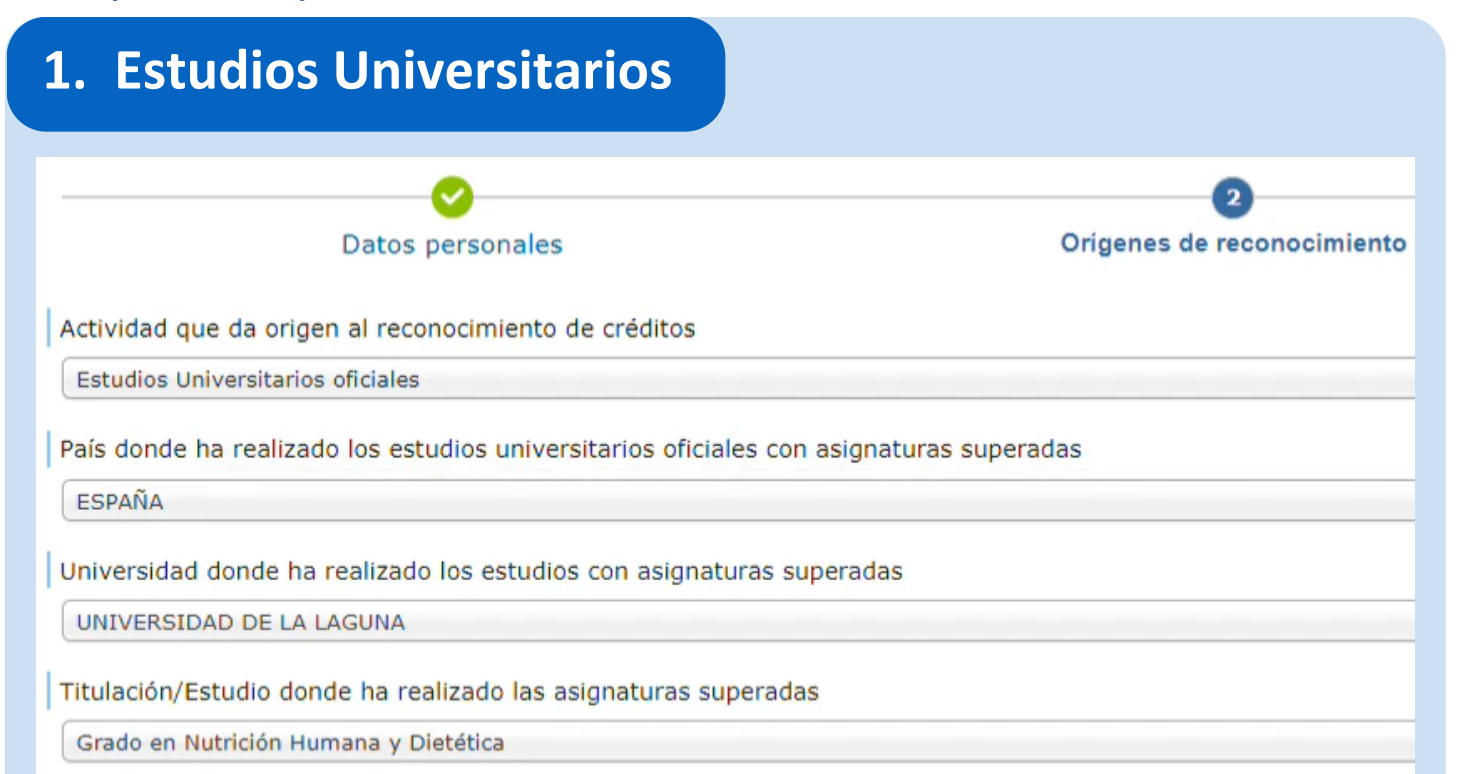

Tendrá que seleccionar el **país**, la **universidad**, la **titulación/estudios**, y la **asignatura/asignaturas** rellenando varios datos: nombre, tipología (troncal/básica, general, optativas, etc.) créditos, curso académico, nota y observaciones (opcional).

Si no aparece en el menú pueden dar de alta el centro, o la asignatura siempre que rellenen todos los datos comentados antes.

Si el alumno selecciona la UCM, y no tiene estudios previos aquí con los que pedir reconocimiento, le dará error, ya que no puede reconocer asignaturas del mismo grado.

| ERROR                                                                                                    |
|----------------------------------------------------------------------------------------------------|
| No nos constan estudios en Universidad Complutense de Madrid de un estudiante con identificación 51165344G que puedan servir para reconocimiento de créditos |
| Cerrar                                                                                                    |
| VERSIDAD COMPLUTENSE DE MADRID                                                                                                    |

# Orígenes de reco Datos personales Actividad que da origen al reconocimiento de créditos Estudios de Formación Profesional País donde ha realizado los estudios de Formación Profesional ESPAÑA Centro donde ha realizado los estudios de Formación Profesional con Centro de Formación Profesional de Prueba Ciclo Formativo de Grado Superior donde ha realizado las asignaturas Desarrollo de Aplicaciones WEB Asignaturas que ya ha especificado como superadas Curso 2020/2 Administración de servidores HTTP Apache Lenguaje de programación Python 2020/2 Si aún tiene que especificar más asignaturas superadas, seleccionelas de

2. Formación Profesional

Nuevo origen de reconocimiento

En Formación Profesion solamente se admiten centr españoles por lo que el país selecciona automáticamente.

Pueden seleccionar entre las opciones o dar de alta nuevos centros (les pedirá el nombre y la provincia), Ciclos formativos de Grado Superior (les pedirá el nombre), y asignaturas (les pedirá el nombre, curso académico, la nota y les dará una opción de observaciones) si lo necesitan. Las opciones que den de alta estarán disponibles para los que hagan las solicitud más tarde.

|                               | 3)                                                                                                    |                                                                                                    | (                                                     | )                                               |
|-------------------------------|----------------------------------------------------------------------------------------------------|----------------------------------------------------------------------------------------------------|-------------------------------------------------------|-------------------------------------------------|
| imiento                       | Documentación obl                                                                                                    | ligatoria                                                                                                    | Asignaturas que s                                     | solicita reconocer                              |
|                               |                                                                                                    |                                                                                                    |                                                       |                                                 |
|                               |                                                                                                    |                                                                                                    |                                                       |                                                 |
|                               |                                                                                                    |                                                                                                    |                                                       | Ŧ                                               |
|                               |                                                                                                    |                                                                                                    |                                                       |                                                 |
|                               |                                                                                                    |                                                                                                    |                                                       | *                                               |
|                               |                                                                                                    |                                                                                                    |                                                       |                                                 |
| ituras superadas              |                                                                                                    |                                                                                                    |                                                       |                                                 |
|                               |                                                                                                    |                                                                                                    |                                                       | *                                               |
| radas                         |                                                                                                    |                                                                                                    |                                                       |                                                 |
|                               |                                                                                                    |                                                                                                    |                                                       | *                                               |
|                               |                                                                                                    |                                                                                                    |                                                       |                                                 |
|                               |                                                                                                    |                                                                                                    |                                                       |                                                 |
| mico N                        | ota Observ                                                                                                    | vación                                                                                                    | auglugderee                                           | - <b></b>                                       |
| 2                             | .60 (AP) Es una                                                                                                    | observación para los                                                                                                    | sevaluadores                                          |                                                 |
| 9.                            | .50 (MH)                                                                                                    |                                                                                                    |                                                       | 📑 🖬                                             |
| 9.<br>la lista, y en caso de  | .50 (MH)<br>no estar, délas de alta                                                                                     |                                                                                                    |                                                       |                                                 |
| 9<br>la lista, y en caso de   | .50 (MH)<br>no estar, délas de alta                                                                                     |                                                                                                    |                                                       | <b></b>                                         |
| 9<br>la lista, y en caso de   | .50 (MH)<br>no estar, délas de alta                                                                                     | s Oríganas da racon                                                                                                    | ocimiento y continuor                                 | v con al ciquiente paco                         |
| 9<br>I la lista, y en caso de | .50 (MH)<br>no estar, délas de alta<br>Dar por terminado lo                                                             | s Orígenes de recon                                                                                                    | ocimiento y continuar                                 | con el siguiente paso                           |
| 9<br>la lista, y en caso de   | .50 (MH)<br>no estar, délas de alta<br>Dar por terminado lo                                                             | os Orígenes de recon                                                                                                    | ocimiento y continuar                                 | con el siguiente paso                           |
| 9<br>I la lista, y en caso de | .50 (MH)<br>no estar, délas de alta<br>Dar por terminado lo<br>Nueva asi                                                | os Orígenes de recon                                                                                                    | ocimiento y continuar<br>Ori<br>de Aplicaciones WEF   | con el siguiente paso                           |
| 9<br>la lista, y en caso de   | .50 (MH)<br>no estar, délas de alta<br>Dar por terminado los<br>Nueva asis                                              | os Orígenes de recon<br>Datos personales<br>gnatura: Desarrollo                                                                   | ocimiento y continuar<br>Ori<br>o de Aplicaciones WEB | con el siguiente paso<br>enes de reconocimient  |
| 9<br>la lista, y en caso de   | .50 (MH)<br>no estar, délas de alta<br>Dar por terminado los<br>Nueva asis<br>Nombre:                                   | os Orígenes de recon<br>Datos personales<br>gnatura: Desarrollo                                                                   | ocimiento y continuar<br>Ori<br>o de Aplicaciones WEB | con el siguiente paso<br>enes de reconocimient  |
| 9<br>e la lista, y en caso de | .50 (MH)<br>no estar, délas de alta<br>Dar por terminado lo<br>Nueva asia<br>Nombre:                                    | os Orígenes de recon<br>Datos personales<br>gnatura: Desarrollo<br>:<br>:<br>:adémico:                                            | ocimiento y continuar<br>Ori<br>o de Aplicaciones WEB | con el siguiente paso<br>aenes de reconocimient |
| 9<br>la lista, y en caso de   | .50 (MH)<br>no estar, délas de alta<br>Dar por terminado los<br>Nueva asig<br>Nombre:<br>Curso ac<br>1980/1             | Datos nersonales<br>gnatura: Desarrollo<br>:<br>:<br>:adémico:<br>.981 ¥                                                          | ocimiento y continuar<br>Ori<br>o de Aplicaciones WEB | con el siguiente paso<br>enes de reconocimient  |
| 9<br>la lista, y en caso de   | .50 (MH)<br>no estar, délas de alta<br>Dar por terminado lo<br>Nueva asia<br>Nombre:<br>Curso ac<br>1980/1<br>Observad  | Datos personales<br>gnatura: Desarrollo<br>:<br>:<br>:adémico:<br>.981 v<br>ción:                                                 | ocimiento y continuar<br>Ori<br>o de Aplicaciones WEI | con el siguiente paso                           |
| 9<br>la lista, y en caso de   | .50 (MH)<br>no estar, délas de alta<br>Dar por terminado lo:<br>Nueva asig<br>Nombre:<br>Curso ac<br>1980/1<br>Observad | Datos nersonales<br>gnatura: Desarrollo<br>:<br>:<br>:adémico:<br>.981 V<br>ción:                                                 | ocimiento y continuar<br>Ori<br>o de Aplicaciones WEB | con el siguiente paso<br>enes de reconocimient  |
| 9<br>la lista, y en caso de   | .50 (MH)<br>no estar, délas de alta<br>Dar por terminado los<br>Nueva asis<br>Nombre:<br>Curso ac<br>1980/1<br>Observad | Datos personales<br>gnatura: Desarrollo<br>:<br>:<br>:<br>:<br>:<br>:<br>:<br>:<br>:<br>:<br>:<br>:<br>:<br>:<br>:<br>:<br>:<br>: | ocimiento y continuar<br>Ori<br>o de Aplicaciones WEB | con el siguiente paso<br>enes de reconocimient  |
| 9<br>la lista, y en caso de   | .50 (MH)<br>no estar, délas de alta<br>Dar por terminado lo<br>Nueva asia<br>Nombre:<br>Curso ac<br>1980/1<br>Observad  | Datos nersonales<br>gnatura: Desarrollo<br>:<br>:<br>:<br>:<br>:<br>:<br>:<br>:<br>:<br>:<br>:<br>:<br>:<br>:<br>:<br>:<br>:<br>: | ocimiento y continuar<br>Ori<br>o de Aplicaciones WEB | con el siguiente paso<br>aenes de reconocimient |

# 2. Formación Profesional

Cuando haya seleccionado asignaturas, podrá editarlas o eliminarlas con estos botones:

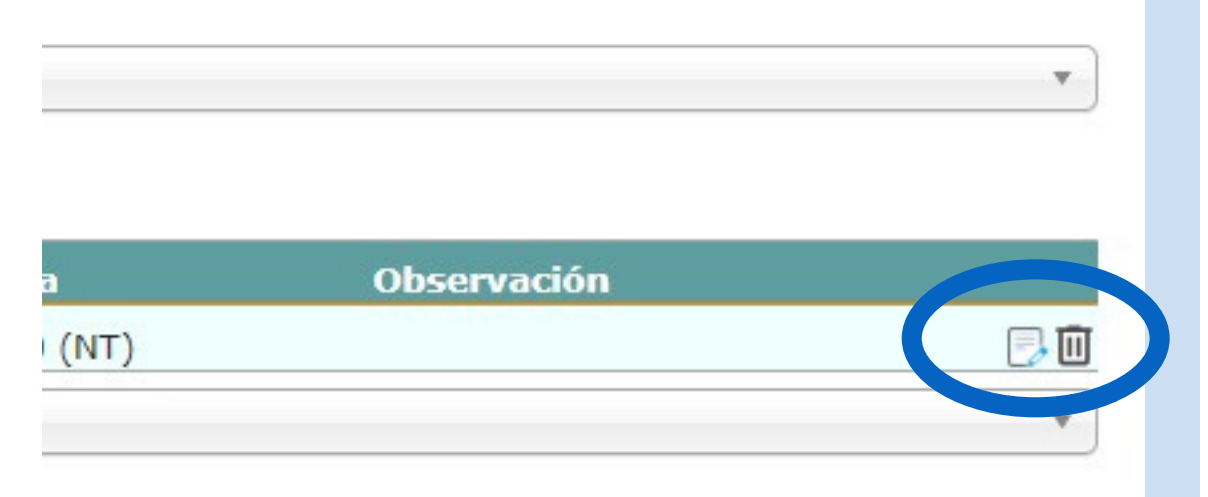

Nota: Si han dado de alta una asignatura, <u>al</u> <u>editarla ya no pueden cambiar el nombre</u> <u>pero sí el resto de datos, si tienen una nota</u> <u>de 9 o superior les aparecerá una casilla</u> <u>para marcar si tiene matrícula de honor.</u> Si la asignatura ya estaba en el sistema, les aparecerá la opción de matrícula de honor con esa nota desde el principio.

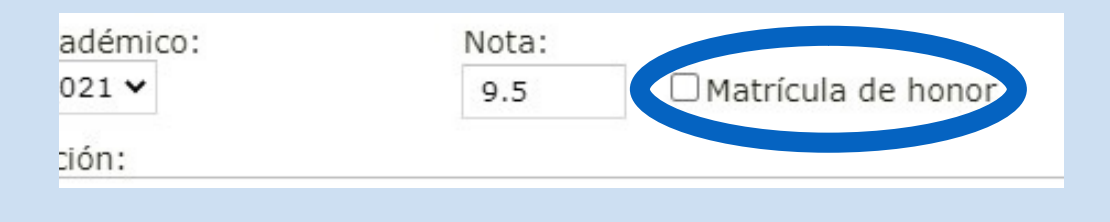

# 3. Experiencia laboral

Si se ha trabajado en una entidad cuya actividad realizada en el mismo ha dado lugar a una experiencia laboral que puede ser utilizada para que se nos reconozca alguna de las asignaturas de las que se está matriculado:

| Reconocimienro de créditos (Curso 2022/2023)                                                                                                    | 🗗 Salir                                                                                                |
|----------------------------------------------------------------------------------------------------|----------------------------------------------------------------------------------------------------|
| Datos personales Orígenes de reconocimiento                                                                                                    | Occumentación obligatoria     Asignaturas que solicita reconocer                                       |
| Orígenes de reconocimiento datos de alta         D Ciclo Formativo de Grado Superior Desarrollo de Aplicaciones WEB en el centro Centro de         Dando de alta un nuevo origen de reconocimiento de créditos | Formación Profesional de Prueba                                                                        |
| Actividad que da origen al reconocimiento de créditos                                                                                                    |                                                                                                    |
| Experiencia Profesional                                                                                                    | Nueva entidad: ESPAÑA                                                                                  |
| País donde ha adquirido experiencia profesional<br>ESPAÑA                                                                                                    | Nombre:<br>Telefónica<br>Tiempo que trabajó en la entidad (Número de horas, Número de días, periodos): |
| Entidades donde ha trabajado<br>Aún no tiene registradas entidades donde haya trabajado<br>Seleccione las entidades donde ha trabajado de entre las listadas, y en caso de no estar, délas                     | Del 1 de septiembre del 2021 al 31 de agosto del 2022                                                  |
| Seleccione las entidades donde ha trabajado de entre las listadas, y en caso de no estar, délas<br>No está entre las listadas. Dar de alta una nueva<br>Tel. +34 9<br>infocomt<br>© UCM                        | 4520400<br>vcm.es<br>v23                                                                               |
|                                                                                                    | Crear entidad                                                                                          |
| Entidades dende va ha especificade que ha trabajade                                                                                                    |                                                                                                    |
| Nombre     Duración       Telefónica     Del 1 de septiembre del 2021 al 31 de agosto del 2022                                                                                                    | Observar 1 En todas las opciones s                                                                     |
| Si aún tiene que especificar más entidades donde ha tabajado, seleccionelas de entre la lista, y en ca<br>Nuevo origen de reconocimiento                                                                       | Dar por terminado los Orígenes de reconocimiento y continuar con el siguiente paso                     |

Como en el resto de opciones, se podrán dar de alta entidades que los que hagan más adelante la solicitud podrán reutilizar. Deberán introducir el nombre de la entidad y el tiempo trabajado en la misma, además de la opción de observaciones. Puede introducir varias entidades.

# A tener en cuenta:

Si se quiere solicitar el reconocimiento para Grado, las actividades que dan Origen al reconocimiento pueden ser:

- Estudios Universitarios
- Formación Profesional
- Experiencia Laboral

Si se quiere solicitar el reconocimiento para Máster, las actividades que dan Origen al reconocimiento pueden ser:

- Estudios Universitarios
- Formación Profesional
- Experiencia Laboral
- Títulos Propios o Cursos de Formación Permanente A continuación vemos esta opción.

# 4. Títulos Propios o Cursos de Formación Permanente

| MADRII                                                |                                               |                           | Daniel Andrés Soli                 |
|-------------------------------------------------------|-----------------------------------------------|---------------------------|------------------------------------|
| conocimienro de creditos (Curso 202                   | 22/2023)                                      |                           | La Sa                              |
| <b></b>                                               | 2                                             | (3)                       | (4)                                |
| Datos personales                                      | Orígenes de reconocimiento                    | Documentación obligatoria | Asignaturas que solicita reconocer |
| Actividad que da origen al reconocimiento             | de créditos                                   |                           |                                    |
| Títulos Propios o Cursos de Formación Perm            | anente                                        |                           | *                                  |
| País donde ha realizado los Títulos Propios<br>ESPAÑA | s o Cursos de Formación Permanente            |                           | ▼                                  |
| Centro donde ha realizado los Títulos Prop            | pios o Cursos de Formación Permanente         |                           |                                    |
| Nuevo Centro de Formación Permanente                  |                                               |                           | v )                                |
| Títulos Propios o Cursos de Formación Per             | manente que ya ha especificado que tiene supe | rados                     |                                    |
|                                                       | Curso académico                               | Observación               |                                    |
| Nombre                                                |                                               |                           |                                    |

eberán rellenar el país, el centro donde ha realizado los studios (puede dar de alta uno nuevo simplemente oniendo el nombre), y el TP o CFP **que debe estar Iperado**.

odrá dar de alta los estudios con el nombre, curso y oservaciones (opcional).

ambién puede, igual que en el resto de opciones, editar s estudios o eliminarlos con lo símbolos del lateral erecho.

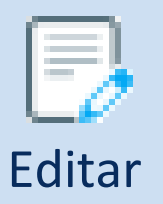

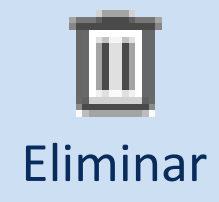

# Una vez rellenado un Origen de reconocimiento, sea cual sea, hay dos opciones:

|                                                     |                                            |                        |                               | Dor                            | mingo, 2 de abril de 2023 🔺 |                                                                                                    |                                                                                                    |                                                                                            |                                                                                              |                                                                                                    |
|-----------------------------------------------------|--------------------------------------------|------------------------|-------------------------------|--------------------------------|-----------------------------|----------------------------------------------------------------------------------------------------|----------------------------------------------------------------------------------------------------|--------------------------------------------------------------------------------------------|----------------------------------------------------------------------------------------------|----------------------------------------------------------------------------------------------------|
| UNIVERSIDAD<br>COMPLUTENSE<br>MADRID                |                                            |                        |                               | Pedro Miguel R                 | evilla Ramos                | D                                                                                                    | ar por term                                                                                                    | inado los Or                                                                               | ígenes de re                                                                                 | conocimiento                                                                                          |
| Reconocimienro de créditos (Curso 2022/202          | 3)                                         |                        |                               |                                | Gradir Salir                | V                                                                                                    | continuar                                                                                                    | con el sig                                                                                 | uiente pasc                                                                                  | : Da paso a                                                                                           |
| Datos personales                                    | 2<br>Orígenes de reconocimiento            | Docume                 | 3<br>Intación obligatoria     | Asignaturas que solici         | ta reconocer                | Ď                                                                                                    | ocumentaci                                                                                                    | ón obligator                                                                               | ia                                                                                           |                                                                                                    |
|                                                     |                                            |                        |                               |                                |                             |                                                                                                    |                                                                                                    |                                                                                            |                                                                                              | Lunes, 3 de abril de 2023                                                                             |
| Actividad que da origen al reconocimiento de cré    | ditos                                      |                        |                               |                                |                             |                                                                                                    | UNIVERSIDAD                                                                                                    |                                                                                            |                                                                                              |                                                                                                    |
| Estudios de Formación Profesional                   |                                            |                        |                               |                                | •                           | Server and a server and a server a server a s | GOMPLUIENSE                                                                                                    |                                                                                            |                                                                                              | Pedro Miguel Revilla Ramos                                                                            |
| País donde ha realizado los estudios de Formació    | n Profesional                              |                        |                               |                                |                             | Reco                                                                                                    | nocimienro de créditos (Curso 2022                                                                                                    | 2/2023)                                                                                    |                                                                                              | 🗗 Salir                                                                                               |
|                                                     |                                            |                        |                               |                                |                             |                                                                                                    | 0                                                                                                    | •                                                                                          | 0                                                                                            |                                                                                                    |
| ESPANA                                              |                                            |                        |                               |                                |                             |                                                                                                    | Datos personales                                                                                                    | Orígenes de reconocimiento                                                                 | Documentación obligatoria                                                                    | Asignaturas que solicita reconocer                                                                    |
| Centro donde ha realizado los estudios de Forma     | ción Profesional con asignaturas su        | peradas                |                               |                                |                             |                                                                                                    |                                                                                                    |                                                                                            | -                                                                                            |                                                                                                    |
| Centro de Formación Profesional de Prueba           |                                            |                        |                               |                                | •                           | Par<br>doc                                                                                                    | a continuar con el proceso, es imprescindi<br>cumento, se mostrará un formulario desde e                                                     | ble que adjunte la documentación que más<br>l que podrá "Examinar" el fichero que contiene | abajo se indica, incluyendo cada documento e<br>el documento a cargar, a continuación, eject | en el apartado correspondiente. Al seleccionar un<br>ute el botón Enviar datos. Si el documento queda |
| Ciclo Formativo de Grado Superior donde ha real     | izado las asignaturas superadas            |                        |                               |                                |                             | doc<br>ha                                                                                                    | gado correctamente , aparecerá marcado co<br>sumento correspondiente en la relación. Si d<br>ya superado el paso 3 de <i>Elegir grados</i> . | n el símbolo ; en caso contrario aparecerá est<br>lesea presentar más documentación, puedo | e simbolo . Desde esta pantalla puede carg<br>hacerlo desde la pestaña Cargar docum          | ar el resto de documentación, seleccionando el<br>entos que aparecerá más adelante, una vez que       |
| Desarrollo de Aplicaciones WEB                      |                                            |                        |                               |                                | •                           | •                                                                                                    | DNI/NIE/PASAPORTE 1                                                                                                    |                                                                                            |                                                                                              |                                                                                                    |
|                                                     |                                            |                        |                               |                                |                             | •                                                                                                    | Programa docente de la asignatura Admi                                                                                                    | inistración de servidores HTTP Apache (Des                                                 | arrollo de Aplicaciones WEB) <sup>2</sup>                                                    |                                                                                                    |
| Asignaturas que ya ha especificado como supera      | das                                        |                        |                               |                                |                             | •                                                                                                    | Programa docente de la asignatura ÁLGE                                                                                                    | BRA (Grado en Ciencias) <sup>3</sup>                                                       | Apricaciones web)                                                                            |                                                                                                    |
| Nombre                                              | Curso académico                            | Nota                   | Observación                   |                                |                             | •                                                                                                    | Informe de la empresa Telefónica con fu                                                                                                    | nciones desempeñadas <sup>4</sup>                                                          |                                                                                              |                                                                                                    |
| Administración de servidores HTTP Apache            | 2020/2021                                  | 5.60 (AP)              | Es una observación para l     | los evaluadores                |                             | •                                                                                                    | Informe de Vida Laboral en ESPAÑA <sup>5</sup>                                                                                               |                                                                                            |                                                                                              |                                                                                                    |
| Lenguaje de programación Python                     | 2020/2021                                  | 9.50 (MH)              |                               |                                |                             | 1 [                                                                                                    | Documentación necesaria para:                                                                                                    |                                                                                            |                                                                                              |                                                                                                    |
| Si aún tiene que especificar más asignaturas supera | adas, seleccionelas de entre la lista, y   | en caso de no estar, d | élas de alta                  |                                | *                           | 2 [                                                                                                    | Documentación necesaria para:                                                                                                    |                                                                                            |                                                                                              |                                                                                                    |
|                                                     |                                            |                        |                               |                                |                             | 3.                                                                                                    | Poder evaluar la docencia recibida en las                                                                                                    | asignaturas que dice haber superado en Desar                                               | rollo de Aplicaciones WEB                                                                    |                                                                                                    |
| Nuevo origen de reconocimiento                      |                                            | Dar por ter            | minado los Orígenes de reco   | nocimiento y continuar con     | el siguiente paso           |                                                                                                    | <ul> <li>Poder evaluar la docencia recibida en las</li> </ul>                                                                                | asignaturas que dice haber superado en Grado                                               | en Ciencias                                                                                  |                                                                                                    |
| Nuevo origen de reconocimiento                      |                                            | Dai por cer            | minado los origenes de reco   | nocimienco y continuar con e   | er sigurence paso           | <sup>4</sup> C                                                                                                    | Documentación necesaria para:                                                                                                    | ae an lac antidadae danda hava trabajada                                                   |                                                                                              |                                                                                                    |
|                                                     |                                            |                        |                               |                                |                             | 5 [                                                                                                    | <ul> <li>Poder evaluar las funciones desempenad</li> <li>Documentación necesaria para:</li> </ul>                                            | as en las encluades donde nava trabajado                                                   |                                                                                              |                                                                                                    |
|                                                     |                                            |                        |                               |                                |                             |                                                                                                    | Poder evaluar su vida laboral en los pais                                                                                                    | es donde haya trabajado                                                                    |                                                                                              |                                                                                                    |
| Nuevo origen de recon                               | <b>ocimiento</b> - Pod<br>e introducir los | rá volver<br>datos d   | a seleccionar<br>e asignatura | r otro origen<br>as/experienci | i entre las<br>ia laboral   |                                                                                                    |                                                                                                    | Universidad Co<br>Ciudad Universi<br>Tel. +3<br>infoco<br>© U                              | mplutense de Madrid<br>taria - 28040 Madrid<br>914520400<br>m©ucm.es<br>CM 2023              |                                                                                                    |

correspondientes.

- Orígenes de reconocimiento datos de alta
- D Ciclo Formativo de Grado Superior Desarrollo de Aplicaciones WEB en el centro Centro de Formación Profesional de Prueba
- D Experiencia profesional en ESPAÑA
- > Dando de alta un nuevo origen de reconocimiento de créditos

#### Actividad que da origen al reconocimiento de créditos

Le aparecerán sus orígenes de esta manera, y podrá editar haciendo clic en cada uno (el seleccionado tendrá la flecha amarilla). Si el origen está vacío, sin datos, les saldrá este icono 🔟 y podrán eliminarlo.

# Documentación obligatoria

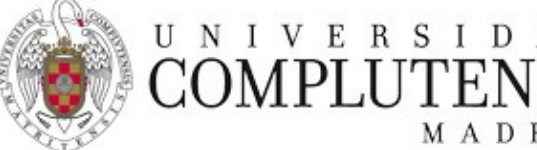

Lunes, 1 de mayo de 2023

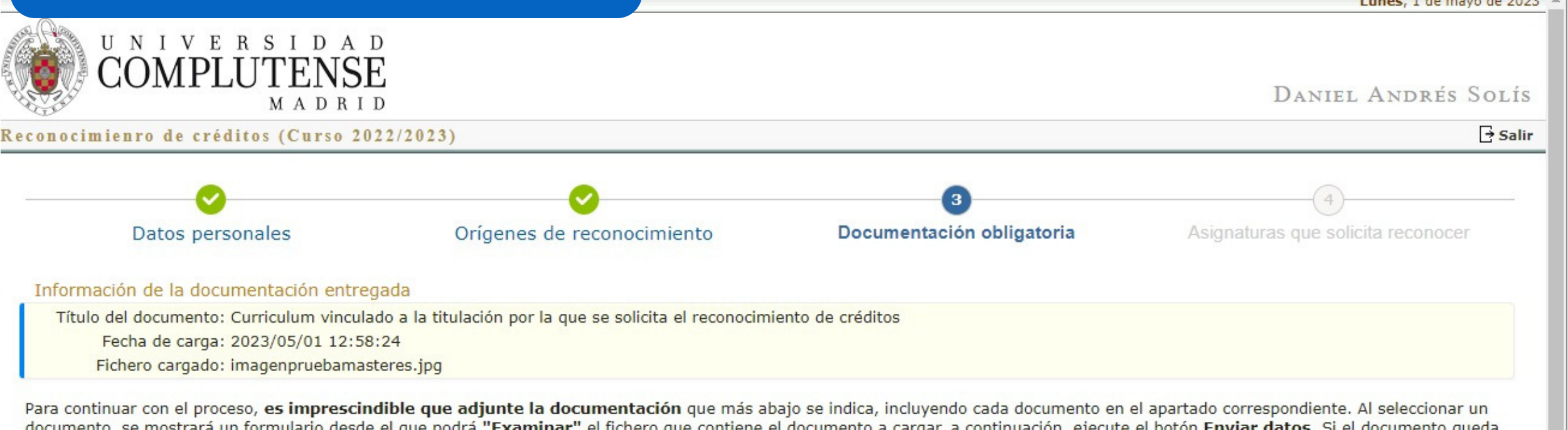

documento, se mostrará un formulario desde el que podrá "Examinar" el fichero que contiene el documento a cargar, a continuación, ejecute el botón Enviar datos. Si el documento queda cargado correctamente , aparecerá marcado con el símbolo ); en caso contrario aparecerá este símbolo . Desde esta pantalla puede cargar el resto de documentación, seleccionando el documento correspondiente en la relación. Si desea presentar más documentación, puede hacerlo desde la pestaña Cargar documentos que aparecerá más adelante, una vez que haya superado el paso 3 de Elegir estudios.

- Curriculum vinculado a la titulación por la que se solicita el reconocimiento de créditos 1
- Programa docente del Título Propio o Curso de Formación Permanente Aferesis Terapéuticas (Nuevo Centro de Formación Permanente)<sup>2</sup>
- Programa docente del Título Propio o Curso de Formación Permanente Alta Especialización en Asesoría Jurídica de Sociedades (Nuevo Centro de Formación Permanente)
- Título del Título Propio o Curso de Formación Permanente Aferesis Terapéuticas (Nuevo Centro de Formación Permanente)<sup>2</sup>
- Título del Título Propio o Curso de Formación Permanente Alta Especialización en Asesoría Jurídica de Sociedades (Nuevo Centro de Formación Permanente)<sup>2</sup>
- Informe de la empresa Telefónica con funciones desempeñadas <sup>3</sup>
- Informe de la empresa Correos con funciones desempeñadas<sup>3</sup>
- Dosier con la documentación que se considere relevante en relación con la actividad laboral desarrollada en la entidad Telefónica <sup>3</sup>
- Dosier con la documentación que se considere relevante en relación con la actividad laboral desarrollada en la entidad Correos<sup>3</sup>
- Informe de Vida Laboral en ESPAÑA<sup>4</sup>

| <sup>1</sup> Documentación necesaria para:                                                                                 |                                                           |
|----------------------------------------------------------------------------------------------------|-----------------------------------------------------------|
| MÁSTER UNIVERSITARIO EN INGENIERÍA MATEMÁTICA                                                                              | Fichero en formato jpg o pdf: Seleccionar archivo Ninguno |
| <sup>2</sup> Documentación necesaria para:                                                                                 | (Máximo 5M)                                               |
| Poder evaluar la docencia recibida en los Titulos Propios o Cursos de Formación Permanente que dice haber superado en Nuev | Enviar datos                                              |
| <sup>3</sup> Documentación necesaria para:                                                                                 |                                                           |
| <ul> <li>Poder evaluar las funciones desempeñadas en las entidades donde haya trabajado</li> </ul>                         | 2                                                         |
| <sup>4</sup> Documentación necesaria para:                                                                                 |                                                           |
| <ul> <li>Poder evaluar su vida laboral en los paises donde haya trabajado</li> </ul>                                       | Todos los solicitantes                                    |

# Una vez subidos todos los documentos se pasará automáticamente a Asignaturas que solicita reconocer

Aparecerá un listado de todos los documentos a entregar para que se pueda evaluar la solicitud, por lo que serán distintos en función de los Orígenes de reconocimiento seleccionados.

Pinchando en un documento, se abre una pestaña para subirlo desde el ordenador.

Según se vayan aportando los documentos, los botones rojos se irán poniendo verdes, y no podrán pasar al siguiente paso hasta que no se hayan aportado todos.

Aportanto documento: DNI/NIE/PASAPORTE

archivo selec.

# Asignaturas que solicita reconocer

|                                                                                | Lunes, 1 de mayo de 2023                                                                                 |
|--------------------------------------------------------------------------------|----------------------------------------------------------------------------------------------------|
| UNIVERSIDAD<br>COMPLUTENSE<br>MADRID                                           | Daniel Andrés Solís                                                                                      |
| onocimienro de créditos (Curso 2022/2023)                                      | General Salir                                                                                            |
|                                                                                |                                                                                                    |
| Datos personales Orígenes de reconocimie                                       | ento Documentación obligatoria Asignaturas que solicita reconocer                                        |
|                                                                                |                                                                                                    |
| Titulaciónes/Estudios de la Universidad Complutense de Madrid donde quier      | re reconocer asignaturas (Máximo 2)                                                                      |
| MASTER UNIVERSITARIO EN INGENIERIA MATEMATICA *                                |                                                                                                    |
| Seleccione las asignaturas que solicita le sean reconocidas del estudio: MÁSTE | R UNIVERSITARIO EN INGENIERÍA MATEMÁTICA -                                                               |
| OBLIGATORIA                                                                    |                                                                                                    |
| 🗆 BASES DE DATOS (6 créditos - Pedido reconocimiento en matrícula) 🔗           |                                                                                                    |
| O MODELIZACIÓN Y SIMULACIÓN EN SISTEMAS DINÁMICOS (5 créditos - Per            | dido reconocimiento en matrícula)                                                                        |
| ESTADÍSTICA APLICADA Y MINERÍA DE DATOS (9 créditos)                           |                                                                                                    |
| FUNDAMENTOS DE MATEMÁTICA FINANCIERA (6 créditos)                              |                                                                                                    |
| MÉTODOS NUMÉRICOS AVANZADOS (4 créditos)                                       | Titulaciónes/Estudios de la Universidad Complutense de Madri nde quiere reconocer asignaturas (Máximo 2) |
| MODELOS DETERMINÍSTICOS EN LOGÍSTICA (4,5 créditos)                            | DOBLE GRADO EN MATEMÁTICAS Y FÍSICA (2019) ×                                                             |
| TÉCNICAS AVANZADAS EN OPTIMIZACIÓN (4,5 créditos)                              | Sele Sele                                                                                                |
| C OPTATIVA                                                                     | Asignaturas superadas en Desarrollo de Aplicaciones WEB                                                  |
| CÁLCULO ESTOCÁSTICO Y VALOBACIÓN EINANCIERA (3 créditos)                       | Lenguaje de programación Python                                                                          |
|                                                                                | Asignaturas superadas en Grado en Ciencias                                                               |
|                                                                                |                                                                                                    |
|                                                                                | Experiencia Profesional en la Entidad                                                                    |
| TECNICAS DE PREDICCION (3 creditos)                                            | Telefónica (ESPAÑA)                                                                                      |
| PRACTICAS EXTERNAS                                                             | Continuar                                                                                                |
| PRÁCTICAS EXTERNAS (3 créditos - Curso 1)                                      |                                                                                                    |
|                                                                                | PROBABILIDAD (6 créditos - Curso 2)                                                                      |
|                                                                                | TERMODINÁMICA (7,5 créditos - Curso 2)                                                                   |

Al seleccionar una asignatura, aparece una ventana con todas las asignaturas y entidades que el solicitante haya metido en el segundo paso del proceso, simplemente hay que seleccionar lo que se considere oportuno (una o varias opciones), tened en cuenta que esto sería meramente informativo para los evaluadores, y dar al botón de Continuar.

Si el solicitante sólo está matriculado en un estudio, saldrá ese estudio seleccionado y la **lista de asignaturas en las que está matriculado.** 

Cuando esté matriculado en más de uno, tendrá que seleccionar primero el estudio, y cuando lo seleccione, aparecerán las asignaturas de ese estudio en las que este matriculado el solicitante.

Las asignaturas de las que haya pedido el reconocimiento en la matrícula salen marcadas en verde.

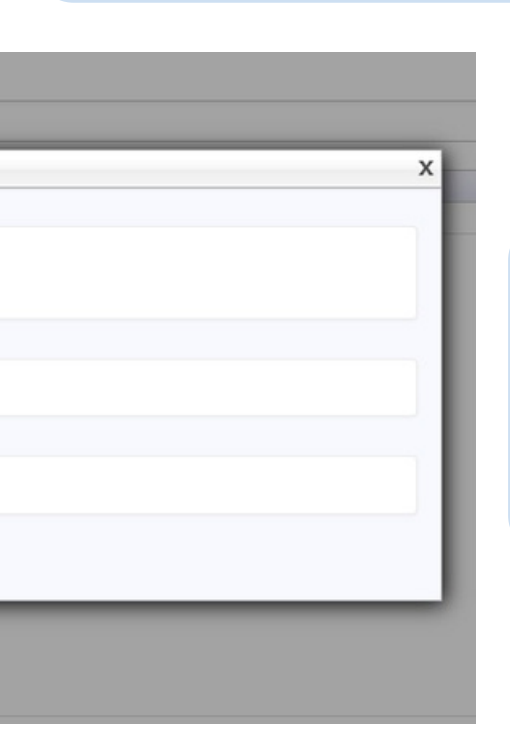

Cuando se seleccionen las opciones aparecerá junto al título de la asignatura este símbolo  $\checkmark$  y haciendo clic en él pueden editarlo.

| MADBID                                                                           |                                                                                                    |                                                               |                                         |
|----------------------------------------------------------------------------------|----------------------------------------------------------------------------------------------------|---------------------------------------------------------------|-----------------------------------------|
| M IT D R I D                                                                     |                                                                                                    | Pedro Miguel Revilla Ramos                                    | hasta que la secretar                   |
| cimienro de créditos (Curso 2022/202                                             | 23)                                                                                                    | ∃ Salir                                                       | ·                                       |
| Datos personales Orígenes de reconocimien                                        | nto Cargar documentos Documentos carg os Asignaturas que solicita reconocer                                                                                    |                                                               |                                         |
| a poder seguir con la tramitación de todas<br>ierar, y no hayan vencido.         | sus solicitudes, necesitamos que nos consten como pagados todos los recibos que le                                                                             | hemos generado, o le vayamos a                                | Desde esta pestaña p                    |
| ado de recibos para pago de preinscrip                                           | oción de sus solicitudes<br>Vencimiento                                                                                                    | arte (Euros) Estado / Acción                                  |                                         |
| ############### Pago de preinscripción: DO                                       | DBLE GRADO EN MATEMÁTICAS Y FÍSICA (2019)                                                                                                    | 35 Pendiente de generación <sup>1</sup>                       |                                         |
| centro responsable de la tramitación de esta solicitu<br>o del mismo.            | ud aún no ha generado el recibo de pago de preinscripción. Cuando lo haya generado, se lo notificarán m                                                        | ediante correo electrónico para que realice el                |                                         |
| ) desea, puede <b>descargar un archivo P</b><br>Iplutense de Madrid.             | DF con un justificante de los datos de la solicitud de convalidación de asignaturas para el curs                                                               | <sup>•• 2022/</sup> 1. Asignaturas                            | que solicita reconocer                  |
| ulación/Estudio y asignaturas de las cuale                                       | es solicita su reconocimiento para el curso 2022/2023.                                                                                                    |                                                               |                                         |
| DOBLE GRADO EN MATEMÁTICAS Y FÍSICA     CÁLCULO DIFERENCIAL     CÁLCULO INTEGRAL | (2019) impartido en: Universidad Complutense de Madrid.                                                                                                    | Es la página aut                                              | tomática a la que se lle                |
| laciónes/Estudios de la Universidad Comple                                       | utense de Madrid donde quiere reconocer asignaturas (Máximo 2)                                                                                                 | Pueden consult                                                | ar el concepto de pago                  |
| DBLE GRADO EN MATEMÁTICAS Y FÍSICA (201                                          | 19) ×                                                                                                    | También desca                                                 | rgar un PDF con los dat                 |
| Seleccione las asignaturas que solicita le sean                                  | reconocidas del estudio: DOBLE GRADO EN MATEMÁTICAS Y FÍSICA (2019)                                                                                            | Pueden editar                                                 | las asignaturas de la                   |
| OBLIGATORIA                                                                      |                                                                                                    | i deden editai                                                | las asignaturas de la                   |
| CÁLCULO DIFERENCIAL (6 créditos - Curso                                          | 2) d <sup>0</sup>                                                                                                    | reconocer desc                                                | le esta página.                         |
| CÁLCULO INTEGRAL (6 créditos - Curso 2)                                          | 8 <sup>0</sup>                                                                                                    |                                                               |                                         |
| ECUACIONES DIFERENCIALES (7,5 créditor                                           | s - Curso 2)                                                                                                    |                                                               |                                         |
|                                                                                  |                                                                                                    | Martes, 4 de ab                                               | ril de 2023                             |
|                                                                                  | S I D A D                                                                                                    |                                                               |                                         |
| GOWPLU                                                                           |                                                                                                    | Pedro Miguel Revilla R                                        | AM                                      |
| MECÁNICA Reconocimienro de crédito                                               | s (Curso 2022/2023)                                                                                                    |                                                               | <b>2.</b> Inicio                        |
| OPTICA (7     Inicio C os personales Or                                          | ígenes de reconocimiento Cargar documentos Documentos cargados Asignaturas que solicita rec                                                                    | conocer                                                       |                                         |
| Para poder seguir con la t                                                       | ramitación de todas sus solicitudes, necesitamos que nos consten como nagados todos los                                                                        | recibos que le bemos generado, o le vavamos a                 | Aviso Ducada coquin vian da             |
| generar, y no hayan venci                                                        | do.                                                                                                    |                                                               | Puede seguir viendo                     |
| Listado de recibos para<br>Referencia Co                                         | pago de preinscripción de sus solicitudes oncepto Vencimient                                                                                                   | to Importe (Euros) Estado / Acción                            |                                         |
| ############# Par                                                                | igo de preinscripción: DOBLE GRADO EN MATEMÁTICAS Y FÍSICA (2019)                                                                                              | 35 Pendiente de generación <sup>1</sup>                       |                                         |
| pago del mismo.                                                                  | annitación de esta solicitud aun no na generado el recibo de pago de preinscripción. Cuando lo nava generado, s                                                | e lo nouncaran mediante correo electronico para que realice e |                                         |
| Si lo desea, puede <b>descar</b><br>Complutense de Madrid para                   | gar un archivo PDF con un justificante de sonicitado el reconoci<br>a el curso 2022/2023                                                                       | igina usted puede realizar las sigui                          | ientes acciones                         |
| Bienvenido a la como                                                             | eo para realizar las solicitudes de reconocimiento créditos de asignaturas de                                                                                  |                                                               |                                         |
| Deede esta página ustad pur                                                      | Subir ui                                                                                                    | n nuevo documento electronico, pa                             | ara ello pinche en la pestana Cargar do |
| Subic up pueve docum                                                             | Ver Ios     Ver Ios                                                                                                    | documentos que ya tiene subidos,                              | para ello pinche en Documentos carg     |
| Ver los documentos qu                                                            | ver o m                                                                                                    | odificar los datos personales, para                           | ello pinche en la pestana Datos perso   |
| <ul> <li>Ver o modificar los dat</li> <li>Ver o modificar el lista</li> </ul>    | tos personales, para ello pinche en la pestaña Datos personales • VEF 0 M<br>ado de asignaturas que dice tener superadas en otra Titulación/Estudio de ot      | Orígenes de reconocimiento                                    | ue dice tener superadas en otra lítulad |
| pestaña Orígenes de<br>Ver asignaturas para li                                   | reconocimiento<br>as que la solicitado su reconocimiento, o seleccionar aquellas que quiere re                                                                 | naturas nara las que ha solicitado                            | su reconocimiento, o seleccionar aque   |
|                                                                                  | • Ver asig                                                                                                    |                                                               | sa reconocimiento, o seleccionar aque   |
| Información básica de Pro                                                        | otección de Datos del tratamiento: Admisión Doctorado                                                                                                    |                                                               |                                         |
| Responsable                                                                      | /icerrectorado de Estudiantes                                                                                                    | +info                                                         |                                         |
| Responsable                                                                      |                                                                                                    |                                                               |                                         |
| Finalidad G                                                                      | Festión de la matrícula en estudios de doctorado, tesis y certificaciones                                                                                      | +info                                                         |                                         |
| FinalidadGLegitimaciónC                                                          | festión de la matrícula en estudios de doctorado, tesis y certificaciones<br>Sumplimiento de obligación legal; Misión en interés público                       | +info<br>+info                                                |                                         |
| FinalidadGLegitimaciónCDestinatariosS                                            | řestión de la matrícula en estudios de doctorado, tesis y certificaciones<br>Cumplimiento de obligación legal; Misión en interés público<br>Se prevén cesiones | +info<br>+info<br>+info                                       |                                         |

minada, pero <u>se pueden seguir realizando modificaciones</u> a valide la solicitud.

ágina se puede acceder a cada una de las pestañas:

a a pesar de ser la última pestaña del menú.

- el importe a pagar y el estado de su solicitud.
- os de su solicitud.
- s que solicitan el reconocimiento y por qué las solicitan

el estado de la solicitud, importe, descargar el PDF, etc. e hacer en las distintas ventanas de esta página:

**ocumentos** gados onales ción/Estudio de otra universidad o en alguna Titulación/Estudio de la UCM, para ello pinche en la

s que quiere reconocer, para ello pinche en la pestaña Asignaturas que solicita reconocer

| N I V E R S I D A D<br>OMOPLUZENSE<br>MADRID<br>nro de créditos (Curso 2022/2023)<br>nales Orígenes de reconocimiento Cargar documentos C<br>de reconocimiento dados de alta<br>do Formativo de Grado Superior Desarrollo de Aplicaciones V<br>periencia profesional en ESPAÑA<br>tudio Universitario Grado en Ciencias en la universidad UNIVE<br>que da origen al reconocimiento de créditos<br>de Formación Profesional<br>e ha realizado los estudios de Formación Profesional con<br>For un Profesional de Prueba<br>nativo de Grado Superior donde ha realizado las asignatura<br>de Aplicaciones WEB<br>as que ya ha especificado como superadas                                                                                                    | 4. Orígenes de recor<br>Documentos cargados Asignaturas que solicita rec<br>WEB en el centro Centro de Formación Profesio<br>ERSIDAD AUTONOMA DE MADRID<br>INICIO DATOS PERSONALES<br>M A D R<br>Reconocimiento de créditos (Curso<br>M A D R<br>Reconocimiento de créditos (Curso<br>Deberá de pinchar en cada uno de los e<br>subido documentación, si por el contrari<br>O DATOS PERSONALES ADORTE 1                                                                                                    | A D<br>SEE<br>X I D<br>2022/2023)<br>reconocimiento Nuevo documento E ocurr                                                                                                    | Martes, 4 de abril de 2023                                                                                                    | Pedro M                                                                                                    |
|----------------------------------------------------------------------------------------------------|----------------------------------------------------------------------------------------------------|----------------------------------------------------------------------------------------------------|----------------------------------------------------------------------------------------------------|----------------------------------------------------------------------------------------------------|
| N I V E R S I D A D<br>OMPLUTENSE<br>MADRID<br>nro de créditos (Curso 2022/2023)<br>nales Orígenes de reconocimiento Cargar documentos D<br>a de reconocimiento dados de alta<br>do Formativo de Grado Superior Desarrollo de Aplicaciones V<br>periencia profesional en ESPAÑA<br>rudio Universitario Grado en Ciencias en la universidad UNIVI<br>que da origen al reconocimiento de créditos<br>de Formación Profesional<br>e ha realizado los estudios de Formación Profesional con<br>For un Profesional de Prueba<br>nativo de Grado Superior donde ha realizado las asignatura<br>de Aplicaciones WEB<br>as que ya ha especificado como superadas                                                                                                    | 4. Orígenes de recor<br>Documentos cargados Asignaturas que solicita reco<br>MEB en el centro Centro de Formación Profesion<br>ERSIDAD AUTONOMA DE MADRID<br>ERSIDAD AUTONOMA DE MADRID<br>MADR<br>Reconocimienro de créditos (Curso<br>MADR<br>Reconocimienro de créditos (Curso<br>Tinicio Datos personales Orígenes de re<br>Subido documentación, si por el contrari<br>O DEDERS ADODTE 1                                                                                                    | A D<br>SE<br>1 D<br>2022/2023)<br>reconocimiento Nuevo documento Ercum                                                                                                    | Martes, 4 de abril de 2023                                                                                                    | Pedro M                                                                                                    |
| N I V E R S I D A D<br>OMPLUTENSE<br>MADRID<br>nro de créditos (Curso 2022/2023)<br>nales Orígenes de reconocimiento) Cargar documentos D<br>e de reconocimiento dados de alta<br>do Formativo de Grado Superior Desarrollo de Aplicaciones V<br>periencia profesional en ESPAÑA<br>tudio Universitario Grado en Ciencias en la universidad UNIVE<br>que da origen al reconocimiento de créditos<br>de Formación Profesional<br>e ha realizado los estudios de Formación Profesional con<br>For un Profesional de Prueba<br>nativo de Grado Superior donde ha realizado las asignatura<br>de Aplicaciones WEB<br>as que ya ha especificado como superadas                                                                                                    | 4. Orígenes de record         Documentos cargados         Asignaturas que solicita record         WEB en el centro Centro de Formación Profesion         ERSIDAD AUTONOMA DE MADRID         In asignaturas que solicitas (Curso MA D R         Reconocimiento de créditos (Curso MA D R         Reconocimiento de créditos (Curso Deberá de pinchar en cada uno de los e subido documentación, si por el contrari                                                                                                    | A D<br>SEE<br>2022/2023)<br>reconocimiento Nuevo documento Ercurr                                                                                                    | Martes, 4 de abril de 2023                                                                                                    | Pedro M                                                                                                    |
| NIVERSIDAD<br>MADRID<br>Into de créditos (Curso 2022/2023)<br>Into de créditos (Curso 2022/2023)<br>Inales Orígenes de reconocimiento Cargar documentos C<br>de reconocimiento dados de alta<br>do Formativo de Grado Superior Desarrollo de Aplicaciones V<br>periencia profesional en ESPAÑA<br>tudio Universitario Grado en Ciencias en la universidad UNIVE<br>que da origen al reconocimiento de créditos<br>de Formación Profesional<br>e ha realizado los estudios de Formación Profesional con<br>For un Profesional de Prueba<br>nativo de Grado Superior donde ha realizado las asignatura<br>de Aplicaciones WEB<br>as que ya ha especificado como superadas                                                                                                    | 4. Orígenes de record         Documentos cargados         Asignaturas que solicita record         WEB en el centro Centro de Formación Profesion         ERSIDAD AUTONOMA DE MADRID         ERSIDAD AUTONOMA DE MADRID         Inicio       Datos personales         Orígenes de resubido documentación, si por el contrari         Deberá de pinchar en cada uno de los e subido documentación, si por el contrari                                                                                                    | A D<br>SE<br>1 D<br>2022/2023)<br>reconocimiento Nuevo documento Ercum                                                                                                    | Martes, 4 de abril de 2023                                                                                                    | Pedro M                                                                                                    |
| N I V E R S I D A D<br>MADRID<br>MADRID<br>aro de créditos (Curso 2022/2023)<br>nales Orígenes de reconocimiento Cargar documentos D<br>de reconocimiento dados de alta<br>de reconocimiento dados de alta<br>de reconocimiento dados de alta<br>de formativo de Grado Superior Desarrollo de Aplicaciones V<br>periencia profesional en ESPAÑA<br>tudio Universitario Grado en Ciencias en la universidad UNIVE<br>que da origen al reconocimiento de créditos<br>que da origen al reconocimiento de créditos<br>de Formación Profesional<br>e ha realizado los estudios de Formación Profesional con<br>For con Profesional de Prueba<br>nativo de Grado Superior donde ha realizado las asignatura<br>de Aplicaciones WEB<br>as que ya ha especificado como superadas                                                                                                    | 4. Orígenes de record<br>Documentos cargados Asignaturas que solicita reco<br>WEB en el centro Centro de Formación Profesion<br>ERSIDAD AUTONOMA DE MADRID<br>ERSIDAD AUTONOMA DE MADRID<br>U N I V E R S I D A<br>COMPLUTENS<br>M A D R<br>Reconocimienro de créditos (Curso<br>Tinicio Datos personales Orígenes de re<br>Subido documentación, si por el contrari<br>O DEDErá de pinchar en cada uno de los e<br>Subido documentación, si por el contrari                                                                                                    | A D<br>SE<br>1 D<br>2022/2023)<br>reconocimiento Nuevo documento Documento                                                                                                    | Martes, 4 de abril de 2023                                                                                                    | Pedro I                                                                                                    |
| N I V E R S I D A D<br>MADRID<br>Into de créditos (Curso 2022/2023)<br>Inales Orígenes de reconocimiento Cargar documentos C<br>de reconocimiento dados de alta<br>do Formativo de Grado Superior Desarrollo de Aplicaciones V<br>periencia profesional en ESPAÑA<br>tudio Universitario Grado en Ciencias en la universidad UNIVE<br>que da origen al reconocimiento de créditos<br>de Formación Profesional<br>e ha realizado los estudios de Formación Profesional con<br>For con Profesional de Prueba<br>nativo de Grado Superior donde ha realizado las asignatura<br>de Aplicaciones WEB<br>as que ya ha especificado como superadas                                                                                                    | 4. Orígenes de record<br>Documentos cargados Asignaturas que solicita reco<br>WEB en el centro Centro de Formación Profesion<br>ERSIDAD AUTONOMA DE MADRID<br>ERSIDAD AUTONOMA DE MADRID<br>U N I V E R S I D A<br>COMPLUTENS<br>M A D R<br>Reconocimienro de créditos (Curso<br>M A D R<br>Reconocimienro de créditos (Curso<br>Deberá de pinchar en cada uno de los e<br>subido documentación, si por el contrari                                                                                                    | A D<br>SEE<br>2022/2023)<br>reconocimiento Nuevo documento Ercum                                                                                                    | Martes, 4 de abril de 2023                                                                                                    | Pedro                                                                                                    |
| N I V E R S I D A D<br>OMPLUITENSE<br>MA D R I D<br>aro de créditos (Curso 2022/2023)<br>nale: Orígenes de reconocimiento Cargar documentos C<br>de reconocimiento dados de alta<br>do Formativo de Grado Superior Desarrollo de Aplicaciones V<br>periencia profesional en ESPAÑA<br>tudio Universitario Grado en Ciencias en la universidad UNIVE<br>que da origen al reconocimiento de créditos<br>de Formación Profesional<br>e ha realizado los estudios de Formación Profesional con<br>For un Profesional de Prueba<br>nativo de Grado Superior donde ha realizado las asignatura<br>de Aplicaciones WEB<br>as que ya ha especificado como superadas                                                                                                    | 4. Origenes de recor<br>Documentos cargados Asignaturas que solicita reco<br>WEB en el centro Centro de Formación Profesion<br>ERSIDAD AUTONOMA DE MADRID<br>ERSIDAD AUTONOMA DE MADRID<br>U N I V E R S I D A<br>COMPLUZENS<br>M A D R<br>Reconocimienro de créditos (Curso<br>Tinicio Datos personales Orígenes de re<br>subido documentación, si por el contrari<br>e DUV/NIE/DAS ADODTE 1                                                                                                    | A D<br>SEE<br>1 D<br>2022/2023)<br>reconocimiento Nuevo documento Documento                                                                                                    | Martes, 4 de abril de 2023                                                                                                    | Pedro                                                                                                    |
| NIVERSIDAD<br>DESCRIPTIONSE<br>MADRID<br>mro de créditos (Curso 2022/2023)<br>male: Orígenes de reconocimiento Cargar documentos C<br>de reconocimiento dados de alta<br>do Formativo de Grado Superior Desarrollo de Aplicaciones V<br>periencia profesional en ESPAÑA<br>tudio Universitario Grado en Ciencias en la universidad UNIVE<br>que da origen al reconocimiento de créditos<br>de Formación Profesional<br>e ha realizado los estudios de Formación Profesional con<br>For on Profesional de Prueba<br>hativo de Grado Superior donde ha realizado las asignatura<br>o de Aplicaciones WEB<br>as que ya ha especificado como superadas                                                                                                    | Documentos cargados Asignaturas que solicita reco<br>WEB en el centro Centro de Formación Profesion<br>ERSIDAD AUTONOMA DE MADRID<br>U N I V E R S I D A<br>COMPLUTENS<br>M A D R<br>Reconocimienro de créditos (Curso<br>Tas su<br>Deberá de pinchar en cada uno de los e<br>subido documentación, si por el contrari                                                                                                    | PEDRO MIGUE                                                                                                    | EL REVILLA RAMOS                                                                                                    | Pedro                                                                                                    |
| OMPLUTENSE<br>MADRID<br>nro de créditos (Curso 2022/2023)<br>nale: Orígenes de reconocimiento ) Cargar documentos<br>de reconocimiento dados de alta<br>do Formativo de Grado Superior Desarrollo de Aplicaciones V<br>periencia profesional en ESPAÑA<br>rudio Universitario Grado en Ciencias en la universidad UNIVE<br>que da origen al reconocimiento de créditos<br>de Formación Profesional<br>e ha realizado los estudios de Formación Profesional con<br>For un Profesional de Prueba<br>nativo de Grado Superior donde ha realizado las asignatura<br>de Aplicaciones WEB<br>as que ya ha especificado como superadas                                                                                                    | Documentos cargados Asignaturas que solicita reco<br>WEB en el centro Centro de Formación Profesio<br>ERSIDAD AUTONOMA DE MADRID<br>U N I V E R S I D A<br>COMPLUTENS<br>M A D R<br>Reconocimienro de créditos (Curso<br>Tinicio Datos personales Orígenes de re<br>Deberá de pinchar en cada uno de los e<br>subido documentación, si por el contrari                                                                                                    | PEDRO MIGUE                                                                                                    | EL REVILLA RAMOS                                                                                                    | Pedro                                                                                                    |
| M A D R I D<br>nro de créditos (Curso 2022/2023)<br>nales Orígenes de reconocimiento) Cargar documentos D<br>s de reconocimiento dados de alta<br>do Formativo de Grado Superior Desarrollo de Aplicaciones V<br>periencia profesional en ESPAÑA<br>tudio Universitario Grado en Ciencias en la universidad UNIVE<br>que da origen al reconocimiento de créditos<br>de Formación Profesional<br>e ha realizado los estudios de Formación Profesional<br>curso ado los estudios de Formación Profesional con<br>For un Profesional de Prueba<br>nativo de Grado Superior donde ha realizado las asignatura<br>o de Aplicaciones WEB<br>as que ya ha especificado como superadas                                                                                                    | Documentos cargados Asignaturas que solicita reco<br>WEB en el centro Centro de Formación Profesion<br>ERSIDAD AUTONOMA DE MADRID<br>U N I V E R S I D A<br>COMPLUTENS<br>M A D R<br>Reconocimienro de créditos (Curso<br>Tinicio Datos personales Orígenes de re<br>Subido documentación, si por el contrari<br>Deberá de pinchar en cada uno de los e<br>subido documentación, si por el contrari                                                                                                    | PEDRO MIGUE                                                                                                    | EL REVILLA RAMOS                                                                                                    | Pedro                                                                                                    |
| nro de créditos (Curso 2022/2023)<br>nale: Orígenes de reconocimiento Cargar documentos C<br>s de reconocimiento dados de alta<br>do Formativo de Grado Superior Desarrollo de Aplicaciones V<br>periencia profesional en ESPAÑA<br>tudio Universitario Grado en Ciencias en la universidad UNIVE<br>que da origen al reconocimiento de créditos<br>de Formación Profesional<br>e ha realizado los estudios de Formación Profesional<br>do los estudios de Formación Profesional con<br>For on Profesional de Prueba<br>nativo de Grado Superior donde ha realizado las asignatura<br>o de Aplicaciones WEB<br>as que ya ha especificado como superadas                                                                                                    | Documentos cargados Asignaturas que solicita reco<br>WEB en el centro Centro de Formación Profesion<br>ERSIDAD AUTONOMA DE MADRID<br>U N I V E R S I D A<br>COMPLUTENS<br>M A D R<br>Reconocimienro de créditos (Curso<br>Tas su<br>Deberá de pinchar en cada uno de los e<br>subido documentación, si por el contrari                                                                                                    | conocer<br>onal de Prueba<br>A D<br>SEE<br>A D<br>2022/2023)<br>reconocimiento Nuevo documento Documento Doc | E Salir                                                                                                    | Pedro                                                                                                    |
| nale: Orígenes de reconocimiento Cargar documentos D<br>s de reconocimiento dados de alta<br>do Formativo de Grado Superior Desarrollo de Aplicaciones V<br>periencia profesional en ESPAÑA<br>tudio Universitario Grado en Ciencias en la universidad UNIVE<br>que da origen al reconocimiento de créditos<br>de Formación Profesional<br>e ha realizado los estudios de Formación Profesional<br>do los estudios de Formación Profesional con<br>For un Profesional de Prueba<br>nativo de Grado Superior donde ha realizado las asignatura<br>o de Aplicaciones WEB<br>as que ya ha especificado como superadas                                                                                                    | Asignaturas que solicita reco<br>MEB en el centro Centro de Formación Profesion<br>ERSIDAD AUTONOMA DE MADRID<br>U N I V E R S I D A<br>COMPLUTENS<br>M A D R<br>Reconocimienro de créditos (Curso<br>Tas su<br>Deberá de pinchar en cada uno de los e<br>subido documentación, si por el contrari                                                                                                    | A D<br>SEE<br>X I D<br>2022/2023)<br>reconocimiento Nuevo documento Documento Documento                                                                                                    |                                                                                                    | Pedro                                                                                                    |
| a de reconocimiento dados de alta<br>de Formativo de Grado Superior Desarrollo de Aplicaciones V<br>periencia profesional en ESPAÑA<br>tudio Universitario Grado en Ciencias en la universidad UNIVE<br>que da origen al reconocimiento de créditos<br>de Formación Profesional<br>e ha realizado los estudios de Formación Profesional<br>do los estudios de Formación Profesional con<br>For un Profesional de Prueba<br>nativo de Grado Superior donde ha realizado las asignatura<br>o de Aplicaciones WEB<br>as que ya ha especificado como superadas                                                                                                    | Asignaturas que solicita reco<br>WEB en el centro Centro de Formación Profesion<br>ERSIDAD AUTONOMA DE MADRID<br>U N I V E R S I D A<br>COMPLUTENS<br>M A D R<br>Reconocimienro de créditos (Curso<br>Tinicio Datos personales Orígenes de re<br>Deberá de pinchar en cada uno de los e<br>subido documentación, si por el contrari                                                                                                    | A D<br>SEE<br>1 D<br>2022/2023)<br>reconocimiento Nuevo documento Documento Do |                                                                                                    | Pedro                                                                                                    |
| s de reconocimiento dados de alta<br>do Formativo de Grado Superior Desarrollo de Aplicaciones V<br>periencia profesional en ESPAÑA<br>dudio Universitario Grado en Ciencias en la universidad UNIVE<br>que da origen al reconocimiento de créditos<br>de Formación Profesional<br>e ha realizado los estudios de Formación Profesional<br>ado los estudios de Formación Profesional con<br>For on Profesional de Prueba<br>nativo de Grado Superior donde ha realizado las asignatura<br>o de Aplicaciones WEB<br>as que ya ha especificado como superadas                                                                                                    | REB en el centro Centro de Formación Profesion<br>ERSIDAD AUTONOMA DE MADRID<br>U N I V E R S I D A<br>COMPLUTENS<br>M A D R<br>Reconocimienro de créditos (Curso<br>Deberá de pinchar en cada uno de los e<br>subido documentación, si por el contrari                                                                                                    | A D<br>SE<br>3 1 D<br>2022/2023)<br>reconocimiento Nuevo documento Documento D |                                                                                                    | Pedro                                                                                                    |
| do Formativo de Grado Superior <b>Desarrollo de Aplicaciones V</b><br>periencia profesional en <b>ESPAÑA</b><br>tudio Universitario <b>Grado en Ciencias</b> en la universidad <b>UNIVE</b><br>que da origen al reconocimiento de créditos<br>le Formación Profesional<br>e ha realizado los estudios de Formación Profesional<br>ado los estudios de Formación Profesional con<br>For un Profesional de Prueba<br>nativo de Grado Superior donde ha realizado las asignatura<br>o de Aplicaciones WEB<br>as que ya ha especificado como superadas                                                                                                    | NEB en el centro Centro de Formación Profesion<br>ERSIDAD AUTONOMA DE MADRID<br>U N I V E R S I D A<br>COMPLUTENS<br>M A D R<br>Reconocimienro de créditos (Curso<br>Deberá de pinchar en cada uno de los e<br>subido documentación, si por el contrari                                                                                                    | A D<br>SEE<br>1 D<br>2022/2023)<br>reconocimiento Nuevo documento Locum                                                                                                    |                                                                                                    | Pedro                                                                                                    |
| periencia profesional en ESPAÑA<br>rudio Universitario Grado en Ciencias en la universidad UNIVE<br>que da origen al reconocimiento de créditos<br>le Formación Profesional<br>e ha realizado los estudios de Formación Profesional<br>ado los estudios de Formación Profesional con<br>For on Profesional de Prueba<br>nativo de Grado Superior donde ha realizado las asignatura<br>o de Aplicaciones WEB<br>as que ya ha especificado como superadas                                                                                                    | A DEPENDICIONAL DE MADRID                                                                                                    | A D<br>SE<br>1 D<br>2022/2023)<br>reconocimiento Nuevo documento Ducum                                                                                                    |                                                                                                    | Pedro                                                                                                    |
| ado los estudios de Formación Profesional<br>ado los estudios de Formación Profesional<br>ado los estudios de Formación Profesional<br>con Profesional de Prueba<br>nativo de Grado Superior donde ha realizado las asignatura<br>de Aplicaciones WEB<br>as que ya ha especificado como superadas                                                                                                    | n asi<br>Reconocimienro de créditos (Curso<br>Deberá de pinchar en cada uno de los e<br>subido documentación, si por el contrari                                                                                                    | A D<br>SE<br>3 1 D<br>2022/2023)<br>reconocimiento Nuevo documento Documento                                                                                                    |                                                                                                    | Pedro 1                                                                                                    |
| que da origen al reconocimiento de créditos<br>le Formación Profesional<br>e ha realizado los estudios de Formación Profesional<br>ado los estudios de Formación Profesional con<br>For un Profesional de Prueba<br>nativo de Grado Superior donde ha realizado las asignatura<br>o de Aplicaciones WEB<br>as que ya ha especificado como superadas                                                                                                    | n asi<br>Reconocimienro de créditos (Curso<br>Inicio Datos personales Orígenes de re<br>Subido documentación, si por el contrari<br>Deberá de pinchar en cada uno de los e<br>subido documentación, si por el contrari                                                                                                    | A D<br>SE<br>1 D<br>2022/2023)<br>reconocimiento Nuevo documento Documento                                                                                                    |                                                                                                    | Pedro M                                                                                                    |
| que da origen al reconocimiento de créditos<br>le Formación Profesional<br>e ha realizado los estudios de Formación Profesional<br>ado los estudios de Formación Profesional con<br>For on Profesional de Prueba<br>nativo de Grado Superior donde ha realizado las asignatura<br>o de Aplicaciones WEB<br>as que ya ha especificado como superadas<br>Curso                                                                                                    | n asi<br>Reconocimienro de créditos (Curso<br>Tinicio Datos personales Orígenes de re<br>Subido documentación, si por el contrari                                                                                                    | A D<br>SE<br>1 D<br>2022/2023)<br>reconocimiento Nuevo documento Documento                                                                                                    |                                                                                                    | Pedro M                                                                                                    |
| le Formación Profesional<br>e ha realizado los estudios de Formación Profesional<br>ado los estudios de Formación Profesional con<br>For um Profesional de Prueba<br>nativo de Grado Superior donde ha realizado las asignatura<br>o de Aplicaciones WEB<br>as que ya ha especificado como superadas<br>Curso                                                                                                    | n asi<br>Reconocimienro de créditos (Curso<br>Tinicio Datos personales Orígenes de re<br>Deberá de pinchar en cada uno de los e<br>subido documentación, si por el contrari                                                                                                    | A D<br>SE<br>3 I D<br>2022/2023)<br>reconocimiento Nuevo documento Locum                                                                                                    |                                                                                                    | Pedro M                                                                                                    |
| e ha realizado los estudios de Formación Profesional<br>ado los estudios de Formación Profesional con<br>For un Profesional de Prueba<br>nativo de Grado Superior donde ha realizado las asignatura<br>o de Aplicaciones WEB<br>as que ya ha especificado como superadas<br>Curso                                                                                                    | n asi<br>Reconocimienro de créditos (Curso<br>Inicio Datos personales Orígenes de re<br>Subido documentación, si por el contrari                                                                                                    | A D<br>SE<br>1 D<br>2022/2023)<br>reconocimiento Nuevo documento Documento                                                                                                    |                                                                                                    | Pedro M                                                                                                    |
| ado los estudios de Formación Profesional con<br>For un Profesional de Prueba<br>nativo de Grado Superior donde ha realizado las asignatura<br>o de Aplicaciones WEB<br>as que ya ha especificado como superadas<br>Curso                                                                                                    | n asie<br>The seconocimiento de créditos (Curso<br>Tras su<br>Tras su<br>T | A D<br>SE<br>2022/2023)<br>reconocimier () Nuevo documento () cum                                                                                                    |                                                                                                    | Pedro N                                                                                                    |
| ado los estudios de Formación Profesional con<br>For un Profesional de Prueba<br>nativo de Grado Superior donde ha realizado las asignatura<br>o de Aplicaciones WEB<br>as que ya ha especificado como superadas<br>Curso                                                                                                    | n asi<br>Reconocimienro de créditos (Curso<br>Tas su<br>Deberá de pinchar en cada uno de los e<br>subido documentación, si por el contrari                                                                                                    | SE<br>2022/2023)<br>reconocimiento Nuevo documento Locum                                                                                                    |                                                                                                    | Pedro 1                                                                                                    |
| ado los estudios de Formación Profesional con<br>For un Profesional de Prueba<br>nativo de Grado Superior donde ha realizado las asignatura<br>o de Aplicaciones WEB<br>as que ya ha especificado como superadas<br>Curso                                                                                                    | M A D R<br>Reconocimienro de créditos (Curso<br>Tas su<br>Inicio Datos personales Orígenes de re<br>Deberá de pinchar en cada uno de los e<br>subido documentación, si por el contrari                                                                                                    | R I D<br>2022/2023)<br>reconocimiento Nuevo documento U ocum                                                                                                    |                                                                                                    | Pedro 1                                                                                                    |
| For con Profesional de Prueba<br>nativo de Grado Superior donde ha realizado las asignatura<br>o de Aplicaciones WEB<br>as que ya ha especificado como superadas<br>Curso                                                                                                    | Reconocimienro de créditos (Curso         ras su       Inicio       Datos personales       Orígenes de re         Deberá de pinchar en cada uno de los e subido documentación, si por el contrari         O DOU/DUE (DAS ADODTE 1)                                                                                                    | 2022/2023)                                                                                                    |                                                                                                    |                                                                                                    |
| nativo de Grado Superior donde ha realizado las asignatura<br>o de Aplicaciones WEB<br>as que ya ha especificado como superadas<br>Curso                                                                                                    | Tas su<br>Deberá de pinchar en cada uno de los e<br>subido documentación, si por el contrari                                                                                                    | reconocimiento Nuevo documento Docum                                                                                                    |                                                                                                    |                                                                                                    |
| nativo de Grado Superior donde ha realizado las asignatura<br>o de Aplicaciones WEB<br>as que ya ha especificado como superadas<br><b>Curso</b>                                                                                                    | Deberá de pinchar en cada uno de los e<br>subido documentación, si por el contrari                                                                                                    |                                                                                                    | antes cargados Asignaturas que selicita reconose                                                                                                    | 1                                                                                                    |
| o de Aplicaciones WEB<br>as que ya ha especificado como superadas<br><b>Curso</b>                                                                                                    | Debera de pinchar en cada uno de los e<br>subido documentación, si por el contrari                                                                                                    | aniacoe elaulontos nara que lo calda o tormul                                                                                                    | ientos cargados    Asignaturas que solicita reconoce                                                                                                    |                                                                                                    |
| as que ya ha especificado como superadas<br>Curso                                                                                                    |                                                                                                    | rio la bola es 🥥, significa que aún no la ha ap                                                                                                    | ario para poder cargar la documentacion. Si el enla<br>ortado.                                                                                                    | le le aparece con una bo                                                                                                    |
| as que ya na especificado como superadas<br>Curso                                                                                                    |                                                                                                    |                                                                                                    |                                                                                                    |                                                                                                    |
| Curso                                                                                                    | Programa docente de la asignatu                                                                                                    | ura Administración de servidores HTTP An                                                                                                    | ache (Desarrollo de Anlicaciones WEB) <sup>2</sup>                                                                                                    |                                                                                                    |
| the second second second second second second second second second second second second second second second se                                                                                                    | Acac     Programa docente de la asignatu     Programa docente de la asignatu                                                                                                    | ura Lenguaie de programación Python (De                                                                                                    | esarrollo de Aplicaciones WEB) <sup>2</sup>                                                                                                    |                                                                                                    |
| ación de servidores HTTP Apache 2020/2                                                                                                    | <ul> <li>Programa docente de la asignatu</li> </ul>                                                                                                    | ura ÁLGEBRA (Grado en Ciencias) 3                                                                                                    |                                                                                                    |                                                                                                    |
| de programación Python 2020/.                                                                                                    | <ul> <li>Informe de la empresa Telefónica</li> </ul>                                                                                                    | a con funciones desempeñadas 4                                                                                                    |                                                                                                    |                                                                                                    |
| ne que especificar más asignaturas superadas, seleccionelas de                                                                                                    | <ul> <li>Informe de Vida Laboral en ESPA</li> </ul>                                                                                                    | AÑA 5                                                                                                    |                                                                                                    |                                                                                                    |
|                                                                                                    | Otra documentación que desea a                                                                                                    | aportar                                                                                                    |                                                                                                    |                                                                                                    |
|                                                                                                    | <sup>1</sup> Documentación necesaria para:                                                                                                    | 5 Cargar do                                                                                                    | cumentos/ Nuevo do                                                                                                    | cumento                                                                                                    |
|                                                                                                    | <ul> <li>Todos los solicitantes</li> </ul>                                                                                                    | J. curgar ad                                                                                                    |                                                                                                    | cancinco                                                                                                    |
|                                                                                                    | <sup>2</sup> Documentación necesaria para:                                                                                                    |                                                                                                    |                                                                                                    |                                                                                                    |
|                                                                                                    | <ul> <li>Poder evaluar la docencia recibida</li> <li><sup>3</sup> Documentación necesaria para:</li> </ul>                                                                                                    | Puede anad                                                                                                    | ir mas documentos,                                                                                                    | se tendra                                                                                                    |
|                                                                                                    | Poder evaluar la docencia recibida                                                                                                    | ta en las asignatura prove dige haben traerad                                                                                                    | a <sup>r</sup> ‴fitimassubido si ∣                                                                                                    | hav varios                                                                                                    |
|                                                                                                    |                                                                                                    | en cuenta                                                                                                    | el ultimo subido si l                                                                                                    | lay varios                                                                                                    |
|                                                                                                    |                                                                                                    | iguales apor                                                                                                    | tados.                                                                                                    |                                                                                                    |
|                                                                                                    | Pedro Miguel Revilla Ramo                                                                                                    | DS paises donde hava trabajado                                                                                                    |                                                                                                    |                                                                                                    |
|                                                                                                    | ∃ Sa                                                                                                    | lienen un                                                                                                    | apartado nuevo                                                                                                    | de <b>Otra</b>                                                                                                    |
|                                                                                                    |                                                                                                    | documenta                                                                                                    | ción que deses sports                                                                                                    | r                                                                                                    |
| umentos cargados esignaturas que solicita reconocer                                                                                                    | Focha da savea                                                                                                    | uocumentat                                                                                                    | non que desea aporta                                                                                                    | 1.                                                                                                    |
| Fiche                                                                                                    | scargar Ver 2023/04/04 09:52:00                                                                                                    |                                                                                                    |                                                                                                    |                                                                                                    |
| ط <u>لع</u>                                                                                                    | scargar 🗟 Ver 2023/04/04 09:50:39                                                                                                    |                                                                                                    | -                                                                                                    |                                                                                                    |
|                                                                                                    |                                                                                                    |                                                                                                    |                                                                                                    |                                                                                                    |
|                                                                                                    | scargar 🗟 Ver 2023/04/04 09:50:25                                                                                                    |                                                                                                    |                                                                                                    |                                                                                                    |
| plicaciones WEB)                                                                                                    | scargar         Ver         2023/04/04 09:50:25           scargar         Ver         2023/04/04 09:50:10           scargar         Ver         2023/04/04 09:50:10                                                                                                    |                                                                                                    |                                                                                                    |                                                                                                    |
| plicaciones WEB)<br>bllo de Aplicaciones WEB)<br>blio de Aplicaciones WEB)<br>blio de Aplicaciones WEB<br>blio de Aplicaciones WEB<br>blio de Aplicaciones MEB<br>blio de Aplicaciones MEB<br>blio | scargar         Ver         2023/04/04 09:50:25           scargar         TVer         2023/04/04 09:50:10           scargar         TVer         2023/04/04 09:50:10           scargar         TVer         2023/04/04 09:57           scargar         TVer         2023/04/04 09:49:57           scargar         TVer         2023/04/04 08:18:03                                                                                                    |                                                                                                    |                                                                                                    |                                                                                                    |
| oc                                                                                                    | ocumentos cargados esignaturas que solicita reconocer<br>Fiche<br>De<br>De                                                                                                    | PEDRO MIGUEL REVILLA RAMO         Isignaturas que solicita reconocer         Fichero       Fecha de carga         Lescargar (■Ver)       2023/04/04 09:52:00         Lescargar (■Ver)       2023/04/04 09:50:39                                                                                                    | PEDRO MIGUEL REVILLA RAMOS<br>Salir<br>ocumentos cargados Isignaturas que solicita reconocer<br>Fichero Fecha de carga<br>★ Descargar (Ver 2023/04/04 09:52:00)<br>★ Descargar (Ver 2023/04/04 09:50:39) | PEDRO MIGUEL REVILLA RAMOS         Image: Solicita reconocer         Ocumentos cargados         Isignaturas que solicita reconocer         Fichero       Fecha de carga         Descargar Terra         2023/04/04 09:52:00 |

# Cuando se le haya generado el recibo para poder seguir con la tramitación de la solicitud le aparecerá:

|                                                                                                    |                                                                                                    |                                                                                                    |                                                                                                    | Miércoles, 12 de abril de 2                                                                                                    |
|----------------------------------------------------------------------------------------------------|----------------------------------------------------------------------------------------------------|----------------------------------------------------------------------------------------------------|----------------------------------------------------------------------------------------------------|----------------------------------------------------------------------------------------------------|
| U N I<br>COM                                                                                                    | V E R S I D A D<br><b>1PLUTENSE</b><br>M A D R I D                                                                                                    |                                                                                                    | Pe                                                                                                    | dro Miguel Revilla Ramo                                                                                                    |
| nocimienro de                                                                                                    | e créditos (Curso 2022/2023)                                                                                                    |                                                                                                    |                                                                                                    | 🕒 sa                                                                                                    |
| iicio Datos pers                                                                                                    | sonales Orígenes de reconocimiento Cargar documentos Documentos carg                                                                                                    | ados Asignaturas que solicit                                                                                                    | ta reconocer                                                                                                    | AVISO                                                                                                    |
| ara poder segu<br>jenerar, y no ha                                                                                                    | uir con la tramitación de todas sus solicitudes, necesitamos que nos con<br>ayan vencido.                                                                                                    | isten como pagados todos                                                                                                    | los recibos que le hen                                                                                                  | nos generado, o le vayamos a                                                                                                    |
| listado de recil<br>Referencia                                                                                                    | bos para pago de preinscripción de sus solicitudes<br>Concepto                                                                                                    | Vencimiento                                                                                                    | Importe (Euros)                                                                                                    | Estado / Acción                                                                                                    |
| 2022528712146                                                                                                    | Pago de preinscripción: DOBLE GRADO EN MATEMÁTICAS Y FÍSICA (2019)                                                                                                    | 28-04-2023                                                                                                    | 35.00                                                                                                    | Pagar el recibo de forma online <sup>1</sup>                                                                                                    |
| Dinche este botón                                                                                                    | n si desea nagar este recibo de forma online mediante tarieta de crédito reconocida int                                                                                                    | ernacionalmente                                                                                                    |                                                                                                    |                                                                                                    |
| i lo desea, puedo<br>complutense de N<br>ienvenido a la ap<br>022/2023<br>esde esta página                                                                                                    | e <b>descargar un archivo PDF</b> con un justificante de haber solicitado el<br>Madrid para el curso 2022/2023.<br>plicación web para realizar las solicitudes de reconocimiento créditos de asign<br>a usted puede realizar las siguientes acciones.                                                                                                    | reconocimiento de créditos c<br>aturas de Titulaciones/Estudi                                                                                         | de asignaturas de Titulac<br>ios de la Universidad Com                                                                  | iones/Estudios de la Universidad<br>nplutense de Madrid para el curso                                                                                                    |
| Si lo desea, puedo<br>Complutense de N<br>Bienvenido a la ap<br>2022/2023<br>Desde esta página<br>• Subir un nu<br>• Ver los docc<br>• Ver o modif                                                                                                    | e <b>descargar un archivo PDF</b> con un justificante de haber solicitado el<br>Madrid para el curso 2022/2023.<br>plicación web para realizar las solicitudes de reconocimiento créditos de asign<br>a usted puede realizar las siguientes acciones<br>uevo documento electrónico, para ello pinche en la pestaña <b>Cargar documen</b><br>umentos que ya tiene subidos, para ello pinche en la pestaña <b>Cargar documen</b><br>ficar los datos personales, para ello pinche en la pestaña <b>Datos personales</b> .                                                                                                    | reconocimiento de créditos c<br>aturas de Titulaciones/Estudi<br><b>tos</b>                                                                           | de asignaturas de Titulac<br>ios de la Universidad Com                                                                  | iones/Estudios de la Universidad<br>nplutense de Madrid para el curso                                                                                                    |
| Si lo desea, puedo<br>Complutense de N<br>Bienvenido a la ap<br>2022/2023<br>Desde esta página<br>Subir un nu<br>Ver los docu<br>Ver o modif<br>Ver o modif<br>Pestaña Ori<br>Ver asignati                                                                                                    | e <b>descargar un archivo PDF</b> con un justificante de haber solicitado el<br>Madrid para el curso 2022/2023.<br>plicación web para realizar las solicitudes de reconocimiento créditos de asign<br>a usted puede realizar las siguientes acciones<br>uevo documento electrónico, para ello pinche en la pestaña <b>Cargar documen</b><br>umentos que ya tiene subidos, para ello pinche en <b>Documentos cargados</b><br>ficar los datos personales, para ello pinche en la pestaña <b>Datos personales</b><br>ficar el listado de asignaturas que dice tener superadas en otra Titulación/Estu<br><b>rígenes de reconocimiento</b><br>turas para las que ha solicitado su reconocimiento, o seleccionar aquellas que                                                                                                    | reconocimiento de créditos o<br>aturas de Titulaciones/Estudi<br><b>tos</b><br>udio de otra universidad o en<br>quiere reconocer, para ello pi        | de asignaturas de Titulac<br>los de la Universidad Com<br>alguna Titulación/Estudio<br>inche en la pestaña <b>Asig</b>  | ones/Estudios de la Universidad<br>nplutense de Madrid para el curso<br>o de la UCM, para ello pinche en la<br><b>naturas que solicita reconocer</b>                             |
| Si lo desea, puedo<br>Complutense de M<br>Blenvenido a la ap<br>2022/2023<br>Desde esta página<br>• Subir un nu<br>• Ver los docu<br>• Ver o modif<br>• Ver o modif<br>• Ver o modif<br>• Ver asignato                                                                                           | e descargar un archivo PDF con un justificante de haber solicitado el<br>Madrid para el curso 2022/2023.<br>plicación web para realizar las solicitudes de reconocimiento créditos de asign<br>a usted puede realizar las siguientes acciones<br>uevo documento electrónico, para ello pinche en la pestaña Cargar documen<br>umentos que ya tiene subidos, para ello pinche en la pestaña Cargar documen<br>ficar los datos personales, para ello pinche en la pestaña Datos personales<br>ficar el listado de asignaturas que dice tener superadas en otra Titulación/Estu<br>rígenes de reconocimiento<br>turas para las que ha solicitado su reconocimiento, o seleccionar aquellas que                                                                                                    | reconocimiento de créditos o<br>aturas de Titulaciones/Estudi<br><b>tos</b><br>udio de otra universidad o en<br>quiere reconocer, para ello pi        | de asignaturas de Titulac<br>los de la Universidad Com<br>alguna Titulación/Estudio<br>inche en la pestaña <b>Asig</b>  | iones/Estudios de la Universidad<br>nplutense de Madrid para el curso<br>o de la UCM, para ello pinche en la<br><b>naturas que solicita reconocer</b>                            |
| Si lo desea, puedo<br>Complutense de M<br>Bienvenido a la ap<br>2022/2023<br>Desde esta página<br>• Subir un nu<br>• Ver los docu<br>• Ver o modif<br>• Ver o modif<br>• Ver o modif<br>• Ver asignatu<br>• Ver asignatu                                                                         | e descargar un archivo PDF con un justificante de haber solicitado el<br>Madrid para el curso 2022/2023.<br>plicación web para realizar las solicitudes de reconocimiento créditos de asign<br>a usted puede realizar las siguientes acciones<br>uevo documento electrónico, para ello pinche en la pestaña Cargar documen<br>umentos que ya tiene subidos, para ello pinche en la pestaña Cargar documen<br>ticar los datos personales, para ello pinche en la pestaña Datos personales<br>ficar el listado de asignaturas que dice tener superadas en otra Titulación/Estu<br>rígenes de reconocimiento<br>turas para las que ha solicitado su reconocimiento, o seleccionar aquellas que<br>isica de Protección de Datos del tratamiento: Admisión Doctorado<br>Vicerrectorado de Estudiantes                                                                                                    | reconocimiento de créditos o<br>aturas de Titulaciones/Estudi<br><b>tos</b><br>quiere reconocer, para ello pi                                         | de asignaturas de Titulac<br>os de la Universidad Com<br>alguna Titulación/Estudio<br>inche en la pestaña <b>Asig</b>   | iones/Estudios de la Universidad<br>nplutense de Madrid para el curso<br>o de la UCM, para ello pinche en la<br><b>naturas que solicita reconocer</b><br>+info                   |
| Si lo desea, puedo<br>Complutense de M<br>Bienvenido a la ap<br>2022/2023<br>Desde esta página<br>• Subir un nu<br>• Ver los docu<br>• Ver o modif<br>• Ver o modif<br>• Ver o modif<br>• Ver asignatu<br>Información bá<br>Responsable<br>Finalidad                                             | e descargar un archivo PDF con un justificante de haber solicitado el<br>Madrid para el curso 2022/2023.<br>plicación web para realizar las solicitudes de reconocimiento créditos de asign<br>a usted puede realizar las siguientes acciones<br>uevo documento electrónico, para ello pinche en la pestaña Cargar documen<br>umentos que ya tiene subidos, para ello pinche en la pestaña Cargar documen<br>ficar los datos personales, para ello pinche en la pestaña Datos personales<br>ficar el listado de asignaturas que dice tener superadas en otra Titulación/Estu<br>rígenes de reconocimiento<br>turas para las que ha solicitado su reconocimiento, o seleccionar aquellas que<br>sisica de Protección de Datos del tratamiento: Admisión Doctorado<br>Vicerrectorado de Estudiantes<br>Gestión de la matrícula en estudios de doctorado, tesis y certificacion                                                                                                    | reconocimiento de créditos o<br>aturas de Titulaciones/Estudi<br><b>tos</b><br>udio de otra universidad o en<br>quiere reconocer, para ello pi        | de asignaturas de Titulaci<br>ios de la Universidad Com<br>alguna Titulación/Estudio<br>inche en la pestaña <b>Asig</b> | iones/Estudios de la Universidad<br>nplutense de Madrid para el curso<br>o de la UCM, para ello pinche en la<br><b>naturas que solicita reconocer</b><br>+info<br>+info          |
| si lo desea, puedo<br>Complutense de N<br>Bienvenido a la ap<br>2022/2023<br>Desde esta página<br>• Subir un nu<br>• Ver los doco<br>• Ver o modif<br>• Ver o modif<br>• Ver o modif<br>• Ver asignato<br>Información bá<br>Responsable<br>Finalidad<br>Legitimación                             | e descargar un archivo PDF con un justificante de haber solicitado el<br>Madrid para el curso 2022/2023.<br>plicación web para realizar las solicitudes de reconocimiento créditos de asign<br>a usted puede realizar las siguientes acciones<br>uevo documento electrónico, para ello pinche en la pestaña Cargar documen<br>umentos que ya tiene subidos, para ello pinche en la pestaña Cargar documen<br>umentos que ya tiene subidos, para ello pinche en la pestaña Datos personales<br>ficar los datos personales, para ello pinche en la pestaña Datos personales<br>ficar el listado de asignaturas que dice tener superadas en otra Titulación/Estu<br>rígenes de reconocimiento<br>turas para las que ha solicitado su reconocimiento, o seleccionar aquellas que<br>isica de Protección de Datos del tratamiento: Admisión Doctorado<br>Vicerrectorado de Estudiantes<br>Gestión de la matrícula en estudios de doctorado, tesis y certificacion<br>Cumplimiento de obligación legal; Misión en interés público | reconocimiento de créditos o<br>aturas de Titulaciones/Estudi<br><b>tos</b><br>udio de otra universidad o en<br>quiere reconocer, para ello pi<br>nes | de asignaturas de Titulac<br>ios de la Universidad Com<br>alguna Titulación/Estudi<br>inche en la pestaña <b>Asig</b>   | iones/Estudios de la Universidad<br>aplutense de Madrid para el curso<br>o de la UCM, para ello pinche en la<br><b>naturas que solicita reconocer</b><br>+info<br>+info          |
| si lo desea, puedo<br>Complutense de N<br>Bienvenido a la ap<br>2022/2023<br>Desde esta página<br>• Subir un nu<br>• Ver los docu<br>• Ver o modif<br>• Ver o modif<br>• Ver asignatu<br>Información bá<br><i>Responsable</i><br><i>Finalidad</i><br><i>Legitimación</i><br><i>Destinatarios</i> | e descargar un archivo PDF con un justificante de haber solicitado el<br>Madrid para el curso 2022/2023.<br>plicación web para realizar las solicitudes de reconocimiento créditos de asign<br>a usted puede realizar las siguientes acciones<br>uevo documento electrónico, para ello pinche en la pestaña Cargar documen<br>umentos que ya tiene subidos, para ello pinche en la pestaña Cargar documen<br>ficar los datos personales, para ello pinche en la pestaña Datos personales<br>ficar el listado de asignaturas que dice tener superadas en otra Titulación/Estu<br>rígenes de reconocimiento<br>turas para las que ha solicitado su reconocimiento, o seleccionar aquellas que<br>isica de Protección de Datos del tratamiento: Admisión Doctorado<br>Vicerrectorado de Estudiantes<br>Gestión de la matrícula en estudios de doctorado, tesis y certificacioo<br>Cumplimiento de obligación legal; Misión en interés público<br>Se prevén cesiones                                                            | reconocimiento de créditos o<br>aturas de Titulaciones/Estudi<br><b>tos</b><br>udio de otra universidad o en<br>quiere reconocer, para ello pi<br>nes | de asignaturas de Titulac<br>ios de la Universidad Com<br>alguna Titulación/Estudio<br>inche en la pestaña <b>Asig</b>  | iones/Estudios de la Universidad<br>nplutense de Madrid para el curso<br>o de la UCM, para ello pinche en la<br><b>naturas que solicita reconocer</b><br>+info<br>+info<br>+info |

# Justificante de solicitud

La información del recibo que se ha generado y la opción de realizar el Pago online pinchando en el botón correspondiente.

Y si se descarga el PDF con el justificante le saldría:

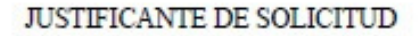

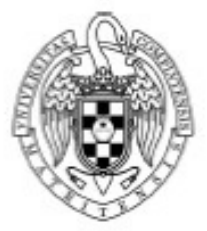

#### RECONOCIMIENTO DE CRÉDITOS

#### UNIVERSIDAD COMPLUTENSE DE MADRID

CURSO 2022/2023

A día de 11 de Abril de 2023, a las 11:22:58, Don/Doña Pedro Miguel Revilla Ramos con 51165344G ha realizado la solicitud de reconocimiento de créditos para el curso 2022/2023, aportando la siguiente información.

#### ASIGNATURAS SOLICITA RECONOCER

#### DOBLE GRADO EN MATEMÁTICAS Y FÍSICA (2019)

- CÁLCULO DIFERENCIAL

- CÁLCULO INTEGRAL

#### ASIGNATURAS SUPERADAS DE FORMACIÓN PROFESIONAL

Desarrollo de Aplicaciones WEB (Centro de Formación Profesional de Prueba)

- Administración de servidores HTTP Apache

Lenguaje de programación Python

#### EXPERIENCIA PROFESIONAL

Entidades (ESPAÑA)

- Telefónica

ASIGNATURAS SUPERADAS

Grado en Ciencias (UNIVERSIDAD AUTONOMA DE MADRID)

- ÁLGEBRA

#### DOCUMENTACIÓN APORTADA

| Documento                                                                                                   | Fecha               |
|----------------------------------------------------------------------------------------------------|---------------------|
| Informe de Vida Laboral en ESPAÑA                                                                           | 04/04/2023 09:52:00 |
| Informe de la empresa Telefónica con funciones desempeñadas                                                 | 04/04/2023 09:50:39 |
| Programa docente de la asignatura ÁLGEBRA (Grado en Ciencias)                                               | 04/04/2023 09:50:25 |
| Programa docente de la asignatura Lenguaje de programación Python (Desarrollo de<br>Aplicaciones WEB)       | 04/04/2023 09:50:10 |
| Programa docente de la asignatura Administración de servidores HTTP Apache (Desarrollo de Aplicaciones WEB) | 04/04/2023 09:49:57 |
| DNI/NIE/PASAPORTE                                                                                           | 04/04/2023 08:18:03 |

Madrid, 11 de Abril de 2023

# Gestión de las solicitudes

Desde el punto de vista de gestión, es muy similar a convalidación parcial de estudios extranjeros y cambio de estudios y/o universidad, la URL para gestionar las solicitudes será

# https://reconocimientocreditos.ucm.es/admin/

Al acceder a esa URL nos saldrá la página para autenticarse

| Iniciar sesión                                                                      |       |
|-------------------------------------------------------------------------------------|-------|
| Bienvenido al programa para gestionar las solicitudes de reconocimiento de créditos | (iii) |
|                                                                                     |       |
| Nombre de usuario:                                                                  |       |
| Contraseña: Entrar                                                                  |       |
|                                                                                     |       |
|                                                                                     |       |

Para poder acceder hay que estar dado de alta en la aplicación, a los jefes de secretaría les tendrán que dar de alta desde algún servicio central, y ellos podrán dar de alta al resto de personal que tengan que interactuar con esas solicitudes.

Una vez autenticados se entra a la página de inicio que varir a dependiendo del role del usuario que haya entrado, en mi caso, que tengo el rol de superusuario me ha salido: Una página donde se pueden parametrizar aspectos que afectará a todos los centros.

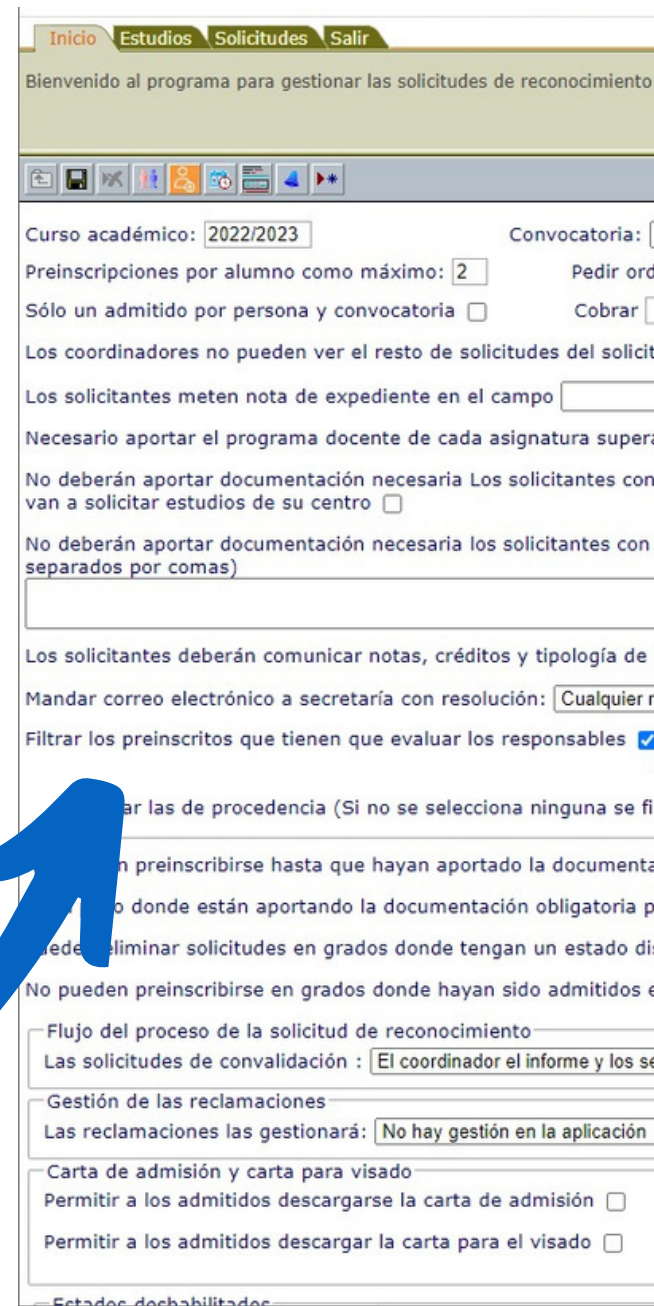

| Zacarías Martín Maté                                       | 09/04/2023                                                                                            |
|------------------------------------------------------------|----------------------------------------------------------------------------------------------------|
| Primera 🗸                                                  | Configuración en producción                                                                           |
| en de preferencia 🗌                                        | Ver configuración para hacer prueba                                                                   |
| 35 euros por preinscripción                                | Periodos de vigencia convocatoria actual                                                              |
| ante 🗌                                                     | Preinscripción: del 01/04/2022 al 30/04/2023                                                          |
| 1                                                          | Aportar documentación: del 01/04/2022 al 30/04/2023                                                   |
| -<br>ada por separado 🔽                                    | Sólo desde IPs:                                                                                       |
| estudios de origen en la UCM y que havan contestado que    | Evaluación: del 01/04/2022 al 30/09/2023                                                              |
| the state of the second state of the state of the          | Lista admitidos: del 11/04/2022 al 30/09/2023                                                         |
| estudios de origen de los siguientes planes (Códigos       | Interes por lista de espera: del al                                                                   |
|                                                            | Pueden recurrir: del 11/04/2022 al 30/09/2023                                                         |
|                                                            | Convocatoria que se recurre: Última 🗸                                                                 |
| las asignaturas superadas 🗹                                | -Pueden recurrir las solicitudes en estado                                                            |
| esolución 🗸                                                | En lista de espera      Rechazado     No admitido     En lista de espera     Admitido en otro/a grado |
|                                                            | Admitido con complemento Admitido condicionado                                                        |
| Diferenciar evaluación de los documentos en cada periodo 🗌 | 🗌 No admitido a trámite 🗌 No admitido en reparto                                                      |
| traran todas)                                              | Periodos de pago                                                                                      |
|                                                            | Derecho a matricularse: del al                                                                        |
| ción obligatoria 🗹                                         | Matricula: del al                                                                                     |
| ermitirles aportar documentación no requerida 🗌            |                                                                                                    |
| tinto al de <b>Sin asignar</b> en la convocatoria actual 🗌 |                                                                                                    |
| n convocatorias anteriores 🗌                               | Formulario para los preinscritos                                                                      |
|                                                            | Pasar formulario 📋 Crear uno nuevo 💙 📑                                                                |
| rvicios centrales la resolución 🗸                          | Mensaje a enviar comunicando la cumplimentación del<br>formulario                                     |
| ~ ·                                                        | Asunto:                                                                                               |
|                                                            | Mensaje:                                                                                              |
|                                                            | ↑ ↑ Ď B I E Ξ                                                                                         |
|                                                            |                                                                                                    |

# Pestaña Inicio

En el caso de que el usuario que haya entrado sea un Coordinador, toda la parte de la parametrización no le aparece, y de entre los botones que le salen, los dos de interés son 🛃 y 📸 que son los que

| Inicio Estudios Solicitudes Salir<br>Bienvenido al programa para gestionar las s | solicitudes de reconocimiento de créditos |               |            |
|----------------------------------------------------------------------------------|-------------------------------------------|---------------|------------|
| 🔁 📧 🕴 <mark>8</mark> 🚳 🔺                                                         | Zacarías Martín Maté                      | (Coordinador) | 09/04/2023 |
|                                                                                  | AVISOS RECIBIDOS                          | Ver enviados  |            |
| En estos momentos no hay avisos.                                                 |                                           |               |            |

dan acceso a las funcionalidades de crear/modificar usuarios de mi centro, y la funcionalidad de crear citas para solicitantes que no hayan hecho la solicitud en plazo. En el caso de acceder con un role de Jefe de secretaría, la pestaña de Inicio es la misma ya que respecto a la creación de usuarios y citas previas realizan las mismas tareas que un Coordinador. En el rol de personal de secretaría, no aparecen los botones de creación de usuarios y citas previas.

#### Pestaña **Estudios** entrar a ellos se mostrará: 🚺 Definir campos (Descargas) - Google Chrome ✓ 2022/2023 ✓ No activos en este curso. ireconocimientocreditos.ucm.es/admin/documentosnecesarios Mostrar: De 10 en 10 ¥ Ordenar por: Titulo - X +\* 🖬 🖬 🖏 📝 o 🌾 🗰 🐋 🕾 Zacarías Martín Mate DNI/NIE/PASAPORTE DT28 DT28 ODBLE GRADO EN MATEMÁTICAS Y FÍSICA (201 Universidad Complutense de Madrid Curriculum vinculado a la titulación por la que 🗆 080E 080E 📝 🝚 GRADO EN INGENIERÍA INFORMÁTICA (2019 Universidad Complutense de Madrid Declaración de Equivalencia Nota Totales 0 0 Documento justificativo para la exención del page

Los que aparecen con la bola roja, son documentos que están definidos en el sistema pero no se ha especificado a quienes hay que pedírselos, y los que están con la bola verde son aquellos a los que ya se les ha especificado a quienes se les pedirá.

Para dar de alta un nuevo documento, hay que pinchar en el botón 🕨

Aquí hay que especificar el título del documento, es obligatorio, se puede meter una descripción de lo que tiene que contener el documento a aportar, se podría meter tanto un PDF como una imagen para meter más ayuda para los solicitantes, y también se podría marcar para que solo sea visible a los gestores de los estudios para los que se les pide el documento.

Y luego se tiene que marcar a quienes se les va a pedir el documento, de modo que para que aparezca con la bola verde en la página anterior, será necesario que haya una de las distintas opciones marcadas en cada una de las tres columnas.

En la pestaña titulada con Estudios, se accederá a todos los estudios de los que se gestionen las solicitudes de reconocimientos, al

|                                                                                                    | Para los usuarios con el role de                                                                                                    |   |
|----------------------------------------------------------------------------------------------------|----------------------------------------------------------------------------------------------------|---|
| ohp?lugar=&time=16825153245!                                                                                                    | superusuario de la aplicación, aparecerá el                                                                                                    |   |
| arcada como necesaria en: grados                                                                                                    | botón 👘, y al pinchar en él se abrirá una                                                                                                    |   |
| Documento                                                                                                    | nueva ventana para gestionar los                                                                                                    |   |
| ita el reconocimien de créditos                                                                                                    | documentos necesarios que tienen que                                                                                                    |   |
|                                                                                                    | aportar los solicitantes.                                                                                                    |   |
| 🕻 Nuevo campo - Google Chrome                                                                                                    |                                                                                                    | × |
| ireconocimientocreditos.uc.                                                                                                    | /documentosnecesarios.php?lugar=&time=1682515324558                                                                                                    |   |
| ★ ★ ★ ★ ★ ★ ★ ★ ★ ★ ★ ★ ★ ★ ★ ★ ★ ★ ★                                                                                                    | E = = = = @ <> SS                                                                                                    |   |
| Imagen con ayuda: Seleccionar archiv<br>Solo visible a los coordinadores de los                                                                                         | vo Ninguno archivo selec.<br>Is grados que lo solicitan como necesario 🗌                                                                                                    |   |
| Necesario para los másteres<br>Cualquier grado<br>Universidad Complutense de Ma<br>DOBLE GRADO EN MATEMÁTICAS<br>FÍSICA (2019)<br>GRADO EN INGENIERÍA INFORMÁ<br>(2019) | Iadrid       Cualquier origen       País de origen del reconocimiento         Cualquier origen       Cualquier origen         Estudios Universitarios Oficiales       Todos menos España         Formación Profesional       Esperiencia Profesional         Título Propio o Curso de Formación permanente       ALBANIA         Necesario para       ALEMANIA         Necesario para       ANDORRA         ANGOLA       ANGUILA         ANTARTIDA |   |

| ocumento: Curriculum vinculado a la titulación p<br>escripción:                                                                                                    | or la que se solicita el recor                                                                                                    |                                                                                                    |
|----------------------------------------------------------------------------------------------------|----------------------------------------------------------------------------------------------------|----------------------------------------------------------------------------------------------------|
|                                                                                                    |                                                                                                    |                                                                                                    |
| 1áximo 2 páginas formato DIN-A4                                                                                                    |                                                                                                    |                                                                                                    |
| DF con ayuda: Seleccionar archivo Ninguno an<br>nagen con ayuda: Seleccionar archivo Ninguno                                                                                                    | chivo selec.<br>archivo selec.                                                                                                    |                                                                                                    |
| olo visible para coordinadores de grados que lo pi                                                                                                    | len como necesario: 🗌                                                                                                    |                                                                                                    |
| Necesario para los másteres                                                                                                    | Necesario para el origen                                                                                                    | País de origen del reconocimiento                                                                                                    |
| <ul> <li>Cualquier grado</li> <li>Universidad Complutense de Madrid —</li> <li>DOBLE GRADO EN MATEMÁTICAS Y<br/>FÍSICA (2019)</li> <li>GRADO EN INGENIERÍA INFORMÁTICA<br/>(2019)</li> </ul>                                                                                                    | <ul> <li>Cualquier origen</li> <li>Estudios Universitarios Oficiales</li> <li>Formación Profesional</li> <li>Experiencia Profesional</li> <li>Título Propio o Curso de Formación permanente</li> </ul>                                                                                                    | <ul> <li>Cualquier país</li> <li>Todos menos España</li> <li>España</li> <li>AFGANISTAN</li> <li>ALBANIA</li> <li>ALEMANIA</li> <li>ALTOS DEL GOLAN</li> </ul>                                                                                        |
|                                                                                                    | Necesario para<br>Personas con algún descuento o exención<br>establecida en el Decreto de Precios Públicos de<br>la Comunidad de Madrid                                                                                                    | ANDORRA ANGOLA ANGULA ANTIGUA BIRMANIA ANTIGUA BIRMANIA ANTIGUA Y BARBUDA ANTILIAS HOLANDESAS                                                                                                    |
|                                                                                                    |                                                                                                    |                                                                                                    |
| Documento: Declaración do Equivalencia Nota                                                                                                    | le Equivalencia Nota                                                                                                    |                                                                                                    |
| Documento: <i>Declaración d</i><br>ocumento: Declaración de Equivalencia Nota<br>escripción:                                                                                                    | le Equivalencia Nota                                                                                                    |                                                                                                    |
| Documento: Declaración de Equivalencia Nota<br>escripción:<br><b>B</b> I E E E E ·<br>Deberá aportar la Declaración de equivalencia o<br>documento del Ministerio de Educación y Formación Prof<br>DF con ayuda: Seleccionar archivo Ninguno a<br>nagen con ayuda: Seleccionar archivo Ninguno<br>plo visible para coordinadores de grados que lo pi                                                                                                    | le Equivalencia Nota         li = → I = B       P       > \$\$         le nota media       de expedientes académicos universitarios de estu sional (MEFP), consulte en el correo, notamedia.uni@mecd.est         chivo selec.       archivo selec.         den como necesario:       □                                                                                                    | dios realizados en el extranjero (para cualquier duda con este<br>§).                                                                                                    |
| Documento: Declaración de Equivalencia Nota<br>escripción:                                                                                                    | le Equivalencia Nota         li = → I I I I I I I I I I I I I I I I I I                                                                                                    | dios realizados en el extranjero (para cualquier duda con este<br>a).<br>País de origen del reconocimiento                                                                                                    |
| Documento: Declaración de Equivalencia Nota<br>descripción:   Deberá aportar la Declaración de equivalencia o<br>documento del Ministerio de Educación y Formación Prof   DF con ayuda: Seleccionar archivo Ninguno a<br>magen con ayuda: Seleccionar archivo Ninguno<br>olo visible para coordinadores de grados que lo pi<br>Necesario para los másteres    Cualquier grado   Universidad Complutense de Madrid —<br>OBLE GRADO EN MATEMÁTICAS Y<br>FÍSICA (2019)                                                   | le Equivalencia Nota         li = - i = i e         le nota media de expedientes académicos universitarios de estusional (MEFP), consulte en el correo, notamedia.uni@mecd.estusional (MEFP), consulte en el correo, notamedia.uni@mecd.estusion necesario:         chivo selec.         den como necesario:         le cualquier origen         Studios Universitarios Oficiales         Formación Profesional         Experiencia Profesional         Título Propio o Curso de Formación permanente | dios realizados en el extranjero (para cualquier duda con este<br>a).  País de origen del reconocimiento  Cualquier país Cualquier país AFGANISTAN ALBANIA ALBANIA ALEMANIA ALOS DEL GOLAN                                                            |
| Documento: Declaración de Equivalencia Nota<br>Descripción:   Deberá aportar la Declaración de equivalencia or<br>documento del Ministerio de Educación y Formación Prof   PDF con ayuda: Seleccionar archivo Ninguno a<br>magen con ayuda: Seleccionar archivo Ninguno a<br>colo visible para coordinadores de grados que lo pi   Necesario para los másteres   Cualquier grado   - Universidad Complutense de Madrid —<br>DOBLE GRADO EN MATEMÁTICAS Y<br>FÍSICA (2019)   GRADO EN INGENIERÍA INFORMÁTICA<br>(2019) | e Equivalencia Nota         i = · i = i e e contraction interventiation de estudición a media         ie nota media       de expedientes académicos universitarios de estudicional (MEFP), consulte en el correo, notamedia.uni@mecd.est         chivo selec.         archivo selec.         den como necesario:         Outro necesario:         Necesario para el origen         Cualquier origen         Estudios Universitarios Oficiales         Formación Profesional         Experiencia Profesional         Título Propio o Curso de Formación permanente         Necesario para                                                                                                    | dios realizados en el extranjero (para cualquier duda con este<br>a).<br>País de origen del reconocimiento<br>Cualquier país<br>Todos menos España<br>España<br>AFGANISTAN<br>ALBANIA<br>ALEMANIA<br>ALEMANIA<br>ALTOS DEL GOLAN<br>ANGOLA<br>ANGUILA |

Si entramos a ver una de las que tiene ya puesto el botón verde veremos: Este documento se les pedirá a todos los solicitantes que tengan algún origen de estudios Experiencia profesional y que esté matriculado en el Doble Grado en Matemáticas y Físicas (2019).

Si vemos el otro que tiene bola verde: Este documento se le pedirá a todos los que tengan de Orígenes de reconocimiento Estudios Universitarios Oficiales y que se hayan cursado en algún país que no sea España, aunque hay un supuesto que se podría dar y que no va a funcionar bien, pues supongamos un solicitante que tiene dos Orígenes para el reconocimiento, uno un Estudio Universitario Oficial realizado en España, y otro, Experiencia Laboral en Francia, en este caso no le debería de pedir el documento, pues los estudios los ha realizado en España, pero se lo va a pedir, pues tal como lo tengo diseñado se cruza el país de origen de la Experiencia Laboral y el Origen de Estudios Universitarios Oficiales. Si sólo tiene un Origen de reconocimiento, entonces funciona perfectamente, y si todos los países de los orígenes son no españoles, también. Aquí también se podría dar de alta el documento Dosier..., que nos han pedido desde Bellas Artes, pero si lo pedimos desde aquí, el sistema sólo le pediría un documento para meter el Dosier y no uno por cada entidad donde haya tenido la experiencia laboral, por esa razón, y debido a que yo entendí que debería de ser un dosier por cada entidad donde haya trabajado, he preparado lo siguiente para que cada centro decida si se pide ese documento o no a los solicitantes de reconocimientos de créditos a estudios de su Facultad.

| Inicio Estudios Solicitudes Salir                                                                                                    |                     |
|----------------------------------------------------------------------------------------------------|---------------------|
| Buscar en: Todos 2022/2023   No activos en este curso Mostrar: De 10 en 10   Estado lista de admitidos: Cualquiera Oferta plazas: ??   Area: Cualquiera Centro: Cualquiera                                                                                                    |                     |
| 🗈 🖬 🎒 📂 🚰 🖀 Nuestro código: DT28                                                                                                    | <b>▲</b> ▼ <b>▼</b> |
| Datos para GEA         Código GEA:         DT28         Datos de identificación         Título:       DOBLE GRADO EN MATEMÁTICAS Y FÍSICA (2019)         Impartido en:       Universidad Complutense de Madrid ♥         Centro:       Facultad de Ciencias Físicas         Configuración de la facultad         Persona firma resolución       Decano de la Facultad de Informática         Deben aportar los siguientes documentos en caso de Orígenes de Experiencia Laboral         Dosier con la documentación que se considere relevante en relación con la actividad laboral desarrollada         Plantillas de resolución de solicitudes de cambio de estudios y/o universidades | Firma escaneada     |
| - Tambien mandar mensaie con resolución a las siguientes direcciones de correo electrónico                                                                                                    |                     |
| Separar las direcciones de correo electrónico con comas                                                                                                    |                     |
| No ofertar plazas                                                                                                    |                     |

Si volvemos a la página donde sale el listado de Estudios, y entramos a ver la información de uno de los estudios, nos aparecerá en pantalla:

Aquí he añadido el epígrafe **Deben aportar los siguientes documentos en caso de Orígenes de Experiencia Laboral,** en el cual sólo he añadido este tipo de documento, pero que se podrían añadir más por si otros centros los necesitasen, de modo que si está marcado, todos aquellos solicitantes matriculados en algún plan de esa facultad, con Orígenes de reconocimiento de Experiencia Laboral, tendrán que aportar un Dosier por cada una de las entidades donde haya trabajado.

# Pestaña Solicitudes

En la pestaña titulada con Solicitudes, es donde se podrán acceder a las solicitudes de reconocimiento de créditos que nos hayan realizado a planes de nuestros centros, al pinchar en ella aparecerá el listado de todas las solicitudes, en este caso solo hay la que hemos realizado de prueba.

Como se puede ver en la imagen es lo mismo que en Convalidación parcial de estudios extranjeros y Cambio de Estudios y/o universidades.

# Si se entra a ver los **datos de la solicitud**:

| Inicio Estudios Solicitudes S         | alir                                         |                                 |                      |                         |                            |                   |                                                                                                    |                                       |
|---------------------------------------|----------------------------------------------|---------------------------------|----------------------|-------------------------|----------------------------|-------------------|----------------------------------------------------------------------------------------------------|---------------------------------------|
| Buscar en: Todos                      | ♥ Curso: 2022/2023                           | <b>~</b>                        |                      | Mostrar: De             | 10 en 10 💙                 |                   |                                                                                                    | ST.                                   |
| Documentación: Cualquiera             | Recibo: Cualquie     S x FÍSICA (2010)(DT28) | era V                           |                      | Ordenar por: Apelli     | idos 🗸 A 🗸                 |                   | and the second second se |                                       |
|                                       | Miguel Paulla Pames                          | Estudio de Eormación Profes     | ional :: Cantro da E | rmación Profesional a   | io Prunha :: Dacarrollo :  | de Aplicaciones M | NEP 1                                                                                                    |                                       |
| istado de la solicitud. Sin tramita   |                                              | Estudio de Forniación Froies    | ionar Centro de Pi   | inflacion Profesional o | e Fraeba Desarrollo (      | de Apricaciones M | VED                                                                                                    |                                       |
| Información de las asignaturas que    | solicita reconocer en DOBI                   | E GRADO EN MATEMÁT              | ICAS Y FÍSICA (2     | )19)                    |                            |                   |                                                                                                    |                                       |
| Asignaturas solicita reconocer        | Créditos                                     | Estado                          | Convalidada          | oor Nota/I              | Razón Obser                | vación            | Anotación                                                                                                    |                                       |
| B 900461 CÁLCULO DIFERENCIAL          | 6.00                                         | Sin tramitar 🗸                  |                      |                         |                            |                   |                                                                                                    | 🕞 🔜 🛛                                 |
| B 900465 CÁLCULO INTEGRAL             | 6.00                                         | Sin tramitar 🗸                  |                      |                         |                            |                   |                                                                                                    | 📑 🔜                                   |
|                                       |                                              |                                 |                      |                         |                            |                   | 🖙 Añadir                                                                                                    | asignatura                            |
|                                       |                                              |                                 |                      |                         |                            | Т                 | omar el control de la                                                                                                    | solicitud                             |
| Datos personales Orígenes de rec      | onocimiento Documentos                       | cargados Nuevo docun            | nento Recibos        |                         |                            |                   | ×                                                                                                    | 2 🖌 🛱                                 |
| DNI Título del docum                  | ento                                         |                                 |                      |                         | Fiche                      | ro                | Fecha de carga                                                                                                    |                                       |
| 1 51165344G Informe de Vida           | Laboral en ESPAÑA 📑                          |                                 |                      |                         | ± De                       | scargar 🗐 Ver     | 2023/04/04 09:52:                                                                                                    | 00 🗢 🗸                                |
| 2 51165344G Informe de la em          | presa Telefónica con funci                   | ones desempeñadas 📑             |                      |                         | ± De                       | scargar 🗊 Ver     | 2023/04/04 09:50:                                                                                                    | 39 🗢                                  |
| 51165344G Programa docent             | e de la asignatura ÁLGEBR                    | A (Grado en Ciencias) 📃         |                      |                         | 🛃 De                       | scargar 🗊 Ver     | 2023/04/04 09:50:                                                                                                    | 25 🤝                                  |
| icio Estudios Solicitudes Salir       |                                              |                                 |                      |                         |                            |                   |                                                                                                    |                                       |
| car en: Todos                         | ♥ Curso: 2022/2023 ♥                         |                                 | 1                    | lostrar: De 10 en 10    | ~                          |                   | ALL CALL                                                                                                    | E                                     |
| mentación: Cualquiera                 | Recibo: Cualquiera                           |                                 | Ordena               | r por: Apellidos        | ▼ A ▼                      |                   |                                                                                                    |                                       |
| DOBLE GRADO EN MATEMATICAS Y I        | FISICA (2019)(DT28) Y Es                     | tado:   Cualquiera              | ×                    |                         |                            |                   | AV COVA                                                                                                    |                                       |
| 🖬 🖻 🖉 💋 📓 🛛 Pedro Migu                | el Revilla Ramos Estudi                      | o de Formación Profesional :: ( | Centro de Formación  | Profesional de Prueba   | :: Desarrollo de Aplicació | ones WEB          | <b>*</b> • <b>*</b>                                                                                                    |                                       |
| do de la solicitud: Sin tramitar 🔾    |                                              |                                 |                      |                         |                            |                   |                                                                                                    |                                       |
| ormación de las asignaturas que solic | ita reconocer en DOBLE GR                    | ADO EN MATEMÁTICAS Y            | FÍSICA (2019)        |                         |                            |                   | -                                                                                                    | o                                     |
| ignaturas solicita reconocer          | Créditos Es                                  | stado Conv                      | /alidada por         | Nota/Razón              | Observación                | Anotación         |                                                                                                    |                                       |
| 000461 CALCULO DIFERENCIAL            | 6.00 S                                       | in tramitar 🗸                   |                      |                         |                            |                   |                                                                                                    | e                                     |
| 100465 CALCULO INTEGRAL               | 6.00 S                                       | in tramitar 🗸                   |                      |                         |                            |                   | Añadir asignatura                                                                                                    |                                       |
|                                       |                                              |                                 |                      |                         |                            | Tomar el cont     | rol de la solicitud                                                                                                    | Inicio Est                            |
|                                       |                                              |                                 |                      |                         | -                          |                   |                                                                                                    | Buscar<br>Documentación               |
| os personales Origenes de recor       | ocimiento Documentos o                       | argados Nuevo document          | to Recibos           |                         |                            |                   |                                                                                                    | Estudio: DOBL                         |
| Origen: Estudio de Formaci            | ón Profesional                               |                                 |                      |                         |                            |                   |                                                                                                    |                                       |
| Centro: Centro de Formació            | in Profesional de Prueba                     |                                 |                      |                         |                            |                   |                                                                                                    | Datos persor                          |
| CFGS: Desarrollo de Aplica            | aciones WEB                                  |                                 |                      |                         |                            |                   |                                                                                                    |                                       |
| Listado de asignaturas que dice te    | ner superadas                                |                                 |                      |                         |                            |                   |                                                                                                    |                                       |
| Nombre                                |                                              | Curso                           | Nota                 | Observación             |                            |                   |                                                                                                    | Listado o                             |
| Administración de ser                 | vidores HTTP Apache                          | 2019/2020                       | 8.60(NT)             | Es una observad         | ción para los evaluado     | res               | <u> </u>                                                                                                    | C:                                    |
| Lenguaje de program                   | ación Python                                 | 2020/2021                       | 9.50(MH)             |                         |                            |                   |                                                                                                    | 1 1 1 1 1 1 1 1 1 1 1 1 1 1 1 1 1 1 1 |
| Oderes English D. (                   |                                              |                                 |                      |                         |                            |                   |                                                                                                    |                                       |
| Date: ESDAÑA                          | onai                                         |                                 |                      |                         |                            |                   |                                                                                                    |                                       |
| Entidades en las que dice que ha tr   | rabaiado                                     |                                 |                      |                         |                            |                   |                                                                                                    | Entid                                 |
| Nombre                                | Tiompo trabalado                             |                                 |                      |                         | Oheren                     | eión              |                                                                                                    |                                       |
| ↓ 🖳 Telefónica                        | Del 1 de septiembre del                      | 2021 al 31 de agosto del 2      | 2022                 |                         | Observa                    | 1010              | R                                                                                                    |                                       |
|                                       |                                              |                                 |                      |                         |                            |                   |                                                                                                    |                                       |
| Origen: Estudio Universitari          | 0                                            |                                 |                      |                         |                            |                   | T                                                                                                    | Г                                     |
| País: ESPAÑA                          |                                              |                                 |                      |                         |                            |                   |                                                                                                    |                                       |
| Universidad: UNIVERSIDAD AU           |                                              |                                 |                      |                         |                            |                   |                                                                                                    | r                                     |
| Titulación: Grado en Ciencias         | I ONOMA DE MADRID                            |                                 |                      |                         |                            |                   |                                                                                                    |                                       |
|                                       | IONOMA DE MADRID                             |                                 |                      |                         |                            |                   |                                                                                                    |                                       |
| Listado de asignaturas que dice te    | ner superadas                                |                                 |                      |                         |                            |                   |                                                                                                    |                                       |

| Inicio Estudios Solicitudes Salir                                                                                  |                             |
|----------------------------------------------------------------------------------------------------|-----------------------------|
| Buscar         en:         Todos         Curso:         2022/2023 V         Mostrar:         De 10 en 10         V | STATE CARE                  |
| Documentación: Cualquiera V Recibo: Cualquiera V Ordenar por: Apellidos V A V                                      |                             |
| Estudio: DOBLE GRADO EN MATEMÁTICAS Y FÍSICA (2019)(DT28) 🗸 Estado: Cualquiera 🗸                                   |                             |
|                                                                                                    | 1-1/1                       |
|                                                                                                    |                             |
| @ Iden. Primer apellido Segundo apellido Nombre Estudios de origen                                                 | Estado Raz Bar Pasado a GEA |
| 🖅 🗇 51165344G 👼 🔿 🙀 Revilla Ramos Pedro Desarrollo de Aplicaciones WEB - Centro de Formación Prof                  | esional de Sin              |
| 1 Miguel Prueba                                                                                                    | tramitar                    |

En el caso del personal de las secretarías lo que van a ver es la imagen anterior, en principio está oculta la información de las asignaturas que ha solicitado reconocer, y <u>se muestra directamente información</u> <u>de todos los ficheros que ha aportado</u> (documentos cargados), con los distintos botones para realizar las distintas acciones que se pueden realizar respecto a la documentación aportada, entre ellas la de poder descargar el documento al PC, poder visualizar el contenido del documento, poder cambiar el tipo de documento que ha dicho el solicitante que ha aportado, el poder darlo por valido o inválido, y la posibilidad de poder decir que toda la información aportada está bien y corresponde con lo que tenía que aportar.

En la **pestaña de Orígenes de reconocimiento** van a ver todos los que haya cumplimentado el solicitante en su solicitud, en el caso de la imagen son tres, uno por cada tipo de origen que se puede tener. Desde esta pestaña se podrán modificar datos que haya metido el solicitante en su solicitud, por ejemplo las notas que hayan obtenido en las asignaturas solicitadas, el tiempo en el que trabajó en las entidades, simplemente pinchando en el icono is y se abrirá una ventana modal (dependiendo del origen) del estilo de estos tres ejemplos:

| Inicio Estudios Solicitudes Salir                                                                                    |
|----------------------------------------------------------------------------------------------------|
| Buscar en: Todos V Curso: 2022/2023 V Mostrar: De 10 e                                                               |
| Documentación: Cualquiera V Recibo: Cualquiera V Ordenar por: Apellidos                                              |
| istudio: DOBLE GRADO EN MATEMÁTICAS Y FÍSICA (2019)(DT28) 💙 Estado: Cualquiera 💙                                     |
| 🗈 🖬 😥 🕾 💋 📓 – Pedro Miguel Revilla Ramos – Estudio de Formación Profesional ::: Centro de Formación Profesional de P |
| Datos personales Origenes de reconocimiento Documentos cargados Nuevo documento Recibos                              |
| Origen: Estudio de Formación Profesional                                                                             |
| Centro: Centro de Formación Profesional de Prueba                                                                    |
| CFGS: Desarrollo de Aplicaciones WEB                                                                                 |
| Listado de asignaturas que dice tener superadas                                                                      |
|                                                                                                    |
| Cambiar tiempo que trabajó en la entidad: Telefónica                                                                 |
|                                                                                                    |
| Le Tiempo:                                                                                                    |
| Del 1 de septiembre del 2021 al 31 de agosto del 2022                                                                |
|                                                                                                    |
|                                                                                                    |
| Entid Guardar modificaciones                                                                                         |
|                                                                                                    |
| Nombre Hempo trabajado                                                                                               |

También se podrán descargar desde esta pestaña los documentos que haya aportado el solicitante con el plan docente de las asignaturas superadas, o en el caso de que sea experiencia laboral, el documento con las actividades desarrolladas en cada una de las entidades y el Informe de vida laboral que haya aportado.

| n 10 V<br>V A V                                      | Listado de asignaturas que dice tener superadas Cambiar nota de la asignatura: Administración de servidores HTTP Apache Curso: 2019/2020  Nota: 8.60 Entid Guardar modificaciones |             |
|------------------------------------------------------|----------------------------------------------------------------------------------------------------|-------------|
| Origen                                               | Nombre Tiempo trabajado                                                                                                    | Observación |
| Crédito<br>Crédito<br>Curso:<br>Nota: [<br>Un Guarda | r nota y/o creatos de la asignatura. ALOEDRA      2021/2022      5.55      ar modificaciones                                                                                      |             |

| +                                                                                                    |
|----------------------------------------------------------------------------------------------------|
|                                                                                                    |
| de tener<br>car por la<br>ue lo que<br>En la pestaña Nuevo documento, los gestores podrán aportar<br>documentos a la solicitud del solicitante, al pinchar en ella aparecerá<br>documentos a la solicitud del solicitante, al pinchar en ella aparecerá<br>succar en: Todos Curso: 2022/2023<br>ocumentación: Cualquiera Recibo: Cualquiera<br>tudio: DOBLE GRADO EN MATEMÁTICAS Y FÍSICA (2019)(DT28) Estado: Cualquiera<br>Pedro Miguel Revilla Ramos Estudio de Formación Profesional :: Centro de Formación Profesional de Prueba :: Desarrollo de Aplicaciones WEB |
| stado de la solicitud: Sin tramitar 🔘                                                                                                    |
| Información de las asignaturas que solicita reconocer en DOBLE GRADO EN MATEMÁTICAS Y FÍSICA (2019) +                                                                                                    |
| Deter norrespelar Orígense de reconnecimiente Decumentes errades Nueve decumente Recibes                                                                                                    |
| Datos personales   Origenes de reconocimiento   Documento Decibos                                                                                                    |
| Documento: Seleccione el documento que va a aportar a la solicitud                                                                                                    |
| Fichero en formato jpg o pdf: <sup>*</sup> Seleccionar archivo Ninguno archivo selec.<br>(Máximo 5M)                                                                                                    |
| Por último, la pestaña de Recibos:<br>Por último, la pestaña de Recibos:<br>Por último, la pestaña de Recibos:<br>De lo en 10 ×<br>Dordenar por: Apelidos v A ×<br>Estudio: DoBLE GRADO EN MATEMÁTICAS Y FÍSICA (2019)(DT28) × Estado: Cualquiera ×<br>Estado de la solicitud: Sin tramitar O<br>Información de las asignaturas que solicita reconocer en DOBLE GRADO EN MATEMÁTICAS Y FÍSICA (2019)<br>Datos personales Origenes de reconocimiento Documentos cargados Nuevo docimento Recibos                                                                         |
|                                                                                                    |

# **Recibos**

En esta pestaña podremos generar el Recibo para que abonen lo que cuesta en sus circunstancias la tramitación de la solicitud, para ello hay que pinchar en el icono 🛅 aparecerá la ventana emergente:

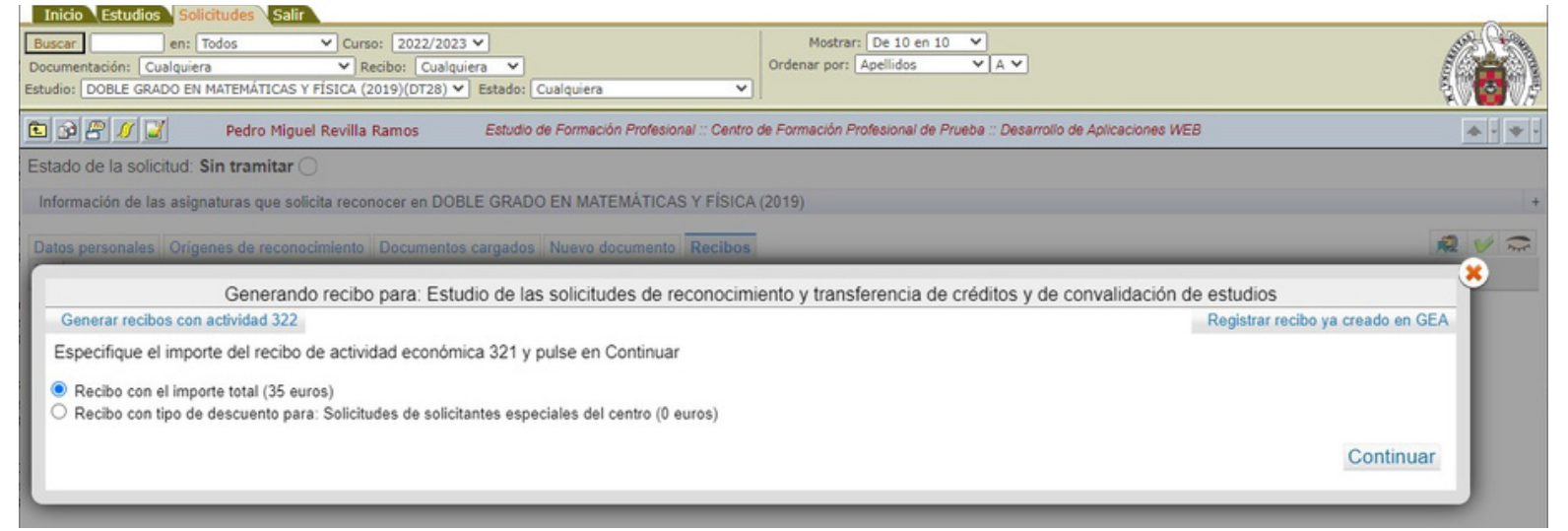

Como se puede observar en la imagen da opción a seleccionar un recibo de la actividad 321 con el importe total que se cobraría con esa actividad, y por si algún centro tiene algún requisito de que no cobre nada por la tramitación de estas solicitudes, pueden generar un recibo con el 100% de descuento, por tanto un recibo de O euros.

Como puede ocurrir que al solicitante haya que aplicarle las tarifas asociadas a la actividad económica 322, en la parte superior izquierda aparece un botón para generar el recibo teniendo en cuenta esa actividad, al pinchar en él lo que tendremos es:

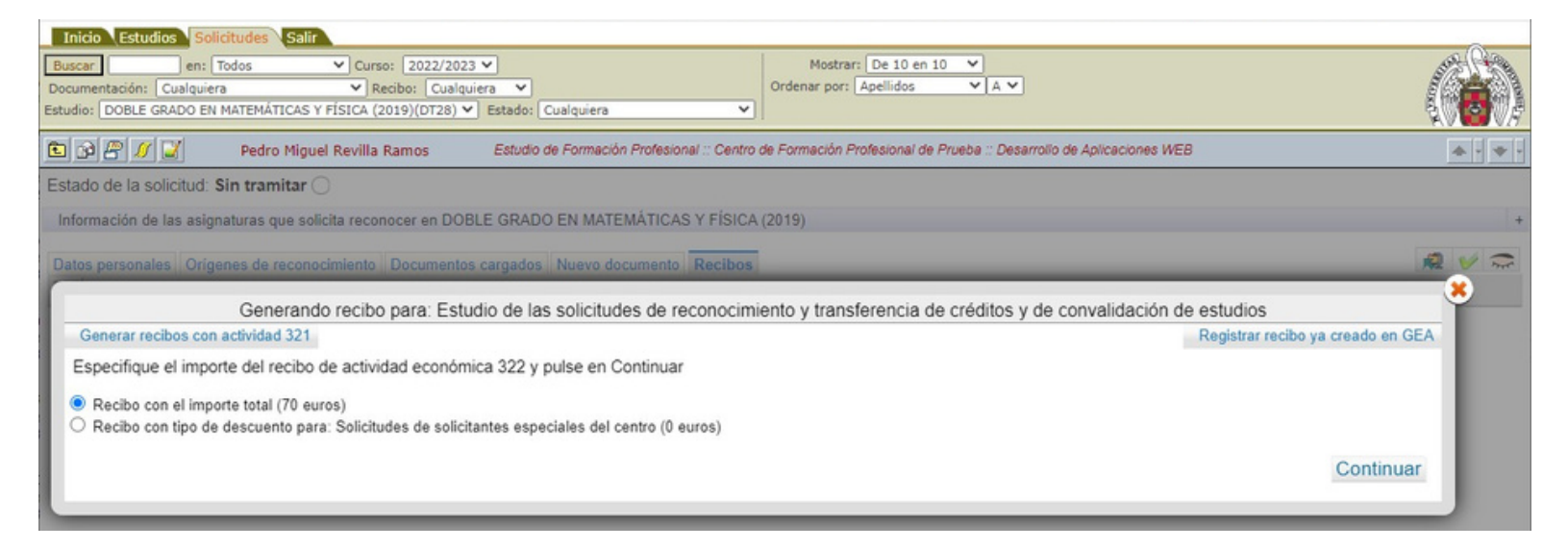

Ahora los recibos que podríamos crear son el de 70 euros y el de 0 euros. Por otra parte, y por si ya tuviera generado un recibo directamente en GEA, podríamos pinchar en el botón de la esquina superior derecha, el titulado con Registrar recibo ya creado en GEA y nos aparecería la posibilidad de meter la referencia del recibo que ya está generado en GEA para este fin.

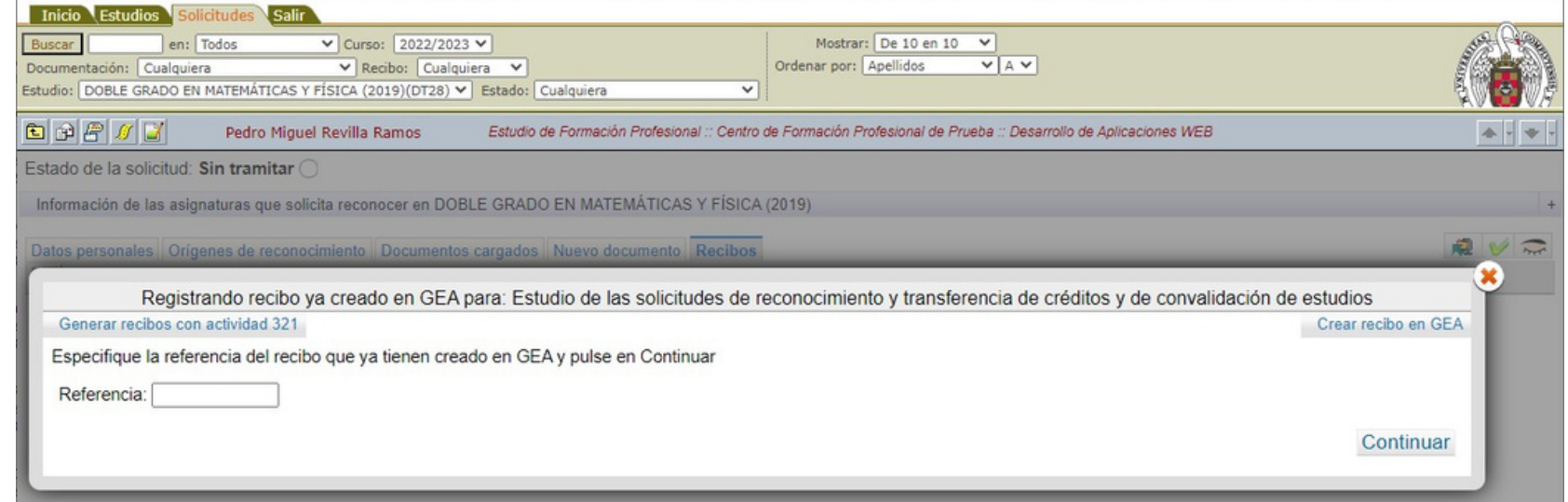

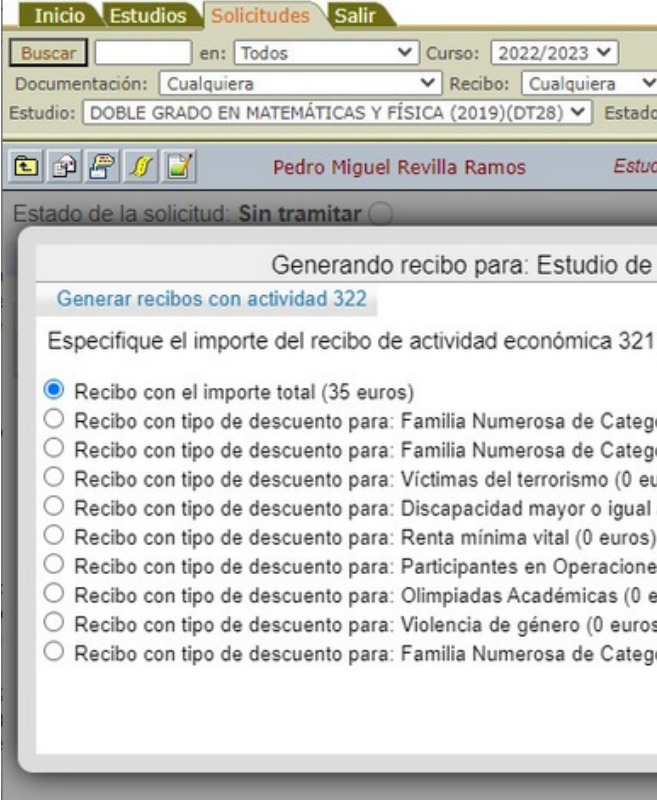

Todas las posibles exenciones o descuentos que se le podrían aplicar en el recibo de actividad económica 321, en el supuesto que al solicitante haya que aplicarle las tasas según la actividad económica 322, en la parte superior izquierda de la ventana, al igual que antes, está el botón Generar recibo con actividad 322, y al pinchar en él

En el supuesto que hubiéramos marcado la solicitud como verificada para que tenga exenciones o descuentos en el pago de la tramitación, al pinchar en Generar recibo aparecería:

|                                                                                                    |                                                                                                    | ~   |
|----------------------------------------------------------------------------------------------------|----------------------------------------------------------------------------------------------------|-----|
| Mostrar: De 10 en 10 V<br>Ordenar por: Apellidos V A V                                                                                                    | and the second second se |     |
| idio de Formación Profesional :: Centro de Formación Profesional de Prueba :: Desarrollo de Aplicaciones WEE                                                                                                    | 3                                                                                                    | * * |
| e las solicitudes de reconocimiento y transferencia de créditos y de convalidación de<br>1 y pulse en Continuar<br>goría General (17.5 euros)<br>goría General (cuatro hijos) (17.5 euros)<br>euros)<br>I al 33% (0 euros)<br>es Internacionales de Paz y Seguridad (0 euros) | e estudios<br>Registrar recibo ya creado en GEA                                                                                                    | *   |
| goría Especial (0 euros)                                                                                                    | Continuar                                                                                                    |     |

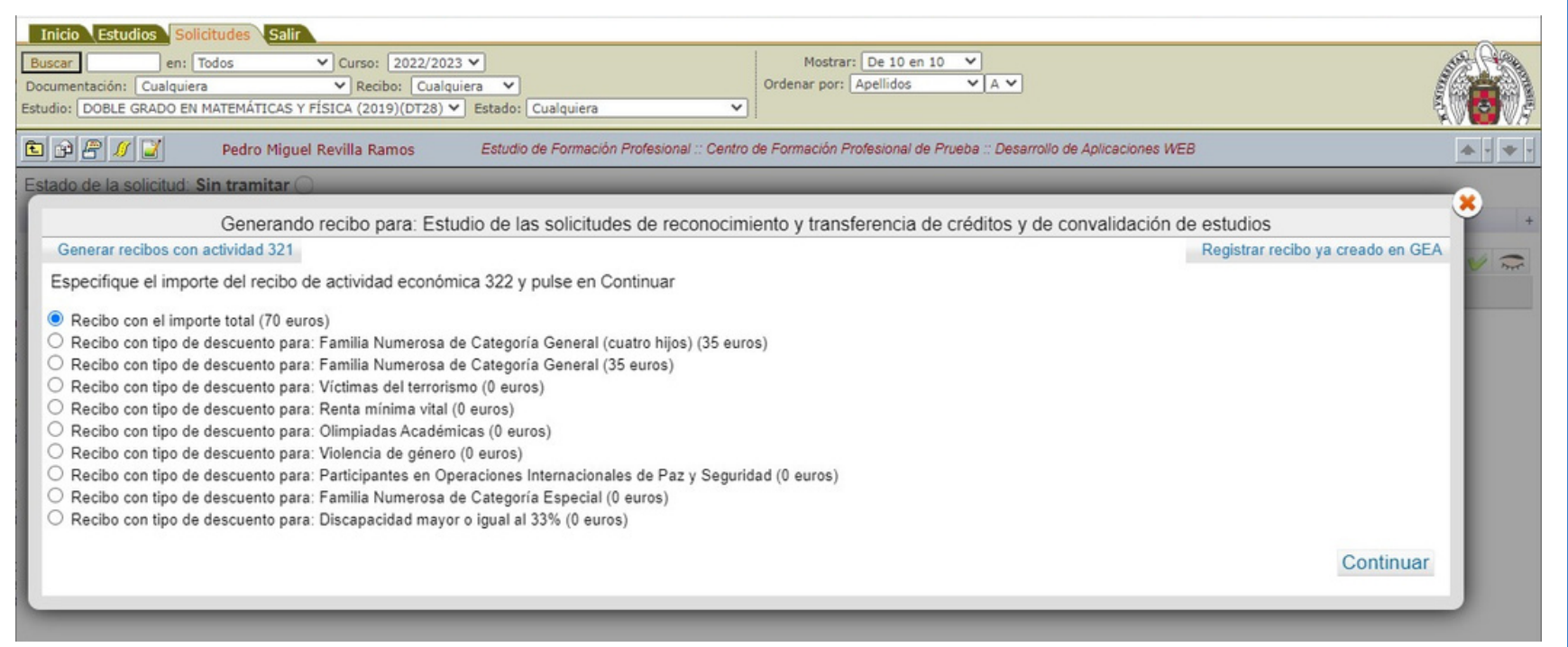

Aparecen todos los posibles recibos que se puede generar con esa actividad económica y con sus excepciones y descuentos que estén definidos y el botón donde se ha pinchado cambia la etiqueta para volver a los que se podrían generar con la actividad económica 321.

Una vez explicadas todas las posibles opciones que aparecerán para generar el recibo, una vez elegida una y pinchado el botón de Continuar, y si todo ha ido bien y se ha podido generar el recibo en GEA nos aparecerá

| Inicio Estudios                                                                                                    | Solicitudes Salir              |                      |                 |            |                      |                 |         |         | ~        |  |
|----------------------------------------------------------------------------------------------------|--------------------------------|----------------------|-----------------|------------|----------------------|-----------------|---------|---------|----------|--|
| Buscar                                                                                                    | en: Todos 💙 Curs               | o: 2022/2023 ¥       |                 |            | Mostrar: De 10 en 10 | × 1             |         |         | ALL CALL |  |
| Documentación: Cualquiera V Recibo: Cualquiera V Ordenar por: Apellidos V A V                                                                      |                                |                      |                 |            |                      |                 |         |         |          |  |
| Estudio: DOBLE GRADO EN MATEMÁTICAS Y FÍSICA (2019)(DT28) V Estado: Cualquiera                                                                     |                                |                      |                 |            |                      |                 |         |         |          |  |
| 🗈 🗗 🖉 🖉 Vedro Miguel Revilla Ramos Estudio de Formación Profesional :: Centro de Formación Profesional de Prueba :: Desarrollo de Aplicaciones WEB |                                |                      |                 |            |                      |                 |         |         |          |  |
| Estado de la solici                                                                                                    | tud: Sin tramitar 🔾            |                      |                 |            |                      |                 |         |         |          |  |
| Información de las                                                                                                    | asignaturas que solicita recor | nocer en DOBLE GRADO | EN MATEMÁTICA   | S Y FÍSICA | (2019)               |                 |         |         | +        |  |
|                                                                                                    |                                | -                    |                 |            |                      |                 |         |         |          |  |
| Datos personales                                                                                                    | Orígenes de reconocimiento     | Documentos cargados  | Nuevo documento | Recibos    |                      |                 |         |         | Ke V m   |  |
|                                                                                                    | Referencia                     | Concepto             |                 |            | Vencimiento          | Importe (Euros) | Cobrado | Impreso | Estado   |  |
| 🖻 🐉 🛛 🗢                                                                                                    | 2022528712146                  | Pago de preins       | cripción        |            | 28-04-2023           | 35.00           |         | 0       |          |  |
| Creado recibo con r                                                                                                    | eferencia 2022528712146        |                      |                 |            |                      |                 |         |         |          |  |

La referencia del recibo que se ha generado, y con el icono 🎇 para enviarle al solicitante información para que realice el pago y el icono para poder sacar el recibo en pdf para poderle imprimir y pagarlo en el banco. Cuando el solicitante lo pague, el proceso que se ejecuta todos los días lo detectará y lo pondrá en la aplicación como Cobrado y si desde secretaría se ha dado la Documentación aportada como buena, entonces la solicitud pasará a ser visible por los coordinadores de las solicitudes de esa titulación para que procedan a la evaluación de cada una de las asignaturas que ha solicitado que desea se le reconozca.

Desde el punto de vista del coordinador, cuando entre en la aplicación, sólo verá aquellas solicitudes a las que en la secretaría les hayan dado la documentación como comprobada y que además el solicitante haya pagado el recibo correspondiente. Cuando entren a la pestaña de solicitudes verá

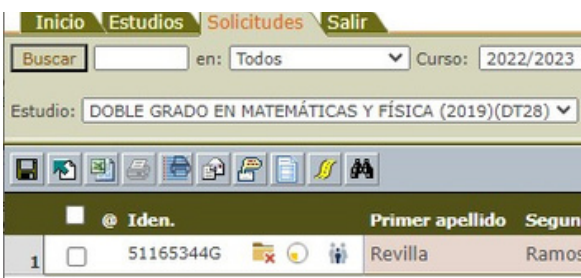

# Y al entrar a una solicitud en concreto

| Inicio Estudios Solicitudes Salir                      |                    |                  |               |                                               |                           |                     |           |                     |
|--------------------------------------------------------|--------------------|------------------|---------------|-----------------------------------------------|---------------------------|---------------------|-----------|---------------------|
| Buscar en: Todos V Curso: 2022                         | 2/2023 🗸           |                  |               | Mostrar: De 10 en 1<br>Ordenar por: Apellidos | 0 V<br>V A V              |                     |           |                     |
| Estudio: DOBLE GRADO EN MATEMÁTICAS Y FÍSICA (2019)(DT | 28) 💙 Estado: Cu   | alquiera         | `             |                                               |                           |                     |           |                     |
| 🗈 🖬 🖻 🖉 🗾 🦳 Pedro Miguel Revilla Rai                   | mos Estudio        | de Formación Pro | fesional :: C | centro de Formación Profesiona                | l de Prueba :: Desarrollo | de Aplicaciones WEB |           | <b>*</b> • <b>*</b> |
| Estado de la solicitud: Tramitando 🕢                   |                    |                  |               |                                               |                           |                     |           |                     |
| Informa                                                | ación de las asign | aturas que solic | ita recono    | cer en DOBLE GRADO EN                         | MATEMÁTICAS Y F           | ÍSICA (2019)        |           |                     |
| Asignaturas solicita reconocer                         | Créditos           | Estado           |               | Reconocida por                                | Nota/Razón                | Observación         | Anotaci   | ón                  |
| □ ☆ B 900465 CÁLCULO INTEGRAL                          | 6.00               | Sin tramitar     | ~             |                                               |                           |                     |           |                     |
| 🗌 🚖 🛛 B 900457 ELECTROMAGNETISMO I                     | 6.00               | Sin tramitar     | ~             |                                               |                           |                     |           |                     |
| 🗌 🛨 🛛 B 900459 MECÁNICA CLÁSICA                        | 7.50               | Sin tramitar     | ~             |                                               |                           |                     |           |                     |
| 🗌 🚖 🛛 B 900458 TERMODINÁMICA                           | 7.50               | Sin tramitar     | ~             |                                               |                           |                     |           | 5. 🖬 😓              |
|                                                        |                    |                  |               |                                               |                           |                     |           | 🖙 Añadir asignatura |
|                                                        |                    |                  |               |                                               |                           | No Tramitar         | solicitud | Rechazar solicitud  |
| Datos personales Orígenes de reconocimiento Do         | cumentos cargados  | 7                |               |                                               |                           |                     |           | 2                   |
| Correo electrónico: zmartin@pas.ucm.es                 | Ĭ                  |                  |               |                                               |                           |                     |           | ( <b>i</b> )        |
| Tipo identidad:                                        |                    |                  |               |                                               |                           |                     |           |                     |
| DNI                                                    |                    |                  |               |                                               |                           |                     |           |                     |
|                                                        |                    |                  |               |                                               |                           |                     |           |                     |
| Identificación:                                        |                    |                  |               |                                               |                           |                     |           |                     |
| 51165344G                                              |                    |                  |               |                                               |                           |                     |           |                     |
| Nombre:                                                |                    |                  |               |                                               |                           |                     |           |                     |
| Pedro Miquel                                           |                    |                  |               |                                               |                           |                     |           |                     |

Respecto a la aplicación de Cambio de Estudios y/o Universidad, he eliminado el botón de Baremar solicitud, pues entiendo que aquí no tiene ningún sentido pues no es un proceso de admisión, y en la tabla de las asignaturas a evaluar, he añadido una columna con los iconos ☆ para marcar que en la matrícula esa asignatura no la marco para reconocer, y el icono 🔸 , para señalar que en la matrícula sí que consta como que se va a solicitad su reconocimiento. En Añadir asignatura, si se pincha, sólo aparecerán asignaturas en las que está matriculado el solicitante y que no haya solicitado en la aplicación su reconocimiento, en este caso aparecería

| Mostrar: De 10 en 10       Estado: Cualquiera |              |                                                                            |            |         |              |  |  |
|-----------------------------------------------|--------------|----------------------------------------------------------------------------|------------|---------|--------------|--|--|
|                                               |              |                                                                            |            | 1-1/1   |              |  |  |
| ido apellido                                  | Nombre       | Estudios de origen                                                         | Estado     | Raz Bar | Pasado a GEA |  |  |
| s                                             | Pedro Miguel | Desarrollo de Aplicaciones WEB - Centro de Formación Profesional de Prueba | Tramitando |         |              |  |  |
|                                               |              |                                                                            |            |         |              |  |  |

| Curso: 2     Curso: 2     Curso: 2     Curso: 2     Curso: 2                                                                                                    | 022/2023 💙<br>(DT28) 🌱 Estado: Cu                      | alquiera           |               | Mostrar: De 10 en 1<br>Ordenar por: Apellidos | 10 V<br>V A V             |                       |           |                      |
|----------------------------------------------------------------------------------------------------|--------------------------------------------------------|--------------------|---------------|-----------------------------------------------|---------------------------|-----------------------|-----------|----------------------|
| Pedro Miguel Revilla                                                                                                    | Ramos Estudi                                           | o de Formación Pro | lesional :: C | Centro de Formación Profesiona                | l de Prueba :: Desarrolle | o de Aplicaciones WEB |           |                      |
| o de la solicitud: Tramitando 🕢                                                                                                    |                                                        |                    |               |                                               |                           |                       |           |                      |
| Infor                                                                                                    | mación de las asign                                    | aturas que solici  | ta recond     | ocer en DOBLE GRADO EN                        | I MATEMÁTICAS Y F         | ÍSICA (2019)          |           |                      |
| Asignaturas solicita reconocer                                                                                                    | Créditos                                               | Estado             |               | Reconocida por                                | Nota/Razón                | Observación           | Anotación |                      |
| 3 B 900465 CÁLCULO INTEGRAL                                                                                                    | 6.00                                                   | Sin tramitar       | ~             |                                               |                           |                       |           |                      |
| B 900457 ELECTROMAGNETISMO I                                                                                                    | 6.00                                                   | Sin tramitar       | ~             |                                               |                           |                       |           |                      |
| B 900459 MECÁNICA CLÁSICA                                                                                                    | 7.50                                                   | Sin tramitar       | ~             |                                               |                           |                       |           |                      |
| CÁLCULO DIFERENCIAL (6 créditos - Cu ECUACIONES DIFERENCIALES (7,5 cré ESTRUCTURAS ALGEBRÁICAS (6 crédit FÍSICA CUÁNTICA I (6 créditos - Curso 2) ÓPTICA (7,5 créditos - Curso 2)) PROBABILIDAD (6 créditos - Curso 2)) TRONICAL (BASICA | urso 2))<br>ditos - Curso 2))<br>tos - Curso 2))<br>)) |                    |               |                                               |                           |                       |           | 10<br>  162<br>  (6) |
| ESTADÍSTICA (6 créditos - Curso 2))                                                                                                    |                                                        |                    |               |                                               |                           |                       |           |                      |

# Por lo demás, si accede a la pestaña de Orígenes de reconocimiento, verá exactamente lo mismo que los usuarios de secretaría

| MATEMÁTICAS Y FÍSICA (2019)(I                                                                                                    | DT28) 💙 Estado: Cu                                                                          | alquiera                                                                                                    | ~                                                                                                    | Ordenar por: Apellidos                                                                                                    |                                                                                                    |                                                                                                    |                                                                                                    |                                                                                                    |
|----------------------------------------------------------------------------------------------------|---------------------------------------------------------------------------------------------|----------------------------------------------------------------------------------------------------|----------------------------------------------------------------------------------------------------|----------------------------------------------------------------------------------------------------|----------------------------------------------------------------------------------------------------|----------------------------------------------------------------------------------------------------|----------------------------------------------------------------------------------------------------|----------------------------------------------------------------------------------------------------|
|                                                                                                    |                                                                                             |                                                                                                    |                                                                                                    |                                                                                                    |                                                                                                    |                                                                                                    |                                                                                                    |                                                                                                    |
| Pedro Miguel Revilla R                                                                                                    | lamos <i>Estudi</i>                                                                         | o de Formación Profe                                                                                                    | esional :: Centr                                                                                                    | o de Formación Profesio                                                                                                    | nal de Prueba :: Desarrollo                                                                                                    | de Aplicaciones WEB                                                                                                    |                                                                                                    |                                                                                                    |
| îramitando 🕢                                                                                                    |                                                                                             |                                                                                                    |                                                                                                    |                                                                                                    |                                                                                                    |                                                                                                    |                                                                                                    |                                                                                                    |
| Inform                                                                                                    | mación de las asign                                                                         | aturas que solicit                                                                                                    | ta reconocer                                                                                                    | en DOBLE GRADO E                                                                                                    | EN MATEMÁTICAS Y FÍ                                                                                                    | SICA (2019)                                                                                                    |                                                                                                    |                                                                                                    |
| olicita reconocer                                                                                                    | Créditos                                                                                    | Estado                                                                                                    |                                                                                                    | Reconocida por                                                                                                    | Nota/Razón                                                                                                    | Observación                                                                                                    | Anotación                                                                                                    |                                                                                                    |
| ULO INTEGRAL                                                                                                    | 6.00                                                                                        | Sin tramitar                                                                                                    | ~                                                                                                    |                                                                                                    |                                                                                                    |                                                                                                    |                                                                                                    |                                                                                                    |
| TROMAGNETISMO I                                                                                                    | 6.00                                                                                        | Sin tramitar                                                                                                    | *                                                                                                    |                                                                                                    |                                                                                                    |                                                                                                    |                                                                                                    |                                                                                                    |
| ÁNICA CLÁSICA                                                                                                    | 7.50                                                                                        | Sin tramitar                                                                                                    | ~                                                                                                    |                                                                                                    |                                                                                                    |                                                                                                    |                                                                                                    |                                                                                                    |
| 10DINÁMICA                                                                                                    | 7.50                                                                                        | Sin tramitar                                                                                                    | *                                                                                                    |                                                                                                    |                                                                                                    |                                                                                                    |                                                                                                    |                                                                                                    |
|                                                                                                    |                                                                                             |                                                                                                    |                                                                                                    |                                                                                                    |                                                                                                    |                                                                                                    |                                                                                                    | 🕒 Añadir asignatura                                                                                                    |
|                                                                                                    |                                                                                             |                                                                                                    |                                                                                                    |                                                                                                    |                                                                                                    |                                                                                                    |                                                                                                    |                                                                                                    |
|                                                                                                    |                                                                                             |                                                                                                    |                                                                                                    |                                                                                                    |                                                                                                    | No Tramitar s                                                                                                    | olicitud R                                                                                                    | echazar solicitud                                                                                                    |
|                                                                                                    |                                                                                             |                                                                                                    |                                                                                                    |                                                                                                    |                                                                                                    | No Tramitar s                                                                                                    | olicitud R                                                                                                    | echazar solicitud                                                                                                    |
| enes de reconocimiento<br>udio de Formación Profesiona                                                                                                    | Documentos cargad                                                                           | los                                                                                                    |                                                                                                    |                                                                                                    |                                                                                                    | No Tramitar s                                                                                                    | olicitud R                                                                                                    | echazar solicitud                                                                                                    |
| enes de reconocimiento<br>udio de Formación Profesiona<br>ntro de Formación Profesional<br>sarrollo de Aplicaciones WEB<br>ras que dice tener superada                                                                                                    | Documentos cargad<br>I<br>de Prueba<br>S                                                    | los                                                                                                    |                                                                                                    |                                                                                                    |                                                                                                    | No Tramitar s                                                                                                    | olicitud R                                                                                                    | echazar solicitud                                                                                                    |
| enes de reconocimiento<br>udio de Formación Profesiona<br>ntro de Formación Profesional<br>sarrollo de Aplicaciones WEB<br>ras que dice tener superadar<br>bre                                                                                                    | Documentos cargad<br>I<br>de Prueba<br>S                                                    | los                                                                                                    | ırso                                                                                                    | Nota                                                                                                    | Observación                                                                                                    | No Tramitar s                                                                                                    | solicitud R                                                                                                    | echazar solicitud                                                                                                    |
| enes de reconocimiento<br>udio de Formación Profesiona<br>ntro de Formación Profesional<br>sarrollo de Aplicaciones WEB<br>ras que dice tener superada<br>bre<br>inistración de servidores HTTI                                                                                                    | Documentos cargad<br>I<br>de Prueba<br>s<br>P Apache                                        | los<br><br>Cu<br>20                                                                                                    | <b>irso</b><br>119/2020                                                                                                    | Nota<br>8.60(NT)                                                                                                    | Observación<br>Es una observación p                                                                                                    | No Tramitar s<br>ara los evaluadores                                                                                                    | solicitud R                                                                                                    | echazar solicitud                                                                                                    |
| enes de reconocimiento<br>udio de Formación Profesiona<br>ntro de Formación Profesional<br>sarrollo de Aplicaciones WEB<br>ras que dice tener superada<br>bre<br>inistración de servidores HTTI<br>uaje de programación Pythor                                                                        | Documentos cargad<br>Il<br>de Prueba<br>s<br>P Apache                                       | los<br>Ct<br>20<br>20<br>20                                                                                                    | irso<br>119/2020<br>120/2021                                                                                                    | Nota<br>8.60(NT)<br>9.50(MH)                                                                                                    | Observación<br>Es una observación p                                                                                                    | No Tramitar s<br>ara los evaluadores                                                                                                    | solicitud R                                                                                                    | echazar solicitud                                                                                                    |
| enes de reconocimiento<br>udio de Formación Profesiona<br>ntro de Formación Profesional<br>sarrollo de Aplicaciones WEB<br>ras que dice tener superadar<br>bre<br>inistración de servidores HTTI<br>uaje de programación Python<br>icas                                                               | Documentos cargad<br>I<br>de Prueba<br>s<br>P Apache                                        | los<br>Ct<br>20<br>20<br>19                                                                                                    | <b>IIISO</b><br>119/2020<br>120/2021<br>180/1981                                                                                                    | Nota<br>8.60(NT)<br>9.50(MH)<br>5.50(AT)                                                                                                    | Observación<br>Es una observación p<br>Prácticas en un coleg                                                                                                    | No Tramitar s<br>ara los evaluadores<br>io                                                                                                    | solicitud R                                                                                                    | echazar solicitud                                                                                                    |
| enes de reconocimiento<br>udio de Formación Profesional<br>ntro de Formación Profesional<br>sarrollo de Aplicaciones WEB<br>ras que dice tener superada<br>bre<br>inistración de servidores HTTI<br>uaje de programación Python<br>ticas                                                              | Documentos cargad<br>I<br>de Prueba<br>s<br>P Apache                                        | los<br>Ct<br>20<br>20<br>19                                                                                                    | 1 <b>150</b><br>19/2020<br>120/2021<br>180/1981                                                                                                    | Nota<br>8.60(NT)<br>9.50(MH)<br>5.50(AT)                                                                                                    | Observación<br>Es una observación p<br>Prácticas en un coleg                                                                                                    | No Tramitar s<br>ara los evaluadores<br>io                                                                                                    | solicitud R                                                                                                    | echazar solicitud                                                                                                    |
| enes de reconocimiento<br>udio de Formación Profesional<br>ntro de Formación Profesional<br>sarrollo de Aplicaciones WEB<br>ras que dice tener superada<br>bre<br>inistración de servidores HTTI<br>uaje de programación Python<br>ticas<br>veriencia Profesional<br>PAÑA                             | Documentos cargad<br>I<br>de Prueba<br>s<br>P Apache                                        | los<br>Ct<br>20<br>20<br>19                                                                                                    | 1 <b>150</b><br>119/2020<br>120/2021<br>180/1981                                                                                                    | Nota<br>8.60(NT)<br>9.50(MH)<br>5.50(AT)                                                                                                    | Observación<br>Es una observación p<br>Prácticas en un coleg                                                                                                    | No Tramitar s<br>ara los evaluadores<br>io                                                                                                    | solicitud R                                                                                                    | echazar solicitud                                                                                                    |
| enes de reconocimiento<br>udio de Formación Profesiona<br>ntro de Formación Profesional<br>sarrollo de Aplicaciones WEB<br>ras que dice tener superada<br>bre<br>inistración de servidores HTTI<br>uaje de programación Python<br>ticas<br>veriencia Profesional<br>PAÑA 🕹<br>e dice que ha trabajado | Documentos cargad<br>I<br>de Prueba<br>s<br>P Apache                                        | los<br>Ct<br>20<br>20<br>19                                                                                                    | Irso<br>19/2020<br>20/2021<br>280/1981                                                                                                    | Nota<br>8.60(NT)<br>9.50(MH)<br>5.50(AT)                                                                                                    | Observación<br>Es una observación p<br>Prácticas en un coleg                                                                                                    | No Tramitar s<br>ara los evaluadores<br>io                                                                                                    | solicitud R                                                                                                    | echazar solicitud                                                                                                    |
| enes de reconocimiento<br>udio de Formación Profesional<br>sarrollo de Aplicaciones WEB<br>ras que dice tener superada<br>ubre<br>inistración de servidores HTTI<br>uaje de programación Pythor<br>ticas<br>periencia Profesional<br>PAÑA 🕁<br>e dice que ha trabajado<br>Nombre                      | Documentos cargad<br>I<br>de Prueba<br>s<br>P Apache<br>n                                   | los<br>Ct<br>20<br>20<br>19                                                                                                    | 1 <b>150</b><br>119/2020<br>20/2021<br>80/1981                                                                                                    | Nota<br>8.60(NT)<br>9.50(MH)<br>5.50(AT)                                                                                                    | Observación<br>Es una observación p<br>Prácticas en un coleg                                                                                                    | No Tramitar s<br>ara los evaluadores<br>io<br>Obser <u>vació</u>                                                                                                    | in                                                                                                    | echazar solicitud                                                                                                    |
|                                                                                                    | Infon<br>Nicita reconocer<br>ULO INTEGRAL<br>TROMAGNETISMO I<br>INICA CLÁSICA<br>IODINÁMICA | Información de las asign<br>licita reconocer Créditos<br>ULO INTEGRAL 6.00<br>IROMAGNETISMO I 6.00<br>INICA CLÁSICA 7.50<br>IODINÁMICA 7.50 | Información de las asignaturas que solici           licita reconocer         Créditos         Estado           ULO INTEGRAL         6.00         Sin tramitar           TROMAGNETISMO I         6.00         Sin tramitar           INICA CLÁSICA         7.50         Sin tramitar           ODINÁMICA         7.50         Sin tramitar | Información de las asignaturas que solicita reconocer         licita reconocer       Créditos       Estado         ULO INTEGRAL       6.00       Sin tramitar       ✓         IROMAGNETISMO I       6.00       Sin tramitar       ✓         INICA CLÁSICA       7.50       Sin tramitar       ✓         IODINÁMICA       7.50       Sin tramitar       ✓ | Información de las asignaturas que solicita reconocer en DOBLE GRADO I         Ilicita reconocer       Créditos       Estado       Reconocida por         ULO INTEGRAL       6.00       Sin tramitar          TROMAGNETISMO I       6.00       Sin tramitar          INICA CLÁSICA       7.50       Sin tramitar          IODINÁMICA       7.50       Sin tramitar | Información de las asignaturas que solicita reconocer en DOBLE GRADO EN MATEMÁTICAS Y Fi         Vicita reconocer       Créditos       Estado       Reconocida por       Nota/Razón         ULO INTEGRAL       6.00       Sin tramitar       •       I       I< | Información de las asignaturas que solicita reconocer en DOBLE GRADO EN MATEMÁTICAS Y FÍSICA (2019)         dicita reconocer       Créditos       Estado       Reconocida por       Nota/Razón       Observación         ULO INTEGRAL       6.00       Sin tramitar       • | Información de las asignaturas que solicita reconocer en DOBLE GRADO EN MATEMÁTICAS Y FÍSICA (2019)         Vicita reconocer       Créditos       Estado       Reconocida por       Nota/Razón       Observación       Anotación         ULO INTEGRAL       6.00       Sin tramitar            Anotación         ULO INTEGRAL       6.00       Sin tramitar |

## En la Pestaña de Documentos cargados

| Inici           | nicio Estudios Solicitudes Salir                                                                    |                                                |                                               |                   |           |                                                |                          |                    |             |                       |
|-----------------|----------------------------------------------------------------------------------------------------|------------------------------------------------|-----------------------------------------------|-------------------|-----------|------------------------------------------------|--------------------------|--------------------|-------------|-----------------------|
| Busca<br>Studio | DOBLE GRAD                                                                                          | en: Todos Curs<br>O EN MATEMÁTICAS Y FÍSICA (2 | o: 2022/2023 V<br>019)(DT28) V Estado: Cualqu | uiera             |           | Mostrar: De 10 en 10<br>Ordenar por: Apellidos | × A ×                    |                    |             |                       |
| <b>È</b>        | 1 🗈 🔗 🝠                                                                                             | Pedro Miguel Re                                | villa Ramos Estudio de                        | e Formación Profe | sional :: | Centro de Formación Profesional d              | e Prueba :: Desarrollo d | e Aplicaciones WEB |             | <b>*</b> • <b>*</b> • |
| Estad           | stado de la solicitud: Tramitando 🕤                                                                 |                                                |                                               |                   |           |                                                |                          |                    |             |                       |
|                 | Información de las asignaturas que solicita reconocer en DOBLE GRADO EN MATEMÁTICAS Y FÍSICA (2019) |                                                |                                               |                   |           |                                                |                          |                    |             |                       |
|                 | Asignatur                                                                                           | as solicita reconocer                          | Créditos                                      | Estado            |           | Reconocida por                                 | Nota/Razón               | Observación        | Anotación   |                       |
| Οĭ              | B 900465                                                                                            | CÁLCULO INTEGRAL                               | 6.00                                          | Sin tramitar      | ~         |                                                |                          |                    |             |                       |
|                 | B 900457                                                                                            | ELECTROMAGNETISMO I                            | 6.00                                          | Sin tramitar      | ~         |                                                |                          |                    |             |                       |
|                 | B 900459                                                                                            | MECÁNICA CLÁSICA                               | 7.50                                          | Sin tramitar      | ~         |                                                |                          |                    |             |                       |
|                 | B 900458                                                                                            | TERMODINÁMICA                                  | 7.50                                          | Sin tramitar      | ~         |                                                |                          |                    |             | 5 🔜 🖓                 |
|                 |                                                                                                    |                                                |                                               |                   |           |                                                |                          |                    |             | 🖙 Añadir asignatura   |
|                 |                                                                                                    |                                                |                                               |                   |           |                                                |                          | No Tramitar s      | solicitud F | Rechazar solicitud    |
| Datos           | personales                                                                                          | Orígenes de reconocimiento                     | Documentos cargados                           |                   |           |                                                |                          |                    |             | 2                     |
|                 | DNI                                                                                                 | Título del documento                           |                                               |                   |           |                                                |                          | Fichero            | Fee         | cha de carga          |
| 1               | 51165344G                                                                                           | Programa docente de la asi                     | gnatura Prácticas (Desarrollo                 | de Aplicacione    | s WEB)    |                                                |                          | 🛃 Descargar 🗐      | Ver 20      | 23/04/13 20:20:38     |
| 2               | 51165344G                                                                                           | Informe de Vida Laboral en                     | ESPAÑA                                        |                   |           |                                                |                          | 🛃 Descargar 🗐      | Ver 20      | 23/04/04 09:52:00     |
| 3               | 51165344G                                                                                           | Informe de la empresa Tele                     | fónica con funciones desemp                   | eñadas            |           |                                                |                          | 🛃 Descargar 🗐      | Ver 20      | 23/04/04 09:50:39     |
| -4              | 51165344G                                                                                           | Programa docente de la asi                     | gnatura ÁLGEBRA (Grado en                     | Ciencias)         |           |                                                |                          | 🛃 Descargar 📳      | Ver 20      | 23/04/04 09:50:25     |
| 5               | 51165344G                                                                                           | Programa docente de la asi                     | gnatura Lenguaje de progran                   | nación Python (   | Desarr    | ollo de Aplicaciones WEB)                      |                          | 🛃 Descargar 🗐      | Ver 20      | 23/04/04 09:50:10     |
| 6               | 51165344G                                                                                           | Programa docente de la asi                     | gnatura Administración de se                  | ervidores HTTP    | Apache    | (Desarrollo de Aplicaciones WE                 | B)                       | 🛃 Descargar 🗐      | Ver 20      | 23/04/04 09:49:57     |
| <b>7</b>        | 51165344G                                                                                           | DNI/NIE/PASAPORTE                              |                                               |                   |           |                                                |                          | 🛃 Descargar 🗐      | Ver 20      | 23/04/04 08:18:03     |

No pueden validar la documentación, cosa que sí que pueden realizar los usuarios de secretaría. Y lo que sí que van a poder realizar es evaluar cada una de las asignaturas, cosa que los usuarios de secretaría no pueden, para eso, por cada asignatura que solicita reconocer, en la columna Estado puede seleccionar la opción que corresponda a la evaluación

| Inic    | cio Estudios   | Solicitudes Salir             |       |
|---------|----------------|-------------------------------|-------|
| Busca   | ar             | en: Todos 🗸 Curs              | o: [  |
| Estudio | DOBLE GRA      | DO EN MATEMÁTICAS Y FÍSICA (2 | 2019  |
| £.      | • • • •        | Pedro Miguel Re               | villa |
| Estad   | do de la solic | itud: Tramitando 🕤            |       |
|         |                |                               | In    |
|         | Asignatu       | ıras solicita reconocer       |       |
|         | ☆ B 900465     | 5 CÁLCULO INTEGRAL            |       |
|         | ★ B 900457     | 7 ELECTROMAGNETISMO I         |       |
|         | ★ B 900459     | MECÁNICA CLÁSICA              |       |
|         | ★ B 900458     | 3 TERMODINÁMICA               |       |
|         |                |                               | -     |
| Dato    | s personales   | Origenes de reconocimiento    | Do    |
|         | 51165344G      | Programa docente de la asi    | iona  |
| 02      | 51165344G      | Informe de Vida Laboral en    | ES    |
| 3       | 51165344G      | Informe de la empresa Tele    | efón  |
| 04      | 51165344G      | Programa docente de la asi    | igna  |
| 5       | 51165344G      | Programa docente de la asi    | igna  |
| 6       | 51165344G      | Programa docente de la asi    | igna  |
| 07      | 51165344G      | DNI/NIE/PASAPORTE             |       |
|         |                |                               |       |

| 022/2023 💙<br>(DT28) 🍸 Estado: Cual | quiera                      | Mostrar: De 10 en 10<br>Ordenar por: Apellidos | ×<br>× A ×                |                     |             | (6)               |
|-------------------------------------|-----------------------------|------------------------------------------------|---------------------------|---------------------|-------------|-------------------|
| Ramos Estudio                       | de Formación Profesional :: | Centro de Formación Profesional o              | de Prueba :: Desarrollo d | le Aplicaciones WEB |             | <b>*</b> • • •    |
|                                     |                             |                                                |                           |                     |             |                   |
| ormación de las asign<br>Créditos   | aturas que solicita reco    | Reconocida por                                 | MATEMATICAS Y FI          | Observación         | Anotación   |                   |
| 6,00                                | Sin tramitar                | Neconocida por                                 | Notaritazon               | Observacion         | Anotación   |                   |
| 6.00                                | Sin tramitar                |                                                |                           |                     |             |                   |
| 7.50                                | Se reconoce                 |                                                |                           |                     |             |                   |
| 7.50                                | Sin tramitar                |                                                |                           |                     |             |                   |
|                                     | Contraction of the second   |                                                |                           |                     |             | Añadir asignatura |
|                                     |                             |                                                |                           | No Tramitor col     | isitud Dock | antar colicitud   |
|                                     |                             |                                                |                           | NU Hamitai Sui      | icitud Reci | lazar sulicituu   |
| cumentos cargados                   |                             |                                                |                           |                     |             | 1                 |
|                                     |                             |                                                |                           | Fichero             | Fecha       | de carga          |
| ura Prácticas (Desarrol             | lo de Aplicaciones WEB)     |                                                |                           | 🛃 Descargar 🗐 Ver   | 2023/0      | 04/13 20:20:38    |
| AÑA                                 |                             |                                                |                           | 🛃 Descargar 🗐 Ver   | 2023/0      | 04/04 09:52:00    |
| a con funciones desem               | npeñadas                    |                                                |                           | 🛃 Descargar 🗐 Ver   | 2023/0      | 4/04 09:50:39     |
| ura ÁLGEBRA (Grado e                | n Ciencias)                 |                                                |                           | 🛃 Descargar 🗐 Ver   | 2023/0      | 04/04 09:50:25    |
| ura Lenguaje de progra              | amación Python (Desarro     | ollo de Aplicaciones WEB)                      |                           | . Descargar (≣Ver   | 2023/0      | 04/04 09:50:10    |
| ura Administración de :             | servidores HTTP Apache      | (Desarrollo de Aplicaciones WE                 | B)                        | 🛃 Descargar 🗐 Ver   | 2023/0      | 04/04 09:49:57    |
|                                     |                             |                                                |                           | 1                   |             |                   |

## Que son o Se reconoce o No se reconoce, en el caso que se seleccione la opción No se reconoce

| Inicio         Estudios         Solicitudes         Salir           Buscar         en:         Todos         Curso:         2022           Estudio:         DOBLE GRADO EN MATEMÁTICAS Y FÍSICA (2019)(DT | 2/2023 ♥<br>[28] ♥ Estado: Cual | quiera 🗸                      | Mostrar: De 10 en 10<br>Ordenar por: Apellidos | <b>V</b> A <b>V</b>       |                     |             |                       |
|----------------------------------------------------------------------------------------------------|---------------------------------|-------------------------------|------------------------------------------------|---------------------------|---------------------|-------------|-----------------------|
| 🖻 🖬 🗗 🎢 🧭 🖉 Pedro Miguel Revilla Rai                                                                                                    | mos Estudio                     | de Formación Profesional :: C | entro de Formación Profesional (               | de Prueba :: Desarrollo d | le Aplicaciones WEB |             | <b>*</b> • <b>*</b> • |
| Estado de la solicitud: Tramitando 🕢                                                                                                    |                                 |                               |                                                |                           |                     |             |                       |
| Inform                                                                                                    | nación de las asign             | aturas que solicita recon     | ocer en DOBLE GRADO EN                         | MATEMÁTICAS Y FÍ          | SICA (2019)         |             |                       |
| Asignaturas solicita reconocer                                                                                                    | Créditos                        | Estado                        | Reconocida por                                 | Nota/Razón                | Observación         | Anotación   |                       |
| 🗌 🕁 🛛 B 900465 CÁLCULO INTEGRAL                                                                                                    | 6.00                            | No se reconoce 💙              |                                                |                           |                     |             |                       |
| 🗌 🚖 🛛 B 900457 ELECTROMAGNETISMO I                                                                                                    | 6.00                            | Sin tramitar 🗸                |                                                |                           |                     |             |                       |
| 🗌 🌟 B 900459 MECÁNICA CLÁSICA                                                                                                    | 7.50                            | Sin tramitar 🗸                |                                                |                           |                     |             |                       |
| Denegando concesión de reconocimiento                                                                                                    | de la asignatura                | : CÁLCULO INTEGRAL            |                                                |                           |                     |             | X   🔜 🗔               |
| Seleccione la razón por la que no se le puede con                                                                                                    | ceder la convalidació           | ón de esta asignatura         |                                                |                           |                     |             | anatura               |
| <ul> <li>Los contenidos y competencias no son equiva</li> </ul>                                                                                                    | lentes                          |                               |                                                |                           |                     |             | and the               |
| Observación:                                                                                                    |                                 |                               |                                                |                           |                     |             |                       |
| Dato                                                                                                    |                                 |                               |                                                |                           |                     |             | 1                     |
| Anotación interna:                                                                                                    |                                 |                               |                                                |                           |                     |             | 38                    |
|                                                                                                    |                                 |                               |                                                |                           |                     |             | :00                   |
| <ul> <li>■ 3</li> <li>■ 4</li> </ul>                                                                                                    |                                 | C                             | ontinuar                                       |                           |                     |             | :39                   |
| 5 51165344G Proorama docente de la asionatura                                                                                                    | Lenguale de progra              | amación Python (Desarroll     | n de Anlicaciones WEB)                         |                           | .+ Descargar        | Ver 2023/04 | /04 09:50:10          |

Donde nos da opción a poner una observación, que la vería el solicitante, y una anotación interna, que sólo la verían los gestores que tengan acceso a la solicitud.

Las causas de denegación, si hay más de una, se podrían poner, pero nos las tenéis que comunicar. Una vez dado al botón de Continuar

| Buscar en: Todos Curso: 2022/2023                                                                                                    | Mostrar: De 10 en 10 V                               |                                |                       | 199 199         |
|----------------------------------------------------------------------------------------------------|------------------------------------------------------|--------------------------------|-----------------------|-----------------|
| Estudio: DOBLE GRADO EN MATEMÁTICAS Y FÍSICA (2019)(DT28) ♥ Estado: Cualquiera                                                                                                    | Ordenar por: Apellidos V A V                         | ]                              |                       |                 |
| 🗈 🖬 🗃 🎢 🎵 📝 Pedro Miguel Revilla Ramos Estudio de Formación Profes                                                                                                    | onal :: Centro de Formación Profesional de Prueba :  | Desarrollo de Aplicaciones WEB |                       |                 |
| Estado de la solicitud: Tramitando                                                                                                    |                                                      |                                |                       |                 |
| Información de las asignaturas que solicit                                                                                                    | a reconocer en DOBLE GRADO EN MATEMÁ                 | TICAS Y FÍSICA (2019)          |                       |                 |
| Reconocida Asignaturas solicita reconocer Créditos Estado por                                                                                                    | Nota/Pazón                                           | Observación                    | Anotación             |                 |
| Asignaturas solicita reconocal creation creation crea | Los contenidos y competencias no son                 | Observacion para el            | Nota interna para los |                 |
| □ ★ B 900457 6.00 Sin tramitar ▼                                                                                                    | equivalentes                                         | solicitante                    | gestores              |                 |
| ELECTROMAGNETISMO I                                                                                                    |                                                      |                                |                       |                 |
| ☐ ★ B 900458 TERMODINÁMICA 7.50 Sin tramitar ▼                                                                                                    |                                                      |                                |                       |                 |
|                                                                                                    |                                                      |                                | 🕒 Aña                 | adir asignatura |
| Datos personales Orígenes de reconocimiento Documentos cargados                                                                                                    |                                                      |                                |                       | 1               |
| DNI Título del documento                                                                                                    |                                                      | Fichero                        | Fecha de ca           | irga            |
| 1 51165344G Programa docente de la asignatura Prácticas (Desarrollo de Aplicaciones                                                                                                    | WEB)                                                 | . Descargar                    | r Ver 2023/04/13      | 3 20:20:38      |
| 2 S1165344G Informe de Vida Laboral en ESPANA                                                                                                    |                                                      | . Descargar                    | r []Ver 2023/04/04    | 09:52:00        |
| 3 51165344G Informe de la empresa feleronica con funciones desempenadas                                                                                                    | and an an an an and she                              | . Descargar                    | 2023/04/04            | 09:50:39        |
|                                                                                                    | entonces nos salui                                   | a                              |                       |                 |
| Buscar en: Todos Y Curso: 2022/2023 Y                                                                                                    | Mostrar: De 10 en 10                                 |                                |                       | and free        |
|                                                                                                    | Ordenar por: Apellidos V A V                         | •                              |                       |                 |
| Estudio: [DOBLE GRADO EN MATEMATICAS Y FISICA (2019)(DT28) ♥] Estado: [Cualquiera                                                                                                    | <b>*</b>                                             |                                |                       | AVCOVA          |
| 🗈 🖬 🗗 🖉 Pedro Miguel Revilla Ramos Estudio de Formación Profes                                                                                                    | ional :: Centro de Formación Profesional de Prueba : | Desarrollo de Aplicaciones WEB |                       | * • * •         |
| Estado de la solicitud: Tramitando 🕢                                                                                                    |                                                      |                                |                       | i i i           |
| Información de las asignaturas que solicita                                                                                                    | reconocer en DOBLE GRADO EN MATEMAT                  | ICAS Y FÍSICA (2019)           |                       | _               |
| Asignaturas solicita Reconocida reconocer Créditos Estado por                                                                                                    |                                                      |                                |                       |                 |
| ☆ B 900465 CÁLCULO INTEGRAL 6.00 No se reconoce ▼                                                                                                    | Los contenidos y competencias no son                 | Observacion para el            | Nota interna para los |                 |
| Concediendo reconocimiento de la asignatura: ELECTROMAGNETISMO I                                                                                                    |                                                      |                                |                       | X               |
| Nota de reconocimiento:                                                                                                    | Asignaturas del CFGS Desarr                          | ollo de Aplicaciones WEB po    | or las que se puede   |                 |
| Observación:                                                                                                    | Nombre                                               |                                | Not                   |                 |
|                                                                                                    | Administración de servido                            | res HTTP Apache                | 8.6                   | 0 inatura       |
| Anotación interna:                                                                                                    | Lenguaje de programación                             | n Python                       | 9.5                   | 0               |
| Date                                                                                                    | Prácticas                                            |                                | 5.5                   | 0               |
|                                                                                                    | Experiencia Laboral en entida                        | des de ESPAÑA por las que      | se puede reconocer    | 142             |
| Tip                                                                                                    | Entidad                                              |                                |                       |                 |
| DN                                                                                                    | Telefónica                                           |                                |                       |                 |
| Ide                                                                                                    | Asignaturas de Grado en Cier                         | cias por las que se puede re   | conocer               |                 |
| 511                                                                                                    | Nombre                                               | Tip.                           | Créd. Not             | a               |
| No                                                                                                    | ☐ ∯ ÁLGEBRA                                          | Т                              | 6.00 5.5              | 5               |
| Pec                                                                                                    | Continuar                                            |                                |                       |                 |
| Pri                                                                                                    |                                                      |                                |                       |                 |

Una ventana modal para que seleccionemos la asignatura o entidad por la que se reconoce esa asignatura.

He añadido la opción de poner como nota EL, que parece ser que es la nota que se pone a una asignatura que es reconocida por la experiencia profesional. En el caso de que todos los orígenes del reconocimiento sean por experiencia profesional, sólo saldrá esa opción y saldrá marcada. En el caso de que todos los orígenes sean estudios, bien universitarios o de FP, esa opción no aparecerá. Y en el caso del ejemplo que hay orígenes de los casos, aparecen las dos, pero si seleccionamos como causante del reconocimiento la experiencia profesional en Telefónica entonces

Desaparece la opción de poner una nota numérica y todas las asignaturas superadas en los orígenes de estudios quedan desactivadas para que no se puedan seleccionar. Por el contrario, si lo primero que marcamos como causante de que se reconozca es una asignatura superada de alguno de los estudios de origen, entonces desaparece la opción de nota EL, y todos los orígenes que sean experiencia profesional en una entidad quedan desactivados.

| Inic    | Inicio Estudios Solicitudes Salir                                                                                                    |                           |                                                                                                    | ~       |
|---------|----------------------------------------------------------------------------------------------------|---------------------------|----------------------------------------------------------------------------------------------------|---------|
| Busca   | uscar en: Todos V Curso: 2022/2023 V Mostrar: De 10 en 10 V<br>Ordenar por: Apellidos V A V                                                      |                           | and the second second se |         |
| Estudio | udio: DOBLE GRADO EN MATEMÁTICAS Y FÍSICA (2019)(DT28) Y Estado: Cualquiera                                                                      |                           | No. A                                                                                                    |         |
|         | 1 🖬 😰 🎢 📝 🖉 Pedro Miguel Revilla Ramos Estudio de Formación Profesional :: Centro de Formación Profesional de Prueba :: Desarrollo de Aplicacion | es WEB                    |                                                                                                    | *-+     |
| Estad   | stado de la solicitud: Tramitando 🕢                                                                                                    |                           |                                                                                                    |         |
|         | Información de las asignaturas que solicita reconocer en DOBLE GRADO EN MATEMÁTICAS Y FÍSICA (2019)                                              |                           |                                                                                                    |         |
|         | Asignaturas solicita Reconocida<br>reconocer Créditos Estado por Nota/Razón Observación                                                          | Anotación                 |                                                                                                    |         |
| 1       | B 900465 CÁLCULO INTEGRAL 6.00 No se reconoce V Los contenidos y competencias no son Observacion para el equivalentes                            | Nota interna para los     | B                                                                                                    |         |
|         | Concediendo reconocimiento de la asignatura: ELECTROMAGNETISMO I                                                                                 |                           | x                                                                                                    |         |
| 0       | Nota de reconocimiento: 5,50 Asignaturas del CFGS Desarrollo de Aplicaciones V                                                                   | VEB por las que se puede  |                                                                                                    |         |
|         | Observación:                                                                                                    |                           | Note                                                                                                    |         |
|         | Administración de servidores HTTP Apache                                                                                                    |                           | 8,60                                                                                                    | inatura |
|         | Anotación interna:                                                                                                    |                           | 9.50                                                                                                    |         |
| Date    | Vatc Prácticas                                                                                                    |                           | 5.50                                                                                                    | Rez     |
|         | Eventionaia Laboral en estidades de ESDAÑA par l                                                                                                 |                           |                                                                                                    | (9)     |
| Tip     | Tip<br>Tip                                                                                                    | as que se puede reconocer |                                                                                                    |         |
| DN      | DN Telefónica                                                                                                    |                           |                                                                                                    |         |
| Ide     | Ide                                                                                                    |                           |                                                                                                    |         |
| 511     | Asignaturas de Grado en Ciencias por las que se p                                                                                                | uede reconocer            |                                                                                                    |         |
| Ma      | Nombre Tip.                                                                                                    | 6.00                      | s.ss                                                                                                    |         |
| Pa      |                                                                                                    | 0.00                      | 5.55                                                                                                    |         |
|         | Continuar                                                                                                    |                           |                                                                                                    |         |
| Pri     | Pa                                                                                                    |                           |                                                                                                    |         |

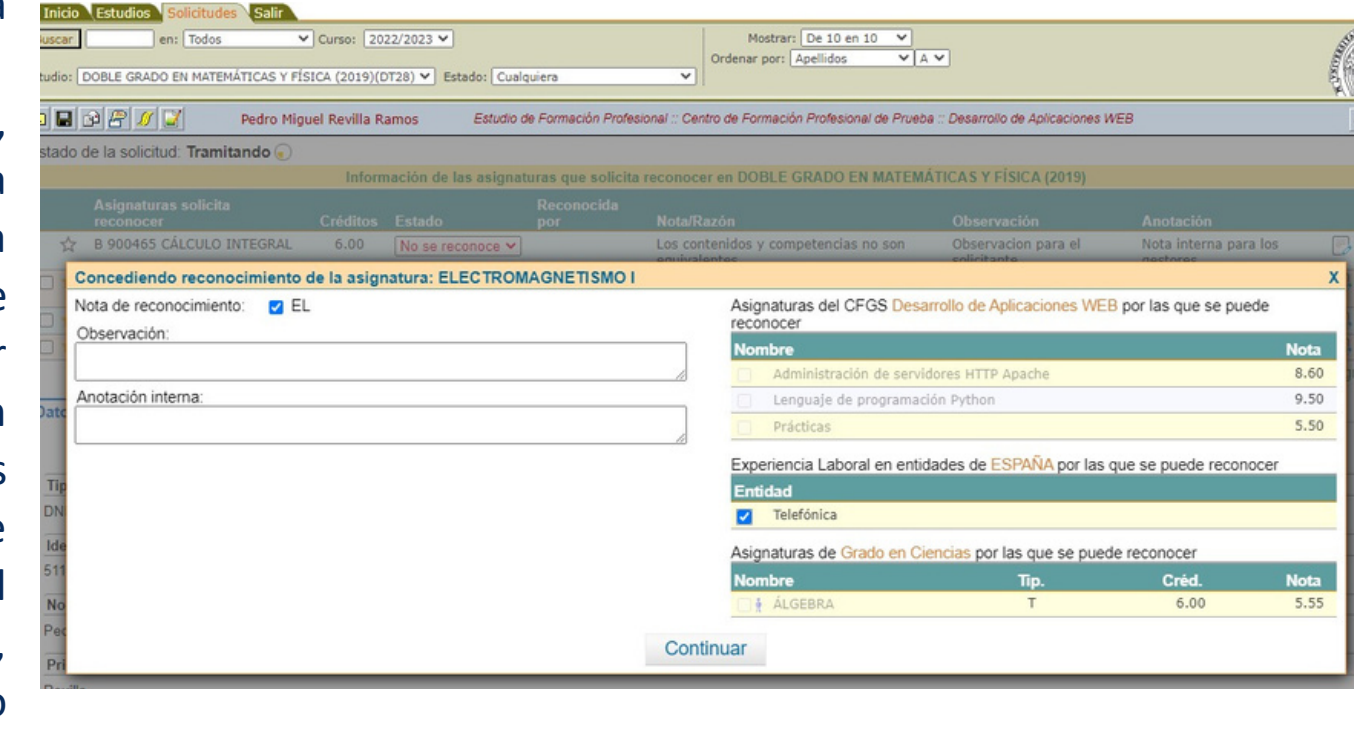

Al igual que cuando se rechaza, nos da la opción de poner una observación, que la vería el solicitante, o una anotación interna, que solo la verían los gestores que pudieran ver la solicitud del solicitante. Voy a reconocer esa asignatura por tener experiencia laboral en Telefónica, una vez pinchado en continuar saldrá:

| Inicio Estudios Solicitudes Salir                                                                                                    |                                      |                              |           |                  |                                                      |                                    |                                   |                                          |
|----------------------------------------------------------------------------------------------------|--------------------------------------|------------------------------|-----------|------------------|------------------------------------------------------|------------------------------------|-----------------------------------|------------------------------------------|
| Buscar en: Todos Estudio: DOBLE GRADO EN MATEMÁTICAS Y F                                                                                               | Curso: 20                            | 22/2023 V<br>0T28) V Estado: | Cualquier | ra               | Mostrar: De 10 en 10 V<br>Ordenar por: Apellidos V A | ~                                  |                                   |                                          |
| 🗈 🗟 🔗 🖉 🖉 V Pedro Miguel Revilla Ramos Estudio de Formación Profesional :: Centro de Formación Profesional de Prueba :: Desarrollo de Aplicaciones WEB |                                      |                              |           |                  |                                                      |                                    | <b>*</b> • <b>*</b> •             |                                          |
| Estado de la solicitud: Tramitando 🕤                                                                                                    | Estado de la solicitud: Tramitando 🕤 |                              |           |                  |                                                      |                                    |                                   | <u>^</u>                                 |
|                                                                                                    | Inform                               | nación de las asig           | gnaturas  | s que solicita r | econocer en DOBLE GRADO EN MATEMA                    | ÁTICAS Y FÍSICA (2019)             |                                   |                                          |
| Asignaturas solicita<br>reconocer                                                                                                    | Créditos                             | Estado                       | Re<br>po  | econocida<br>or  | Nota/Razón                                           | Observación                        | Anotación                         |                                          |
| ☆ B 900465 CÁLCULO INTEGRAL                                                                                                    | 6.00                                 | No se reconoce               | • •       |                  | Los contenidos y competencias no son<br>equivalentes | Observacion para el<br>solicitante | Nota interna para los<br>gestores | 5                                        |
| B 900457<br>ELECTROMAGNETISMO I                                                                                                    | 6.00                                 | Se reconoce                  | ✓ Te      | lefónica         | EL                                                   |                                    |                                   |                                          |
| 🗌 🚖 🛛 B 900459 MECÁNICA CLÁSICA                                                                                                    | 7.50                                 | Sin tramitar                 | *         |                  |                                                      |                                    |                                   | 5 🔜 🖓                                    |
| 🗌 🔶 B 900458 TERMODINÁMICA                                                                                                    | 7.50                                 | Sin tramitar                 | *         |                  |                                                      |                                    |                                   | 5. I I I I I I I I I I I I I I I I I I I |
| Total de créditos concedidos: 6                                                                                                    |                                      |                              |           |                  |                                                      |                                    | 🖙 Aña                             | dir asignatura                           |
| Datos personales Orígenes de recon                                                                                                    | ocimiento D                          | ocumentos cargad             | dos       |                  |                                                      |                                    |                                   | 1                                        |
| Correo electrónico: zmartin@pas.uc                                                                                                    | m.es                                 |                              |           |                  |                                                      |                                    |                                   | (ġ)                                      |
| Tipo identidad:                                                                                                    |                                      |                              |           |                  |                                                      |                                    |                                   |                                          |
| DNI                                                                                                    |                                      |                              |           |                  |                                                      |                                    |                                   |                                          |
| Identificación:                                                                                                    |                                      |                              |           |                  |                                                      |                                    |                                   |                                          |
| 51165344G                                                                                                    |                                      |                              |           |                  |                                                      |                                    |                                   |                                          |
| Nombre:                                                                                                    |                                      |                              |           |                  |                                                      |                                    |                                   |                                          |
| Pedro Miguel                                                                                                    |                                      |                              |           |                  |                                                      |                                    |                                   |                                          |
| Primer anellido:                                                                                                    |                                      |                              |           |                  |                                                      |                                    |                                   |                                          |

## Una vez que se hayan evaluado todas las asignaturas de la solicitud aparecerá en pantalla

| Inicio | Estudio          | s Soli          | citudes  | Salir     |            |        |         |         |         |                   |                                                      |                                    |                                   |                     |
|--------|------------------|-----------------|----------|-----------|------------|--------|---------|---------|---------|-------------------|------------------------------------------------------|------------------------------------|-----------------------------------|---------------------|
| iscar  |                  | en: [1          | Todos    | `         | Curso:     | 2022   | /2023 ¥ | •       |         |                   | Mostrar: De 10 en 10                                 | ▼                                  |                                   | 100 - CAR           |
| idio:  | Cualquiera       | 3               |          |           |            |        |         | ✓ Est   | ado: 🕻  | Cualquiera        | Ordenar por: Apellidos                               |                                    |                                   |                     |
|        | ₽₽.              | 0               | 1        | Pedro Mig | uel Revill | la Rar | nos     | Es      | tudio d | e Formación Profe | sional :: Centro de Formación Profesional de Prue    | ba :: Desarrollo de Aplicaciones V | VEB                               | <b>*</b> • <b>*</b> |
| ado o  | de la sol        | icitud: 1       | Tramita  | ndo 🕢     |            |        |         |         |         |                   |                                                      |                                    |                                   |                     |
|        |                  |                 |          |           | In         | forma  | ción de | las as  | signat  | uras que solicit  | a reconocer en DOBLE GRADO EN MATEM                  | IÁTICAS Y FÍSICA (2019)            |                                   |                     |
|        | Asigna<br>recono | turas so<br>cer | olicita  |           | Crédit     | os I   | Estado  |         |         | Reconocida<br>por | Nota/Razón                                           | Observación                        | Anotación                         |                     |
| ☆      | B 9004           | 65 CÁLC         | ULO INT  | EGRAL     | 6.00       | · (    | No se r | econoc  | .e 💙    |                   | Los contenidos y competencias no son<br>equivalentes | Observacion para el<br>solicitante | Nota interna para los<br>gestores |                     |
| *      | B 9004           | 57<br>OMAGN     | ETISMO   | I         | 6.00       | · (    | Se reco | noce    | ~       | Telefónica        | EL                                                   |                                    |                                   |                     |
| *      | B 9004           | 59 MECA         | ANICA CI | LÁSICA    | 7.50       | , (    | Se reco | noce    | ~       | Prácticas         | 5.50                                                 |                                    |                                   | 6. 🔜 🖸              |
| *      | B 9004           | 58 TERM         | IODINÁM  | 1ICA      | 7.50       | , [    | Se reco | noce    | ~       | ÁLGEBRA           | 5.55                                                 |                                    |                                   | 5                   |
| DRME   | creditos d       | concedid        | los: 21  |           |            |        |         |         | 1000    |                   |                                                      |                                    | L <b>e</b> Ana                    | dir asignatura      |
| 0      | • 0              | В               | I        | ΕΞ        | = -        | Ξ      | • I     |         | P       | 25                |                                                      |                                    |                                   |                     |
| uarda  | ar inform        | 1e              |          |           |            |        |         |         |         |                   |                                                      | Guar                               | dar y dar por tramitado el        | informe             |
| atos   | persona          | les 0           | rigenes  | de recono | cimiento   | Dor    | umento  | s caroa | ados    |                   |                                                      |                                    |                                   | 2                   |
| C      | orreo ele        | ctrónico:       | zmater   | @gmail.o  | com        |        |         | e ourge |         |                   |                                                      |                                    |                                   | (¢)                 |
| Tipo i | identidar        | 1.              |          |           |            |        |         |         |         |                   |                                                      |                                    |                                   |                     |

Como se aprecia en la imagen, si tenemos en cuenta lo que se saca en convalidaciones parciales o cambio de estudios, se ha ocultado la propuesta de resolución, pues se entiende que aquí todas las solicitudes serán aceptadas, y que lo importante son las evaluaciones individuales de cada asignatura que solicita reconocer.

Por no complicarme la vida, he dejado que el proceso para finalizar el trámite de la solicitud sea exactamente igual que en la aplicación de Cambio de estudios y/o universidad, en el sentido que los usuarios que tengan el rol de Emitir informes, en el paso que muestra la imagen anterior puedan emitir un informe, el cual no sería obligatorio, de modo que una vez metido, si fuera necesario, al pinchar en el botón **Guardar y dar por tramitado el informe**, aparecería

| In    | icio Estudios Solicitudes Salir                                          |               |                                                   |                                      |                                                      |                                    |                                   | ~ (Q)~         |
|-------|--------------------------------------------------------------------------|---------------|---------------------------------------------------|--------------------------------------|------------------------------------------------------|------------------------------------|-----------------------------------|----------------|
| Estud | io: Cualquiera                                                           | ✓ Curso:      | 2022/2023 ¥ Estad                                 | o: Cualquiera                        | Mostrar: [De 10 en 10     Ordenar por: Apellidos     | × A ×                              |                                   |                |
| ا ک   | 🖬 🗃 🖉 💋 🔐 🛛 Pedro M                                                      | liguel Revill | a Ramos Estud                                     | dio de Formación Pl                  | rofesional :: Centro de Formación Profesional de Pru | eba :: Desarrollo de Aplicaciones  | WEB                               | * *            |
| Esta  | do de la solicitud: Informe pendi                                        | ente del V    | .в. 🖲                                             |                                      |                                                      |                                    |                                   |                |
|       |                                                                          | Inf           | ormación de las asig                              | inaturas que soli                    | icita reconocer en DOBLE GRADO EN MATE               | MÁTICAS Y FÍSICA (2019)            |                                   |                |
|       |                                                                          |               |                                                   |                                      |                                                      |                                    |                                   |                |
| ☆     | B 900465 CÁLCULO INTEGRAL                                                | 6.00          | No se reconoce 🛩                                  |                                      | Los contenidos y competencias no son<br>equivalentes | Observacion para el<br>solicitante | Nota interna para los<br>gestores |                |
| *     | B 900457<br>ELECTROMAGNETISMO I                                          | 6.00          | Se reconoce 🛩                                     | Telefónica                           | EL                                                   |                                    |                                   |                |
| *     | B 900459 MECÁNICA CLÁSICA                                                | 7.50          | Se reconoce V                                     | Prácticas                            | 5.50                                                 |                                    |                                   |                |
| *     | B 900458 TERMODINÁMICA                                                   | 7.50          | Se reconoce V                                     | ÁLGEBRA                              | 5.55                                                 |                                    |                                   |                |
| Total | de créditos concedidos: 21                                               |               |                                                   |                                      |                                                      |                                    | 🖙 Aña                             | dir asignatura |
| INFO  | RME: Informado el 04/05/2023 11:04<br>opuesta de resolución: Reconocer a | ( T           |                                                   |                                      | AVISO                                                | *                                  |                                   |                |
| Dat   | os personales Orígenes de reco<br>Correo electrónico: zmatem@gma         | Inform        | me de solicitud de reco<br>eso será la resolución | onocimiento de cr<br>de la solicitud | éditos guardado y tramitado correctamente. Sig       | uiente paso en el                  |                                   | 192<br>(j)     |

Y en el caso que el que ha emitido el informe no tenga el rol de Superusuario del centro, la aplicación mandaría un correo electrónico parecido a esto:

A todos aquellos gestores de la aplicación que puedan ver las solicitudes a ese estudio y que tengan el role de Superusuario del centro, para que prosigan con el último paso del trámite. Y en el caso que el usuario tenga ese rol de superusuario de centro, entonces les aparecerá en la aplicación: Informe de solicitud de reconocimiento de créditos cumplimentado por el coordinador 🛛 🛱 🖸

zmatem@gmail.com para zmartin -

El coordinador Zacarías Martín Maté (Coordinador) ha cumplimentado el informe de la solicitud de reconocimiento de créditos del solicitante Pedro Miguel Revilla

| Inicio Estudios Solicitudes Salir                                                                              |               |                       |                     |                                                      |                                    |                                   | 0                                                                                                    |
|----------------------------------------------------------------------------------------------------|---------------|-----------------------|---------------------|------------------------------------------------------|------------------------------------|-----------------------------------|----------------------------------------------------------------------------------------------------|
| Buscar en: Todos                                                                                               | ✓ Curso:      | 2022/2023 ¥           |                     | Mostrar: De 10 en 10                                 | Y NAW                              |                                   | 100 C                                                                                                    |
| tudio: Cualquiera                                                                                              |               | ✓ Estad               | lo: Cualquiera      | v Ordenar por: Apellidos                             | V A V                              |                                   | 6 <b>8</b>                                                                                                    |
| 🖬 🖬 🕾 🖋 📝 🛛 🛛 Pedro M                                                                                          | tiguel Revill | a Ramos Estu          | dio de Formación Pr | ofesional :: Centro de Formación Profesional de Pru  | ueba :: Desarrollo de Aplicaciones | WEB                               |                                                                                                    |
| stado de la solicitud: Informe pendi                                                                           | ente del V    | .B. 🦲                 |                     |                                                      |                                    |                                   | and the second second s |
|                                                                                                    | Inf           | ormación de las asig  | jnaturas que soli   | cita reconocer en DOBLE GRADO EN MATE                | MÁTICAS Y FÍSICA (2019)            |                                   |                                                                                                    |
| Asignaturas solicita reconocer                                                                                 | Créditos      | Estado                | Reconocida<br>por   | Nota/Razón                                           | Observación                        | Anotación                         |                                                                                                    |
| ☆ B 900465 CÁLCULO INTEGRAL                                                                                    | 6.00          | No se reconoce 🗸      |                     | Los contenidos y competencias no son<br>equivalentes | Observacion para el<br>solicitante | Nota interna para los<br>gestores |                                                                                                    |
| B 900457<br>ELECTROMAGNETISMO I                                                                                | 6.00          | Se reconoce 🗸         | Telefónica          | EL                                                   |                                    |                                   | D 🖬 🕄                                                                                                    |
| B 900459 MECÁNICA CLÁSICA                                                                                      | 7.50          | Se reconoce ¥         | Prácticas           | 5.50                                                 |                                    |                                   |                                                                                                    |
| B 900458 TERMODINÁMICA                                                                                         | 7.50          | Se reconoce ¥         | ÁLGEBRA             | 5.55                                                 |                                    |                                   |                                                                                                    |
| tal de creditos concedidos: 21<br>IFORME: Informado el 04/05/2023 11:42<br>Propuesta de resplusión: Peropuesta | 2:02 por Zac  | arías Martín Maté (Co | ordinador)          | an avaluado como Se meconoco 🕷                       |                                    | Le Ana                            | idir asignatura                                                                                                    |
| Propuesta de resolución: Reconocer a                                                                           | isignaturas   | que en su evaluació   | ambiar informe de   | la comisión o devolver la tramitación a la com       | isión                              |                                   |                                                                                                    |
|                                                                                                    |               | ⊖ Dar visto bue       | no y enviar pdf c   | on resolución al solicitante                         |                                    | O NO DAR                          | TRÁMITE                                                                                                    |
| Datos personales Orígenes de reco                                                                              | nocimiento    | Documentos cargad     | 05                  |                                                      |                                    |                                   | 1                                                                                                    |
| Correo electrónico: zmatem@gma                                                                                 | il.com        |                       |                     |                                                      |                                    |                                   | 1                                                                                                    |
| Tipo identidad:                                                                                                |               |                       |                     |                                                      |                                    |                                   |                                                                                                    |

Aparece el botón para dar el Visto bueno y enviarle al solicitante por correo electrónico un pdf con la resolución de su solicitud, al pinchar en ese botón

| usci   | en: Todos                                                                                                    | V Curso:                                                           | 2022/2023 ¥                                                                                                    |                                                                                      | Mostrar: De 10 en 10                                                                                                    | ×                                  |                                   | 109 900        |
|--------|----------------------------------------------------------------------------------------------------|--------------------------------------------------------------------|----------------------------------------------------------------------------------------------------|--------------------------------------------------------------------------------------|----------------------------------------------------------------------------------------------------|------------------------------------|-----------------------------------|----------------|
|        | Jencionos                                                                                                    | - Jearso:                                                          | evenever -                                                                                                    |                                                                                      | Ordenar por: Apellidos                                                                                                  | V A V                              |                                   | 1622           |
| lic    | io: Cualquiera                                                                                                    |                                                                    | ✓ Esta                                                                                                    | do: Cualquiera                                                                       | <u> </u>                                                                                                    |                                    |                                   | 8 ( <b>e</b> ) |
| 6      | 🖬 🖻 🚰 💋 💟 🛛 Pec                                                                                                    | ro Miguel Revil                                                    | la Ramos Esti                                                                                                    | udio de Formación i                                                                  | Profesional :: Centro de Formación Profesional de Pru                                                                   | eba :: Desarrollo de Aplicaciones  | WEB                               |                |
| ac     | do de la solicitud: Informe pe                                                                                                    | ndiente del \                                                      | /.B. 🦲                                                                                                    |                                                                                      |                                                                                                    |                                    |                                   |                |
|        |                                                                                                    | In                                                                 | formación de las asi                                                                                                    | ignaturas que so                                                                     | olicita reconocer en DOBLE GRADO EN MATE                                                                                | MÁTICAS Y FÍSICA (2019)            |                                   |                |
|        | Asignaturas solicita recono                                                                                                    | er Créditos                                                        | Estado                                                                                                    | Reconocida<br>por                                                                    | Nota/Razón                                                                                                    | Observación                        | Anotación                         |                |
|        | B 900465 CÁLCULO INTEGRA                                                                                                    | 6.00                                                               | No se reconoce 🗸                                                                                                    |                                                                                      | Los contenidos y competencias no son<br>equivalentes                                                                    | Observacion para el<br>solicitante | Nota interna para los<br>gestores | D 🖬 🗔          |
|        | B 900457<br>ELECTROMAGNETISMO I                                                                                                    | 6.00                                                               | Se reconoce 🗸                                                                                                    | Telefónica                                                                           | EL                                                                                                    |                                    |                                   | D 🔜 🕞          |
|        | B 900459 MECÁNICA CLÁSIC                                                                                                    | 7.50                                                               | Se reconoce 🗸                                                                                                    | Prácticas                                                                            | 5.50                                                                                                    |                                    |                                   | D 🖬 🕞          |
|        | B 900458 TERMODINÁMICA                                                                                                    | 7.50                                                               | Se reconoce ¥                                                                                                    | ÁLGEBRA                                                                              | 5.55                                                                                                    |                                    |                                   |                |
| O      | de créditos concedidos: 21<br>RME: Informado el 04/05/2023<br>opuesta de resolución: Reconor                                                                                                    | 1:42:02 por Za<br>er asignatura:                                   | carías Martín Maté (C<br>s que en su evaluaci                                                                                                    | coordinador)<br>ión individual se<br>Cambiar informe o                               | han evaluado como Se reconoce 🔹<br>de la comisión o devolver la tramitación a la comi                                   | isión                              |                                   |                |
| Ol Oro | de créditos concedidos: 21<br>RME: Informado el 04/05/2023 :<br>opuesta de resolución: Reconor                                                                                                    | 1:42:02 por Za<br>er asignatura:                                   | carias Martín Maté (C<br>s que en su evaluaci<br>()<br>()<br>()<br>()<br>()<br>()<br>()<br>()<br>()<br>()<br>()<br>()<br>()                       | coordinador)<br>ión individual se<br>Cambiar informe o<br>eno y enviar pdf           | han evaluado como Se reconoce<br>de la comisión o devolver la tramitación a la comi<br>con resolución al solicitante    | isión                              |                                   | TRÁMITE        |
|        | de créditos concedidos: 21<br>ORME: Informado el 04/05/2023 1<br>opuesta de resolución: Reconor<br>or favor, si lo desea puede cump                                                                                                    | 1:42:02 por Za<br>er asignatura:<br>limentar un infe               | carias Martín Maté (C<br>s que en su evaluaci<br>Dar visto bu<br>orme de resolución:                                                              | coordinador)<br>ión individual se<br>Cambiar informe o<br>eno y enviar pdf           | han evaluado como Se reconoce •<br>de la comisión o devolver la tramitación a la comi<br>con resolución al solicitante  | isión                              |                                   | TRÁMITE        |
|        | de créditos concedidos: 21<br>DRME: Informado el 04/05/2023 :<br>opuesta de resolución: Reconor<br>or favor, si lo desea puede cump<br>to r favor, si lo desea puede cump                                                                                       | 1:42:02 por Za<br>er asignatura:<br>limentar un info<br>E E I      | carías Martín Maté (C<br>s que en su evaluaci<br>c<br>Dar visto bur<br>orme de resolución:<br>E + i E + I E                                       | ioordinador)<br>ión individual se<br>Cambiar informe o<br>eno y enviar pdf           | han evaluado como Se reconoce •<br>de la comisión o devolver la tramitación a la comi<br>con resolución al solicitante  | isión                              | O NO DAR                          | TRÁMITE        |
| Pro    | de créditos concedidos: 21<br>PRME: Informado el 04/05/2023 :<br>opuesta de resolución: Reconor<br>or favor, si lo desea puede cump<br>or favor, si lo desea puede cump                                                                                         | 1:42:02 por Zac<br>er asignatura:<br>limentar un info<br>王 王 [] [] | carías Martín Maté (C<br>s que en su evaluaci<br>o<br>o<br>Dar visto bu<br>orme de resolución:<br>E ★ }E ★ o<br>E ★ SE ★ o<br>E ★ SE ↓ C<br>E ↓ E | ioordinador)<br>ión individual se<br>Cambiar informe d<br>eno y enviar pdf<br>E & S  | han evaluado como Se reconoce •<br>de la comisión o devolver la tramitación a la comi<br>con resolución al solicitante  | isión                              | NO DAR                            | TRÁMITE        |
| Pro    | Ide créditos concedidos: 21<br>IRME: Informado el 04/05/2023 :<br>opuesta de resolución: Reconor<br>or favor, si lo desea puede cump<br>or favor, si lo desea puede cump<br>B                                                                                   | 1:42:02 por Zac<br>er asignatura:<br>limentar un info<br>王 王 [] [] | carías Martín Maté (C<br>s que en su evaluaci<br>Dar visto bu<br>orme de resolución:<br>E + E + E 5<br>Resolver                                   | ioordinador)<br>ión individual se<br>Cambiar informe d<br>eno y enviar pdf<br>E & SS | han evaluado como Se reconoce •<br>de la comisión o devolver la tramitación a la comi<br>con resolución al solicitante  | isión                              | O NO DAR                          | TRÁMITE        |
| Pro    | Ide créditos concedidos: 21<br>IRME: Informado el 04/05/2023 f<br>opuesta de resolución: Reconor<br>or favor, si lo desea puede cum<br>or favor, si lo desea puede cum<br><b>B</b>                                                                              | 1:42:02 por Zad<br>er asignatura:<br>imentar un info<br>臣 室 註      | carias Martín Maté (C<br>s que en su evaluaci<br>© Dar visto bu<br>orme de resolución:<br>E → }E → IE E<br>Resolver                               | ioordinador)<br>ión individual se<br>Cambiar informe o<br>eno y enviar pdf<br>E Ø 25 | nan evaluado como Se reconoce<br>de la comisión o devolver la tramitación a la comi<br>con resolución al solicitante    | isión                              | O NO DAR                          | IRÁMITE        |
| Pro    | de créditos concedidos: 21<br>IRME: Informado el 04/05/2023 :<br>opuesta de resolución: Reconor<br>or favor, si lo desea puede cump<br><b>or favor, si lo desea puede cump</b><br><b>B</b> <i>I</i><br>(or favor, si lo desea puede cump<br><b>b b</b> <i>I</i> | 1:42:02 por Zad<br>er asignatura:<br>limentar un info<br>E E III   | carias Martín Maté (C<br>s que en su evaluaci<br>© Dar visto bu<br>orme de resolución:<br>E → }E → IE E<br>Resolver                               | ioordinador)<br>ión individual se<br>Cambiar informe o<br>eno y enviar pdf<br>E Ø 25 | nan evaluado como Se reconoce<br>de la comisión o devolver la tramitación a la comi<br>de con resolución al solicitante | isión                              | No DAR                            | IRÁMITE<br>Ión |

Me da opción a escribir un informe, y me aparecen dos botones, uno para resolver y dar por finalizado el trámite, y el otro para poder sacar el pdf con la resolución que se le va a enviar al solicitante, y de esta forma revisarlo antes de enviarlo, en este caso del ejemplo el pdf generado sería:

Universidad Complutense de Madrid UNIVERSIDAI COMPLUTENSE MADRID Madrid, 4 de mayo de 2023

Examinada la solicitud de reconocimiento de créditos, presentada el 04 de abril por , con nº de identificación en los estudios oficiales de DOBLE GRADO EN MATEMÁTICAS Y FÍSICA (2019) para el curso académico 2022/2023 en la Universidad Complutense de Madrid

A la vista de la documentación presentada, el/la Presidente/a de la Subcomisión de Reconocimiento y Transferencia de Créditos de la Facultad donde se imparten los estudios, ha resuelto lo siguiente:

| Asignatura       |                                                      | Créditos          | Nota                      |
|------------------|------------------------------------------------------|-------------------|---------------------------|
| ELECTROMAGNETISM | 01                                                   | 6,00              | EL                        |
| MECÁNICA CLÁSICA |                                                      | 7,50              | 5,50 - AP                 |
| TERMODINÁMICA    |                                                      | 7,50              | 5,55 - AP                 |
| NO               | PROCEDE el reconocimiento de las sig                 | uientes asignatur | as:                       |
| Asignatura       | Razón                                                | Observ            | ración                    |
| CÁLCULO INTEGRAL | Los contenidos y competencias no son<br>equivalentes | Observ            | acion para el solicitante |

Contra esta resolución, que no pone fin a la vía administrativa, podrá interponer recurso de alzada ante el Rector de esta Universidad, por delegación Vicerrectora de Estudiantes, en el plazo de un mes contado desde la recepción de la presente notificación.

# Y si se pincha en el botón de Resolver

| Inic    | cio Estudios          | Solicitudes Sali                             |                |                    |
|---------|-----------------------|----------------------------------------------|----------------|--------------------|
| Busca   | ar                    | en: Todos                                    | ✓ Curso:       | 2022/2023 🗙        |
| Estudio | : Cualquiera          |                                              |                | ✓ Es               |
| £ I     |                       | Pedro                                        | Miguel Revilla | Ramos E            |
| Estar   |                       | itud: Admitida 🍙                             |                |                    |
| Lotat   |                       | nuu. Aunnuuu                                 | Info           | ormación de las a  |
|         |                       |                                              |                |                    |
|         | Asignaturas           | solicita reconocer                           | Créditos       | Estado             |
| W       | B 900465 CA           | ALCULO INTEGRAL                              | 6.00           | No se reconoce     |
| *       | B 900457<br>ELECTROMA | GNETISMO I                                   | 6.00           | Se reconoce 🗸      |
| *       | B 900459 MI           | ECÁNICA CLÁSICA                              | 7.50           | Se reconoce 🗸      |
| *       | B 900458 TE           | RMODINÁMICA                                  | 7.50           | Se reconoce V      |
| Total   | de créditos co        | ncedidos: 21                                 |                |                    |
| Pro     | RME: Informad         | lo el 04/05/2023 11:4<br>solución: Reconocer | 12:0<br>as     |                    |
| RESO    | LUCIÓN: el 04         | 4/05/2023 12:31:55 p                         | or Guard       | lada la resolución |
|         |                       |                                              | con la         | resolución         |
|         |                       |                                              |                |                    |
| Date    | os personal           | es Origenes de rec                           | conocimiento   | Documentos caro    |
| Y s     | i cerra               | amos la v                                    | /entar         | na moda            |
| Ini     | cio Estudios          | Solicitudes Sali                             |                |                    |
| Busc    | ar                    | en: Todos                                    | V Curso:       | 2022/2023 🗸        |
| Cabudi  |                       |                                              |                | N C                |
| Estudio | o: [Cualquiera        |                                              |                | × E                |
| £ I     | a 🖻 🖉 🥠               | Pedro                                        | Miguel Revilla | a Ramos E          |
| Esta    | do de la solio        | titud: Admitida 🖲                            |                |                    |
|         |                       |                                              | Inf            | ormación de las a  |
|         | Aclanatura            | eolicita reconocea                           | Créditor       | Estado             |
| *       | B 900465 C            | ALCULO INTEGRAL                              | 6.00           | No se reconoce     |
| M       |                       |                                              |                | no se reconoce     |
| *       | B 900457<br>ELECTROMA | GNETISMO I                                   | 6.00           | Se reconoce ¥      |
| *       | B 900459 M            | ECÁNICA CLÁSICA                              | 7.50           | Se reconoce 🗸      |
| *       | B 900458 TE           | ERMODINÁMICA                                 | 7.50           | Se reconoce 🗸      |

INFORME: Informado el 04/05/2023 11:42:02 por Zacarías Martín Maté Propuesta de resolución: Reconocer asignaturas que en su evalu RESOLUCIÓN: el 04/05/2023 12:31:55 por Zacarías Martín Maté (Coord Ver pdf con resolución Datos personales Orígenes de reconocimiento Documentos car Correo electrónico: zmatem@gmail.com

Total de créditos concedidos: 21

En la imagen se adivina que está el pdf resolución adjuntado en el correo elect También se avisará a les enviar resolución a los gestores con ro secretaría, para que procedan a hac gestiones pertinentes en el expedier solicitante.

|       |                     |                                                      |                                     |                                   | ~                     |
|-------|---------------------|------------------------------------------------------|-------------------------------------|-----------------------------------|-----------------------|
| stado | : Cualquiera        | Mostrar: De 10 en 10<br>Ordenar por: Apellidos       | ×<br>× A ×                          |                                   |                       |
| Estud | io de Formación Pr  | ofesional :: Centro de Formación Profesional de Prue | eba :: Desarrollo de Aplicaciones V | VEB                               | <b>*</b> • <b>*</b> • |
| asig  | naturas que soli    | cita reconocer en DOBLE GRADO EN MATE                | MÁTICAS Y FÍSICA (2019)             |                                   | Î                     |
|       |                     |                                                      |                                     |                                   |                       |
| ~     |                     | Los contenidos y competencias no son<br>equivalentes | Observacion para el<br>solicitante  | Nota interna para los<br>gestores |                       |
|       | Telefónica          | EL                                                   |                                     |                                   |                       |
|       | Prácticas           | 5.50                                                 |                                     |                                   |                       |
|       | ÁLGEBRA             | 5.55                                                 |                                     |                                   |                       |
|       |                     |                                                      | *                                   |                                   |                       |
|       |                     | AVISO                                                |                                     |                                   |                       |
| de l  | a solicitud de reco | onocimiento de créditos y enviado correo electro     | ónico con el pdf                    |                                   |                       |
|       |                     |                                                      | ón y e                              | nviarselo al solicitante Can      |                       |
|       |                     |                                                      |                                     |                                   | -20                   |

# lal con el aviso

| studio de Form                | ación Profesional :: Centro de Formación Pr | ofesional de Prueba :: Desarrollo de Aplicacione | is WEB                          | R                  |
|-------------------------------|---------------------------------------------|--------------------------------------------------|---------------------------------|--------------------|
| signaturas q<br>Recono        | ue solicita reconocer en DOBLE GRA          | DO EN MATEMÁTICAS Y FÍSICA (2019)                |                                 |                    |
| por                           | Nota/Razón                                  | Observación                                      | Anotación                       |                    |
| ~                             | Los contenidos y competenc<br>equivalentes  | as no son Observacion para el<br>solicitante     | Nota interna para l<br>gestores | os 🗾 🕞 🔜 🤇         |
| Telefónio                     | a EL                                        |                                                  |                                 |                    |
| Práctica                      | 5.50                                        |                                                  |                                 |                    |
| ÁLGEBR                        | A 5.55                                      |                                                  |                                 |                    |
| Coordinador)<br>Ción individu | al se han evaluado como Se reconoc          | e •                                              |                                 |                    |
|                               |                                             | Generar de nuevo pdf con resolución              | y enviarselo al solicitante     | Cambiar resolución |
| ados                          |                                             |                                                  |                                 | 1                  |
|                               |                                             |                                                  |                                 |                    |

# El solicitante habrá recibido un correo electrónico con la resolución, en este caso

cartaresolucionre...

| f co | n la | Resolución de la solicitud de reconocimiento de créditos para el estudio DOBLE GRADO EN<br>MATEMÁTICAS Y FÍSICA (2019) de la UCM > Recibidos ×          | ∌ 0      |
|------|------|----------------------------------------------------------------------------------------------------|----------|
| rón  | ico. | no-reply@ucm.es 📼 12:31 (hace 2 minutos) 🛧 🔶                                                                                                    | n i      |
| a    | esa  | Se adjunta un pdf con la resolución de su solicitud de reconocimiento de créditos para el estudio DOBLE GRADO EN MATEMÁTICAS Y FÍSICA (2019) de la Univ | versidad |
| ole  | de   | Complutense de Madrid                                                                                                    |          |
| cer  | las  | [Mensaje recortado] <u>Ver todo el mensaje</u>                                                                                                    |          |
| nte  | del  | Un archivo adjunto- Analizado por Gmail ()                                                                                                    | ¢        |

Por otra parte si en la configuración del estudio en la aplicación tuvieran especificados correos a los que también hubiera que enviar la resolución, también se lo enviaría.

| Inicio Estudios Solicitudes Salir                                                                                                    |                       |
|----------------------------------------------------------------------------------------------------|-----------------------|
| Buscar       en: Todos       2022/2023       Mostrar: De 10 en 10         Estado lista de admitidos: Cualquiera       Oferta plazas: ??       Ordenar por: Titulo       A | ()                    |
| 🗈 🖬 🍜 📧 👀 Nuestro código: DT28                                                                                                    | <b>A</b> • <b>V</b> • |
| Datos para GEA<br>Código GEA: DT28                                                                                                    |                       |
| Datos de identificación                                                                                                    |                       |
| Titulo: DOBLE GRADO EN MATEMÁTICAS Y FÍSICA (2019)                                                                                                    |                       |
| Impartido en:Universidad Complutense de Madrid                                                                                                    |                       |
| Centro: Facultad de Ciencias Físicas                                                                                                    |                       |
| Configuración de la facultad                                                                                                    |                       |
| Persona firma resolución Luis Hernández Yañez                                                                                                    | 😿 Firma escaneada 🥒   |
| Cargo persona firma resolución Decano de la Facultad de Informática                                                                                                    |                       |
| Deben aportar los siguientes documentos en caso de Orígenes de Experiencia Laboral                                                                                        | •                     |
| Dosier con la documentación que se considere relevante en relación con la actividad laboral desarrollada                                                                  |                       |
|                                                                                                    |                       |
|                                                                                                    |                       |
|                                                                                                    |                       |
|                                                                                                    |                       |
| Tambien mandar mensaje con resolución a las siguientes direcciones de correo electrónico                                                                                  |                       |
|                                                                                                    |                       |
|                                                                                                    | A                     |
| Separar las direcciones de correo electrónico con comas                                                                                                    |                       |
|                                                                                                    |                       |
| Créditos mínimos necesarios para conceder convalidación:                                                                                                    |                       |
| Se ofertan plazas                                                                                                    |                       |

En la aplicación, se tendrá opción a Ver el pdf con la resolución, a Generar un nuevo pdf con la resolución y enviarlo al solicitante, y a Cambiar la resolución. Si accede a ver esa solicitud un gestor con role de secretaría, lo que verá es

| Inicio Estudios Solicitudes Salir                                                                                                    |                          | 0                                          |
|----------------------------------------------------------------------------------------------------|--------------------------|--------------------------------------------|
| Buscar en: Todos V Curso: 2022/2023 V Mostrar: De 10 en 10 V Documentación: Cualquiera V Bacibo: Cualquiera V                                                                                                    |                          | ALSO .                                     |
| Estudio: Cualquiera V Estado: Cualquiera V                                                                                                    |                          | \$V <b>6</b> V#                            |
| 🗈 🖻 🖉 💋 🖉 Pedro Miguel Revilla Ramos Estudio de Formación Profesional :: Centro de Formación Profesional de Prueba :: Desarrollo de A                                                                                                    | plicaciones WEB          | <b>*</b> • • •                             |
| Estado de la solicitud: Admitida 💿                                                                                                    |                          |                                            |
| Información de las asignaturas que solicita reconocer en DOBLE GRADO EN MATEMÁTICAS Y FÍSICA (2019)                                                                                                    |                          | +                                          |
| INFORME: Informado el 04/05/2023 11:42:02 por Zacarías Martín Maté (Coordinador)                                                                                                    |                          |                                            |
| Propuesta de resolución: Reconocer asignaturas que en su evaluación individual se han evaluado como Se reconoce 💩                                                                                                    |                          |                                            |
| RESOLUCIÓN: el 04/05/2023 12:31:55 por Zacarías Martín Maté (Coordinador)                                                                                                    |                          |                                            |
| Ver pdf con resolución Resolución para secretaría                                                                                                    | Generar de nuevo pdf con | resolución y enviarselo al solicitante     |
| Datos personales Orígenes de reconocimiento Documentos cargados Nuevo documento Recibos                                                                                                    |                          | i 🖉 🌑                                      |
| DNI Titulo del documento                                                                                                    | Fichero                  | ✓ Fecha de carga                           |
| 📁 1 51165344G 🛛 Programa docente de la asignatura Prácticas (Desarrollo de Aplicaciones WEB) 🕞                                                                                                    | 🛃 Descargar 🗐 Ver        | 2023/04/13 20:20:38                        |
| 🕞 2 51165344G Informe de Vida Laboral en ESPAÑA 📄                                                                                                    | 🛃 Descargar 📳 Ver        | 2023/04/04 09:52:00                        |
| 3 51165344G Informe de la empresa Telefónica con funciones desempeñadas                                                                                                    | 🛃 Descargar 🗐 Ver        | 2023/04/04 09:50:39                        |
| 📮 4 S1165344G Programa docente de la asignatura ÁLGEBRA (Grado en Ciencias) 🕞                                                                                                    | 🛓 Descargar 📳 Ver        | 2023/04/04 09:50:25                        |
|                                                                                                    |                          |                                            |
| 51165344G Programa docente de la asignatura Lenguaje de programación Python (Desarrollo de Aplicaciones WEB)                                                                                                    | 🛃 Descargar 🗐 Ver        | 2023/04/04 09:50:10                        |
| 5       51155344G       Programa docente de la asignatura Lenguaje de programacion Python (Desarrollo de Aplicaciones WEB)         6       51165344G       Programa docente de la asignatura Administración de servidores HTTP Apache (Desarrollo de Aplicaciones WEB) |                          | 2023/04/04 09:50:10<br>2023/04/04 09:49:57 |

He añadido el botón de Pasar datos a GEA, pero no va a funcionar, pues tenemos que estudiar lo que habría que hacer al pasar esos datos a GEA, por lo que por ahora lo voy a quitar y no lo pondremos hasta que no sepamos lo que hay que pasar y además lo tengamos programado, por lo que por ahora lo que verán es

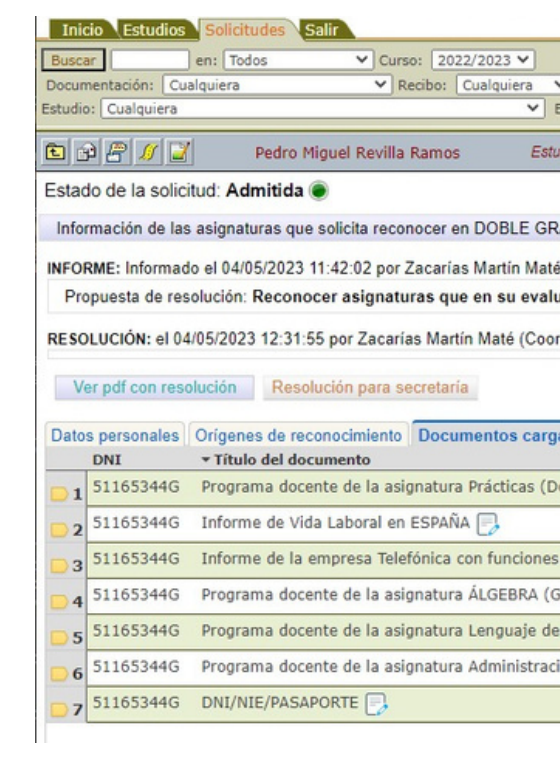

# ANEXO I. Gestión de una solicitud con orígenes de reconocimiento TP o CFP

En este anexo se pretende explicar cómo aparecerá una solicitud que tenga como origen de reconocimiento Títulos Propios o Cursos de Formación Permanente, para ello lo vamos a ver con el ejemplo que se explicó anteriormente en la parte que afectaba a los solicitantes, en el que he añadido también un origen de reconocimientos Estudios Universitarios oficiales, en concreto tengo esto

Si accedemos a esta solicitud como gestor de secretaria, la forma de proceder no varía, pues la validación de documentos es la misma, simplemente explicaros que

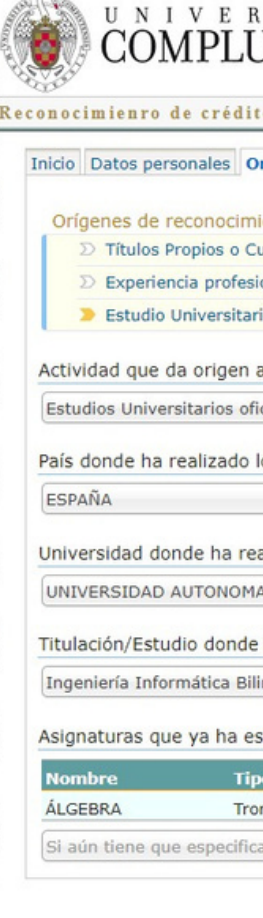

|                                                                                                    |                                                                                                    | 0                                                                                                    | -                                                            |
|----------------------------------------------------------------------------------------------------|----------------------------------------------------------------------------------------------------|----------------------------------------------------------------------------------------------------|--------------------------------------------------------------|
| tado: Cualquiera V                                                                                                    |                                                                                                    |                                                                                                    |                                                              |
| io de Formación Profesional :: Centro de Formación Profesional de Prueba :: Desarrollo                                                                                                    | de Aplicaciones WEB                                                                                                    | <u></u>                                                                                                    | •                                                            |
| DO EN MATEMÁTICAS Y FÍSICA (2019)                                                                                                    |                                                                                                    |                                                                                                    |                                                              |
| Coordinador)                                                                                                    |                                                                                                    |                                                                                                    |                                                              |
| ción individual se han evaluado como Se reconoce 💿                                                                                                    |                                                                                                    |                                                                                                    |                                                              |
|                                                                                                    |                                                                                                    |                                                                                                    |                                                              |
| inador)                                                                                                    |                                                                                                    |                                                                                                    |                                                              |
| inador)                                                                                                    | 0                                                                                                    |                                                                                                    |                                                              |
| inador)                                                                                                    | Generar de nuevo pdí co                                                                                                    | n resolución y enviarselo al solicita                                                                                                    | ante                                                         |
| dos Nuevo documento Recibos                                                                                                    | Generar de nuevo pdf co                                                                                                    | n resolución y enviarselo al solicit                                                                                                    | ante                                                         |
| dos Nuevo documento Recibos                                                                                                    | Generar de nuevo pdf co<br>Fichero                                                                                                    | n resolución y enviarselo al solicit<br>M<br>Fecha de carga                                                                                                    | ante                                                         |
| inador)<br>dos Nuevo documento Recibos<br>sarrollo de Aplicaciones WEB) 🕞                                                                                                    | Generar de nuevo pdf co<br>Fichero<br>Loscargar TVer                                                                                                    | n resolución y enviarselo al solicit<br>2023/04/13 20:20:38                                                                                                    | ante                                                         |
| dos Nuevo documento Recibos<br>sarrollo de Aplicaciones WEB)                                                                                                    | Generar de nuevo pdf co<br>Fichero<br>Descargar @Ver<br>Descargar @Ver                                                                                     | n resolución y enviarselo al solicit<br><b>Fecha de carga</b><br>2023/04/13 20:20:38<br>2023/04/04 09:52:00                                                               | ante<br>()<br>()<br>()                                       |
| inador)<br>dos Nuevo documento Recibos<br>sarrollo de Aplicaciones WEB)<br>lesempeñadas                                                                                                    | Generar de nuevo pdf co<br>Fichero<br>★Descargar @Ver<br>★Descargar @Ver<br>★Descargar @Ver                                                                | n resolución y enviarselo al solicit<br><b>P</b><br><b>- Fecha de carga</b><br>2023/04/13 20:20:38<br>2023/04/04 09:52:00<br>2023/04/04 09:50:39                          | ente<br>()<br>()<br>()<br>()                                 |
| inador)<br>dos Nuevo documento Recibos<br>sarrollo de Aplicaciones WEB) -<br>lesempeñadas -<br>ado en Ciencias) -                                                                                                    | Generar de nuevo pdf co<br>Fichero<br>★ Descargar ♥Ver<br>★ Descargar ♥Ver<br>★ Descargar ♥Ver                                                             | n resolución y enviarselo al solicit<br>2023/04/13 20:20:38<br>2023/04/04 09:52:00<br>2023/04/04 09:50:39<br>2023/04/04 09:50:25                                          | ante<br>()<br>()<br>()<br>()<br>()                           |
| inador)<br>dos Nuevo documento Recibos<br>sarrollo de Aplicaciones WEB)<br>lesempeñadas<br>ado en Ciencias)<br>orogramación Python (Desarrollo de Aplicaciones WEB)<br>D                                                            | Generar de nuevo pdf co<br>Fichero                                                                                                    | n resolución y enviarselo al solicit<br>Fecha de carga<br>2023/04/13 20:20:38<br>2023/04/04 09:52:00<br>2023/04/04 09:50:39<br>2023/04/04 09:50:25<br>2023/04/04 09:50:10 | ante<br>(©)<br>(©)<br>(©)<br>(©)                             |
| inador)<br>dos Nuevo documento Recibos<br>sarrollo de Aplicaciones WEB)<br>lesempeñadas<br>ado en Ciencias)<br>orogramación Python (Desarrollo de Aplicaciones WEB)<br>n de servidores HTTP Apache (Desarrollo de Aplicaciones WEB) | Generar de nuevo pdf co<br>Fichero<br>★ Descargar ⑦Ver<br>★ Descargar ⑦Ver<br>★ Descargar ⑦Ver<br>★ Descargar ⑦Ver<br>★ Descargar ⑦Ver<br>★ Descargar ⑦Ver | n resolución y enviarselo al solicit                                                                                                    | ante<br>(*)<br>(*)<br>(*)<br>(*)<br>(*)<br>(*)<br>(*)<br>(*) |

| MADRID                                                                                                    |                                                                                |                         |                 |                    |            | DANIEL A | ndrés Sol |
|----------------------------------------------------------------------------------------------------|--------------------------------------------------------------------------------|-------------------------|-----------------|--------------------|------------|----------|-----------|
| s (Curso 2022/2023)                                                                                                    |                                                                                |                         |                 |                    |            |          | ⊡ s       |
| genes de reconocimiento                                                                                                    | Cargar documentos                                                              | Documentos cargados     | Asignaturas que | solicita reconocer | 1          |          |           |
| nto dados de alta                                                                                                    |                                                                                |                         |                 |                    |            |          |           |
| os de Formación Permanen                                                                                                    | te en el centro Nuevo                                                          | Centro de Formación     | Permanente      |                    |            |          |           |
| al en ESPAÑA                                                                                                    |                                                                                |                         |                 |                    |            |          |           |
| oficialIngeniería Informá                                                                                                    | tica Bilingüe en la uni                                                        | versidad UNIVERSIDA     | D AUTONOMA DI   | E MADRID           |            |          |           |
| reconocimiento de crédit                                                                                                    | os                                                                             |                         |                 |                    |            |          |           |
| reconocimiento de creata                                                                                                    |                                                                                |                         |                 |                    |            |          |           |
| ales                                                                                                    |                                                                                |                         |                 |                    |            |          | *         |
| ales<br>s estudios universitarios c                                                                                                    | on asignaturas super                                                           | adas                    |                 |                    |            |          | *         |
| s estudios universitarios c                                                                                                    | on asignaturas super                                                           | adas                    |                 |                    |            |          | *<br>*    |
| estudios universitarios c<br>zado los estudios con asi                                                                                                  | on asignaturas super<br>gnaturas superadas                                     | adas                    |                 |                    |            |          | ¥<br>¥    |
| ales<br>s estudios universitarios c<br>izado los estudios con asi<br>DE MADRID                                                                          | on asignaturas super<br>gnaturas superadas                                     | adas                    |                 |                    |            |          | *<br>*    |
| ales<br>s estudios universitarios o<br>zado los estudios con asi<br>DE MADRID<br>a realizado las asignatura                                             | on asignaturas super<br>gnaturas superadas<br>is superadas                     | adas                    |                 |                    |            |          | *<br>*    |
| ales<br>s estudios universitarios c<br>izado los estudios con asi<br>DE MADRID<br>a realizado las asignatura<br>güe                                     | on asignaturas super<br>gnaturas superadas<br>is superadas                     | adas                    |                 |                    |            |          | *<br>*    |
| ales<br>s estudios universitarios o<br>izado los estudios con asi<br>DE MADRID<br>a realizado las asignatura<br>güe<br>ecificado como superadas         | on asignaturas super<br>gnaturas superadas<br>Is superadas                     | adas                    |                 |                    |            |          | *<br>*    |
| ales<br>s estudios universitarios c<br>zado los estudios con asi<br>DE MADRID<br>a realizado las asignatura<br>güe<br>ecíficado como superadas<br>logía | con asignaturas super<br>gnaturas superadas<br>is superadas<br><b>Créditos</b> | adas<br>Curso académico |                 | Nota               | Observació | n        | *<br>*    |

| Inici                        | Estudios Solicitudes Salir                                                                                                    |                   |                        | -                     |
|------------------------------|----------------------------------------------------------------------------------------------------|-------------------|------------------------|-----------------------|
| Buscar<br>Docume<br>Estudio: | en: Todos       Curso:       2022/2023       Mostrar:       De 10 en 10         entación:       Cualquiera       Recibo:       Cualquiera       Ordenar por:       Apellidos       A          Cualquiera       Estado:       Cualquiera       V       Estado:       Cualquiera       V |                   |                        | <b>(6)</b>            |
| <b>E</b> 💬                   | 😰 🕖 📓 Daniel Andrés Solís Títulos Propios o Cursos de Formación Permanente :: Nuevo Centro de Formación Permanente                                                                                                    |                   |                        | <b>*</b> • <b>*</b> • |
| Estado                       | o de la solicitud: Sin tramitar 🔾                                                                                                    |                   |                        |                       |
| Inform                       | nación de las asignaturas que solicita reconocer en MÁSTER UNIVERSITARIO EN INGENIERÍA MATEMÁTICA                                                                                                    |                   |                        | +                     |
| Datos                        | personales Origenes de reconocimiento Documentos cargados Nuevo documento Recibos                                                                                                    |                   |                        | <b>R</b>              |
|                              | DNI • Título del documento                                                                                                    | Fichero           | ▼ Fecha de car         | ga                    |
|                              | 06026380N Programa docente de la asignatura ÁLGEBRA (Ingeniería Informática Bilingüe) 🕞                                                                                                    | 🛃 Descargar 🗐 Ver | 2023/05/04<br>13:44:00 | 0 >                   |
| 2                            | 06026380N Informe de Vida Laboral en ESPAÑA 🕞                                                                                                    | 🛃 Descargar 🗐 Ver | 2023/05/01<br>13:01:44 | •                     |
| 3                            | 06026380N Informe de la empresa Correos con funciones desempeñadas 🕞                                                                                                    | 🛃 Descargar 🗐 Ver | 2023/05/01<br>13:01:30 | 0 >                   |
| - 4                          | 06026380N Informe de la empresa Telefónica con funciones desempeñadas 📄                                                                                                    | 🛃 Descargar 🗐 Ver | 2023/05/01<br>13:01:16 | 0 >                   |
| 5                            | 06026380N Título del Título Propio o Curso de Formación Permanente Alta Especialización en Asesoría Jurídica de Sociedades (Nuevo Centro de Formación Permanente) 📑                                                                                                    | 🛃 Descargar 🗐 Ver | 2023/05/01<br>13:01:03 | () >                  |
| <mark>0</mark> 6             | 06026380N Título del Título Propio o Curso de Formación Permanente Aferesis Terapéuticas (Nuevo Centro de Formación Permanente) 📑                                                                                                    | 🛃 Descargar 🗐 Ver | 2023/05/01<br>13:00:50 | 2                     |
| 7                            | 06026380N Programa docente del Título Propio o Curso de Formación Permanente Alta Especialización en Asesoría Jurídica de Sociedades (Nuevo Centro de Formación Permanente) 🕞                                                                                                    | 🛃 Descargar 🗐 Ver | 2023/05/01<br>13:00:38 | 0 >                   |
| 8                            | 06026380N Programa docente del Título Propio o Curso de Formación Permanente Aferesis Terapéuticas (Nuevo Centro de Formación Permanente) 📑                                                                                                    | 🛃 Descargar 🗐 Ver | 2023/05/01<br>13:00:24 | (* »                  |
| <mark> </mark>               | 06026380N Dosier con la documentación que se considere relevante en relación con la actividad laboral desarrollada en la entidad Correos 📄                                                                                                    | 🛃 Descargar 🗐 Ver | 2023/05/01<br>13:00:05 | *                     |
| 0 10                         | 06026380N Dosier con la documentación que se considere relevante en relación con la actividad laboral desarrollada en la entidad Telefónica 📄                                                                                                    | 🛃 Descargar 🗟 Ver | 2023/05/01<br>12:59:48 | () >                  |
| D 11                         | 06026380N Curriculum vinculado a la titulación por la que se solicita el reconocimiento de créditos 📑                                                                                                    | 🛃 Descargar 💿 Ver | 2023/05/01<br>12:58:24 | ۲                     |

Que en la tabla con los documentos aportados, en Titulo de documento y Fecha de carga, aparecen precedidos por el icono, y eso significa que se puede pinchar en ambos sitios, para que el listado lo saque ordenado por el título o por la fecha, si picho en Título de documento aparecerá

| Le la             |               | J Daniel Andres 5                                           | Solis maios map              | ue o corece de Formac  | under an entrienden en en en en en en en en en en en en e | o centro de Formacio  | an r- earnacheanac       |                   |                                    |     | 1  |
|-------------------|---------------|-------------------------------------------------------------|------------------------------|------------------------|-----------------------------------------------------------|-----------------------|--------------------------|-------------------|------------------------------------|-----|----|
| Estado            | de la solic   | itud: Sin tramitar 🔾                                        |                              |                        |                                                           |                       |                          |                   |                                    |     |    |
| Inform            | nación de las | asignaturas que solicita recor                              | nocer en MÁSTER UNIVER       | SITARIO EN INGENI      | IERÍA MATEMÁTICA                                          |                       |                          |                   |                                    |     | +  |
| Datos             | personales    | Origenes de reconocimiento                                  | Documentos cargados          | Nuevo documento        | Recibos                                                   |                       |                          |                   |                                    | 2 👁 |    |
|                   | DNI           | <ul> <li>Título del documento</li> </ul>                    |                              |                        |                                                           |                       |                          | Fichero           | <ul> <li>Fecha de carga</li> </ul> |     | Į. |
| <b>D</b> 1        | 060263801     | I Curriculum vinculado a la tit                             | ulación por la que se solici | ta el reconocimiento   | de créditos 🕞                                             |                       |                          | 🛃 Descargar 📳 Ver | 2023/05/01<br>12:58:24             | ۲   |    |
| 2                 | 060263801     | Dosier con la documentación                                 | n que se considere relevan   | te en relación con la  | actividad laboral des                                     | arrollada en la entid | lad Correos 📑            | 🛃 Descargar 🗐 Ver | 2023/05/01<br>13:00:05             | * > |    |
| 3                 | 060263801     | Dosier con la documentación                                 | n que se considere relevan   | te en relación con la  | actividad laboral des                                     | arrollada en la entid | lad Telefónica 📑         | 🛃 Descargar 🕄 Ver | 2023/05/01<br>12:59:48             | 0 > |    |
| <u> </u>          | 060263801     | I Informe de la empresa Corro                               | eos con funciones desemp     | eñadas 📑               |                                                           |                       |                          | 🛓 Descargar 📳 Ver | 2023/05/01<br>13:01:30             | 0 > |    |
| 5                 | 060263801     | I Informe de la empresa Telef                               | ónica con funciones desen    | ipeñadas 🌅             |                                                           |                       |                          | ★ Descargar Wer   | 2023/05/01<br>13:01:16             | 0 > |    |
| <mark>0</mark> 6  | 060263801     | I Informe de Vida Laboral en                                | ESPAÑA 🌅                     |                        |                                                           |                       |                          | 🛓 Descargar 🕅 Ver | 2023/05/01<br>13:01:44             | 0 > |    |
|                   | 060263801     | I Programa docente de la asig                               | natura ÁLGEBRA (Ingenier     | ria Informática Biling | üe) 🕞                                                     |                       |                          | 🛓 Descargar 🔳 Ver | 2023/05/04<br>13:44:00             | 0 > |    |
| 08                | 06026380N     | I Programa docente del Título                               | Propio o Curso de Formac     | ión Permanente Afer    | esis Terapéuticas (No                                     | ievo Centro de Form   | nación Permanente) 📑     | 🛓 Descargar 🔳 Ver | 2023/05/01<br>13:00:24             | 0 > |    |
| 0 9               | 06026380N     | Programa docente del Título<br>de Formación Permanente)     | Propio o Curso de Formac     | ión Permanente Alta    | Especialización en A                                      | sesoría Jurídica de S | Sociedades (Nuevo Centro | 🛓 Descargar 💽 Ver | 2023/05/01<br>13:00:38             | 0 > |    |
| D 10              | 060263801     | I Título del Título Propio o Cur                            | rso de Formación Permane     | nte Aferesis Terapéut  | ticas (Nuevo Centro                                       | de Formación Perma    | inente) 📑                | 🛃 Descargar 💽 Ver | 2023/05/01<br>13:00:50             | 0 > |    |
| <mark>0</mark> 11 | 06026380N     | I Título del Título Propio o Cur<br>Formación Permanente) 🔀 | rso de Formación Permane     | nte Alta Especializaci | ión en Asesoría Juríd                                     | ca de Sociedades (N   | Nuevo Centro de          | 🛃 Descargar 💽 Ver | 2023/05/01<br>13:01:03             | 0 > |    |

| Inicio           | Estudios      | Solicitudes Salir                                                |
|------------------|---------------|------------------------------------------------------------------|
| Buscar           |               | en: Todos 💙 Curso: 2022/                                         |
| Docume           | ntación: Cua  | Iquiera 🗸 Recibo: Cu                                             |
| Estudio:         | Cualquiera    |                                                                  |
| e a              |               | Deniel Andefe Calle                                              |
|                  |               | Daniel Andres Solis                                              |
| Estado           | de la solicit | tud: Sin tramitar 🔾                                              |
| Inform           | nación de las | asignaturas que solicita reconocer en l                          |
| Datos            | personales    | Orígenes de reconocimiento Docume                                |
|                  | DNI           | ▼Título del documento                                            |
| <b>1</b>         | 06026380N     | Título del Título Propio o Curso de For<br>Formación Permanente) |
|                  | 06026380N     | Título del Título Propio o Curso de Fo                           |
| 2                |               |                                                                  |
|                  | 06026380N     | Programa docente del Título Propio o                             |
| <mark>0</mark> 3 |               | de Formación Permanente) 📑                                       |
|                  | 06026380N     | Programa docente del Título Propio o                             |
| - 4              |               |                                                                  |
|                  | 06026380N     | Programa docente de la asignatura Á                              |
| 5                |               |                                                                  |
|                  | 06026380N     | Informe de Vida Laboral en ESPAÑA (                              |
| 06               |               |                                                                  |
|                  | 06026380N     | Informe de la empresa Telefónica con                             |
|                  | 002000011     |                                                                  |
| 01               | 060363000     | Teferme de la emerge Constant f                                  |
|                  | 06026380N     | informe de la empresa Correos con fi                             |
| 8                |               |                                                                  |
|                  | 06026380N     | Dosier con la documentación que se o                             |
| 9                |               |                                                                  |
|                  | 06026380N     | Dosier con la documentación que se o                             |
| 0 10             |               |                                                                  |
|                  | 06026380N     | Curriculum vinculado a la titulación p                           |
| D11              |               |                                                                  |
|                  |               |                                                                  |
|                  |               |                                                                  |
|                  |               |                                                                  |

fecha de carga del fichero. Por otra parte en la pestaña de Orígenes de reconocimiento

Como veis está ordenado alfabéticamente, desde la A a la Z, y ahora aparece precedido por el icono ,que quiere decir que si volvemos a pinchar en Título del documento, sacará la información ordenándola alfabéticamente según el título del documento, pero ahora desde la Z a la A, y aparece

| Títulos Propios o Cursos de Formación Permanente :: Nuevo Centro de Formación Permanente            |                   |                        |         |
|----------------------------------------------------------------------------------------------------|-------------------|------------------------|---------|
| MÁSTER UNIVERSITARIO EN INGENIERÍA MATEMÁTICA                                                       |                   |                        |         |
| entos cargados Nuevo documento Recibos                                                              |                   |                        | 20      |
|                                                                                                    | Fichero           | ▲ Fecha de car         | ga      |
| rmación Permanente Alta Especialización en Asesoría Jurídica de Sociedades (Nuevo Centro de         | 🛃 Descargar 🗟 Ver | 2023/05/01<br>13:01:03 | 0 >     |
| rmación Permanente Aferesis Terapéuticas (Nuevo Centro de Formación Permanente) 📄                   | 🛃 Descargar 🐻 Ver | 2023/05/01<br>13:00:50 |         |
| Curso de Formación Permanente Alta Especialización en Asesoría Jurídica de Sociedades (Nuevo Centro | 🛃 Descargar 🐻 Ver | 2023/05/01<br>13:00:38 | 0 >     |
| Curso de Formación Permanente Aferesis Terapéuticas (Nuevo Centro de Formación Permanente) 📑        | 🛃 Descargar 💿 Ver | 2023/05/01<br>13:00:24 | ()<br>> |
| LGEBRA (Ingeniería Informática Bilingüe) 🕞                                                          | 🛃 Descargar 🗟 Ver | 2023/05/04<br>13:44:00 | 0 >     |
| B                                                                                                   | 🛃 Descargar 🗐 Ver | 2023/05/01<br>13:01:44 | ()<br>> |
| i funciones desempeñadas 🕞                                                                          | 🛃 Descargar 🗐 Ver | 2023/05/01<br>13:01:16 | 0 >     |
| unciones desempeñadas 📑                                                                             | 🛃 Descargar 💿 Ver | 2023/05/01<br>13:01:30 | ()<br>> |
| considere relevante en relación con la actividad laboral desarrollada en la entidadTelefónica 🕞     | 🛃 Descargar 🗐 Ver | 2023/05/01<br>12:59:48 | 0 >     |
| considere relevante en relación con la actividad laboral desarrollada en la entidadCorreos 📄        | 🛃 Descargar 🗐 Ver | 2023/05/01<br>13:00:05 | *       |
| or la que se solicita el reconocimiento de créditos 📑                                               | 🛃 Descargar 🐻 Ver | 2023/05/01 12:58:24    | ۲       |

Lo del campo fecha, exactamente igual, pero la ordenación la hace teniendo en cuenta la

| Inicio Estudios Sol    | licitudes Salir     |                                      |                                |                               |                   |             | ~        |
|------------------------|---------------------|--------------------------------------|--------------------------------|-------------------------------|-------------------|-------------|----------|
| uscar en:              | Todos               | ✓ Curso: 2022/2023 ✓                 |                                | Mostrar: De 10 e              | en 10 💙           |             | and Care |
| cumentación: Cualquie  | ra                  | ▼ Recibo: Cualquiera ▼               |                                | Ordenar por: Apellidos        | ~ A ~             |             |          |
| udio: Cualquiera       |                     | ✓ Estado:                            | Cualquiera                     | <u>×</u>                      |                   |             | 201010   |
| ) 🖻 🕾 💋 💟              | Daniel A            | andrés Solis Titulos Propio          | os o Cursos de Formación Permi | anente :: Nuevo Centro de For | mación Permanente |             | * • *    |
| stado de la solicitud: | Sin tramitar 🔾      |                                      |                                |                               |                   |             |          |
| nformación de las asig | naturas que solici  | ita reconocer en MÁSTER UNIVERS      | SITARIO EN INGENIERÍA MA       | ATEMÁTICA                     |                   |             |          |
| atos personales Orig   | genes de recon      | ocimiento Documentos cargado         | s Nuevo documento Recit        | oos                           |                   |             | <i>i</i> |
| Origen: Til            | ulas Propios o Cu   | ursos de Formación Permanente        |                                |                               |                   |             |          |
| Pais: ES               | SPAÑA               | and a contraction of containents     |                                |                               |                   |             |          |
| Centro: Nu             | ievo Centro de Fo   | ormación Permanente                  |                                |                               |                   |             |          |
| Listado de TP/CFP      | que dice tener s    | uperados                             |                                |                               |                   |             |          |
|                        | Nombre              |                                      |                                |                               | Curso             | Observación |          |
|                        | Aferesis 1          | Terapéuticas                         |                                |                               | 2021/2022         | Observacion |          |
|                        | Alta Espe           | ecialización en Asesoría Jurídica de | Sociedades                     |                               | 2020/2021         |             |          |
|                        |                     |                                      |                                |                               |                   |             |          |
| Origen: Ex             | periencia Profesio  | onal                                 |                                |                               |                   |             |          |
| País: ES               | SPAÑA ±             |                                      |                                |                               |                   |             |          |
| Entidades en las qu    | ue dice que ha tr   | abajado                              |                                |                               |                   |             |          |
|                        |                     | Nombre                               | Ho                             | ras trahaiadas                | Observación       |             |          |
|                        |                     | Correos                              | 110                            | 1020                          | Observation       |             |          |
|                        |                     | Telefónica                           |                                | 132                           |                   |             |          |
|                        |                     |                                      |                                |                               |                   |             |          |
| Origen: Es             | tudio Universitario | 0                                    |                                |                               |                   |             |          |
| Pais: ES               | PAÑA                |                                      |                                |                               |                   |             |          |
| Universidad: UN        | NIVERSIDAD AUT      | TONOMA DE MADRID                     |                                |                               |                   |             |          |
| Titulación: Inc        | neniería Informátic | ca Bilingüe                          |                                |                               |                   |             |          |
| Listado de asignati    | uras que dice ten   | ner superadas                        |                                |                               |                   |             |          |
| ghan                   | Nombra              | Tinologia                            | Créditor                       | Curre                         | Note              | Obecoverión |          |
|                        | ÁLGEBRA             | Tipologia<br>T. Tropcal/Básica       | 6.00                           | 2020/2021                     | 7.00(NT)          | Observacion |          |
| L00 🛎                  | ALOLDINA            | i invitcaly basica                   | 0.00                           | 2020/2021                     | 7.00(11)          |             | E2       |

Quedan reflejados los tres orígenes de reconocimiento que ha especificado el solicitante, con la información aportada con cada uno de ellos.

Aparecen dos iconos nuevos que no habían aparecido hasta ahora, en concreto el icono que va a aparecer en cada Título Propio/Curso de Formación Permanente que digan tener superados en un origen de reconocimiento de Títulos Propios o Cursos de formación permanente y que serviría para poderse descargar desde esta pestaña el documento con el título de ese Título que el sistema le tiene que haber pedido obligatoriamente, El icono de se encuentra al lado, es para descargarse el Plan docente, que tiene que haber aportado el solicitante, de ese TP/CFP que dice tener superado.

Por otro lado aparece también el icono para poderse descargar el documento aportado por el solicitante con un Dosier con la documentación que se considere relevante en relación con la actividad laboral desarrollada, que este sólo lo tendrán que aportar aquellos solicitantes que pidan en algún estudio de alguna facultad que lo haya especificado en la configuración de la aplicación.

En el listado de asignaturas que solicita reconocer

| Información de las asignaturas que solicita reconocer en MÁSTER UNIVERSITARIO EN INGENIERÍA MATEMÁTICA |                                                          |          |                |                |            |             |           |  |
|----------------------------------------------------------------------------------------------------|----------------------------------------------------------|----------|----------------|----------------|------------|-------------|-----------|--|
|                                                                                                    | Asignaturas solicita reconocer                           | Créditos | Estado         | Reconocida por | Nota/Razón | Observación | Anotación |  |
| *                                                                                                    | B 604329 BASES DE DATOS                                  | 6.00     | Sin tramitar 🗸 |                |            |             |           |  |
| ☆                                                                                                    | B 604330 ESTADÍSTICA APLICADA Y MINERÍA DE DATOS         | 9.00     | Sin tramitar 🗸 |                |            |             |           |  |
| ☆                                                                                                    | B 604334 FUNDAMENTOS DE MATEMÁTICA FINANCIERA            | 6.00     | Sin tramitar 🗸 |                |            |             |           |  |
| *                                                                                                    | B 604327 MODELIZACIÓN Y SIMULACIÓN EN SISTEMAS DINÁMICOS | 5.00     | Sin tramitar 🗸 |                |            |             |           |  |

| Apare                           | ecen los iconos                                            |
|---------------------------------|------------------------------------------------------------|
| ★<br>☆                          | Aparece en aquell<br>reconocimiento cu<br>Aparece en aquel |
| i acc                           | su reconocimiento                                          |
|                                 |                                                            |
| Reco                            | nocimiento de créditos (Ges 🗙 🕂                            |
| $\leftrightarrow$ $\rightarrow$ | C 🟠 🔒 ireconocimientocreditos.u                            |
| () ()                           | Spring MVC and Ex M RE: Activación cuen                    |
| Inicio                          | Estudios Solicitudes Salir                                 |
| Buscar                          | en: Todos V Curso: 20                                      |
| Estudio: Cu                     | Jalquiera                                                  |
| E 🖬 🖻                           | 🛛 🔗 💋 📝 🚺 🛛 Daniel Andrés S                                |
| Estado de                       | e la solicitud: Sin tramitar 🔘                             |
|                                 | Informa                                                    |
|                                 | Asignaturas solicita reconocer<br>B 604329 BASES DE DATOS  |
|                                 | B 604330 ESTADÍSTICA APLICADA Y MINER                      |
|                                 | B 604334 FUNDAMENTOS DE MATEMÁTICA                         |
|                                 | B 604327 MODELIZACIÓN Y SIMULACIÓN E                       |
|                                 |                                                            |
|                                 |                                                            |
| Datos pe                        | ersonales Orígenes de reconocimiento D                     |
| Cor                             | reo electrónico: zmartin@pas.ucm.es                        |
| Tipo ide                        | entidad:                                                   |
| DNI                             |                                                            |
| Identifie                       | cación:                                                    |
| 0602638                         | 30N                                                        |
| Nombre                          | e:                                                         |
| Daniel                          |                                                            |
| Primer                          | apellido:                                                  |
| Andrés                          |                                                            |
| Segund                          | to apellido:                                               |
| Solis                           |                                                            |
| Sexo:                           |                                                            |
| nombre                          | attala di                                                  |
| Naciona                         | alidad:                                                    |
| ESPAÑI                          | 2                                                          |
| ESPAÑ/                          | A acimiento:                                               |

as asignaturas de las cuales el solicitante dijo que iba a pedir su Jando se matriculo

las asignaturas de las cuales el solicitante NO dijo que iba a pedir

|                                    |               |                   |           |                          |                 |                   | ~            | - 0           | ×            |
|------------------------------------|---------------|-------------------|-----------|--------------------------|-----------------|-------------------|--------------|---------------|--------------|
| cm.es/admin/                       |               |                   |           |                          | 0-              |                   | * 0          | Z Actuali     | zar :        |
| 👻 System Dashboard 🖊 GitLab        | b 💼 Gestia    | ón Integral de    | G Re      | ecibidos (114) - z 🔇     | OCLC WorldShare | 5 Buscar ucm.o    | on.worl      | GEA           | >>           |
|                                    |               |                   |           |                          |                 |                   |              |               |              |
| 22/2023 🗸                          |               | Mo                | ostrar: [ | De 10 en 10 💙            |                 |                   |              | STAR.         | A COL        |
| ✓ Estado: Cualquiera               |               | Ordenar           | por: A    | pellidos 🗸 A 🗸           |                 |                   |              |               |              |
| olís Títulos Propios o Cursos      | s de Formació | n Permanente :: I | Vuevo C   | Centro de Formación Perm | nanente         |                   |              | *             |              |
|                                    |               |                   |           |                          |                 |                   |              |               | *            |
| ción de las asignaturas que solici | ta reconoce   | r en MÁSTER l     | JNIVER    | RSITARIO EN INGENIE      | RÍA MATEMÁTIO   | CA                |              |               |              |
|                                    | Créditos      | Estado            |           | Reconocida por           | Nota/Razón      | Observación       | Anotaciór    | 1             |              |
|                                    | 6.00          | Sin tramitar      | ~         |                          |                 |                   |              |               |              |
| IA DE DATOS                        | 9.00          | Sin tramitar      | ~         |                          |                 |                   |              |               | <b>B</b> (G) |
| FINANCIERA                         | 6.00          | Sin tramitar      | ~         |                          |                 |                   |              |               | 9.0          |
| N SISTEMAS DINAMICOS               | 5.00          | Sin tramitar      | ~         |                          |                 |                   |              |               | <b>B</b> (G) |
|                                    |               |                   |           |                          |                 |                   | <b>_</b> • A | nadir asigna  | tura         |
|                                    |               |                   |           |                          | No T            | ramitar solicitud | Recha        | zar solicitud |              |
| and a second and a second as a     |               |                   |           |                          |                 |                   |              | F             | 2            |
| ocumentos cargados                 |               |                   |           |                          |                 |                   |              |               | -            |
|                                    |               |                   |           |                          |                 |                   |              |               | - 1          |
|                                    |               |                   |           |                          |                 |                   |              |               |              |
|                                    |               |                   |           |                          |                 |                   |              |               |              |
|                                    |               |                   |           |                          |                 |                   |              |               | -            |
|                                    |               |                   |           |                          |                 |                   |              |               | - 1          |
|                                    |               |                   |           |                          |                 |                   |              |               | - 1          |
|                                    |               |                   |           |                          |                 |                   |              |               | - 11         |
|                                    |               |                   |           |                          |                 |                   |              |               |              |
|                                    |               |                   |           |                          |                 |                   |              |               |              |
|                                    |               |                   |           |                          |                 |                   |              |               |              |
|                                    |               |                   |           |                          |                 |                   |              |               |              |
|                                    |               |                   |           |                          |                 |                   |              |               |              |
|                                    |               |                   |           |                          |                 |                   |              |               | -            |
|                                    |               |                   |           |                          |                 |                   |              |               |              |
|                                    |               |                   |           |                          |                 |                   |              |               | -            |
|                                    |               |                   |           |                          |                 |                   |              |               |              |
|                                    |               |                   |           |                          |                 |                   |              |               |              |
|                                    |               |                   |           |                          |                 |                   |              |               | -            |
|                                    |               |                   |           |                          |                 |                   |              |               |              |

## e de Coordinador, lo que se verá es

En principio nada diferente a lo ya explicado, la única diferencia es que al validar una asignatura como Se reconoce, saltará la ventana modal

| Inicio         Estudios         Solicitudes         Salir           Buscar         en:         Todos         Curso:         2022/2023 V           Estudio:         Cualquiera         V         Estado:         Cualquiera | Mostrar:     De 10 en 10 v       Ordenar por:     Apellidos v                                                                                                    |                 |
|----------------------------------------------------------------------------------------------------|----------------------------------------------------------------------------------------------------|-----------------|
| 🗈 🖬 😰 💋 🧾 Daniel Andrés Solis Títulos Propios o Cursos de Formación I                                                                                                    | Permanente ::: Nuevo Centro de Formación Permanente                                                                                                    | * • •           |
| Estado de la solicitud: Sin tramitar 🔘                                                                                                    |                                                                                                    |                 |
| Información de las asignaturas que solicita reconocer e                                                                                                    | IN MÁSTER UNIVERSITARIO EN INGENIERÍA MATEMÁTICA                                                                                                    |                 |
| Asignaturas solicita reconocer Créditos E<br>Concediendo reconocimiento de la asignatura: BASES DE DATOS                                                                                                    | stado Reconocida por Nota/Razón Observación Anotación                                                                                                    | X               |
| Nota de reconocimiento: EL RC Observación: Anotación interna:                                                                                                    | TP/CFP de Nuevo Centro de Formación Permanente por las que se puede reconoce         Nombre                                                                                                    | er es es natura |
| Date<br>Tip<br>DN                                                                                                    | Entrolad     Horas       Correos     1020       Telefónica     132       Asignaturas de Ingeniería Informática Bilingüe por las que se puede reconocer     Nombre       Nombre     Tip.     Créd.       Notas     Tip.     00 |                 |
| Ide<br>060 Cont                                                                                                    | L ALGEBRA T 6.00 7.00                                                                                                    |                 |

Tampoco dista mucho de lo que se ha explicado, lo único que se aprecia es que aparece otra nota que se le puede poner, que es la etiquetada como RC, si se hace click en esa nota

| Buscar<br>Estudio:      | r en: Todos<br>: Cualquiera                                   | <ul> <li>✓ Curso: 2022/2023 ✓</li> <li>✓</li> </ul> | Estado: Cualquiera                  | ~        | Mostrar: De 10 en 10 V<br>Ordenar por: Apellidos V A                                                                                                    | -                                                                 |                                                        | G                                |       |
|-------------------------|---------------------------------------------------------------|-----------------------------------------------------|-------------------------------------|----------|----------------------------------------------------------------------------------------------------|-------------------------------------------------------------------|--------------------------------------------------------|----------------------------------|-------|
|                         | 1 🖻 🕾 💋 💟                                                     | Daniel Andrés Solís                                 | Títulos Propios o Cursos de Formaci | ión Perr | nanente :: Nuevo Centro de Formación Pe                                                                                                    | rmanente                                                          |                                                        | *                                | • • • |
| Estad                   | o de la solicitud: Sin tramita                                | ar 🔿                                                |                                     |          |                                                                                                    |                                                                   |                                                        |                                  |       |
|                         |                                                               | Información de las a                                | asignaturas que solicita reconoce   | er en l  | IÁSTER UNIVERSITARIO EN INGEN                                                                                                    | IIERÍA MATEMÁTICA                                                 |                                                        |                                  |       |
|                         | Asignaturas solicita reco                                     | nocer<br>Ionto de la seignatura RA                  | Créditos                            | Esta     | do Reconocida por                                                                                                    | Nota/Razón                                                        | Observación Anotac                                     | ción 🗙 🔽                         |       |
| Date                    | Nota de reconocimiento:<br>Observación:<br>Anotación interna: | RC                                                  |                                     |          | TP/CFP de Nuevo Centro de Forr<br>Nombre<br>Aferesis Terapéuticas<br>Alta Especialización en Aseson<br>Experiencia Laboral en entidades<br>Entidad<br>Correos<br>Telefónica | nación Permanente<br>ría Jurídica de Socieda<br>de ESPAÑA por las | por las que se puede n<br>ades<br>que se puede reconoc | econocer<br>Horas<br>1020<br>132 |       |
| Tip<br>DN<br>Ide<br>060 |                                                               |                                                     | Ca                                  | ontinu   | Asignaturas de Ingeniería Informá<br>Nombre<br>ÁLGEBRA                                                                                                    | itica Bilingüe por las<br>Tīp.<br>T                               | que se puede reconoc<br>Créd.<br>6.00                  | Nota<br>7.00                     |       |

Desaparecen el reto de posibles notas que se pueden poner, y solo quedan seleccionables los TP/CFP que dice tener superados.

De igual manera, si el proceso hubiera sido el contrario, primero seleccionar por lo que se reconoce y luego poner la nota, en cuanto seleccionemos alguno de los TP/CFP

| Inicio Estudios Solicitudes Salir       |                                                   |                                                                         |                                                                                                    |
|-----------------------------------------|---------------------------------------------------|-------------------------------------------------------------------------|----------------------------------------------------------------------------------------------------|
| Buscar en: Todos V Curso: 2023          | 2/2023 ¥                                          | Mostrar: De 10 en 10 V<br>Ordenar por: Apellidos V A V                  |                                                                                                    |
| Estudio: Cualquiera                     | Estado: Cualquiera                                |                                                                         | 2. <b>(13)</b> (4                                                                                               |
| 🗈 🖬 🗗 🖉 🦉                               | is Títulos Propios o Cursos de Formación Per      | manente :: Nuevo Centro de Formación Permanente                         | <b>*</b> • <b>*</b>                                                                                             |
| Estado de la solicitud: Sin tramitar 🔘  |                                                   |                                                                         |                                                                                                    |
| Informaci                               | on de las asignaturas que solicita reconocer en l | MÁSTER UNIVERSITARIO EN INGENIERÍA MATEMÁTICA                           | Α                                                                                                    |
| Asignaturas solicita reconocer          | Créditos Est                                      | ado Reconocida por Nota/Razón                                           | Observación Anotación                                                                                           |
| Concediendo reconocimiento de la asigna | itura: BASES DE DATOS                             |                                                                         | X                                                                                                    |
| Nota de reconocimiento: 🗹 RC            |                                                   | TP/CFP de Nuevo Centro de Formación Permanente                          | por las que se puede reconocer                                                                                  |
| Observación:                            |                                                   | Nombre                                                                  |                                                                                                    |
|                                         |                                                   | Aferesis Terapéuticas                                                   |                                                                                                    |
| Anotación interna:                      | //                                                | <ul> <li>Alta Especialización en Asesoría Jurídica de Socied</li> </ul> | lades natura                                                                                                    |
| Anotacion mema.                         |                                                   | Experiencia Laboral en entidades de ESPAÑA por la                       | s que se puede reconocer ud                                                                                     |
|                                         |                                                   | Entidad                                                                 | Horas                                                                                                    |
| Date                                    |                                                   | Correos                                                                 | 1020                                                                                                    |
|                                         |                                                   | Telefónica                                                              | 132                                                                                                    |
| Tip                                     |                                                   | Asignaturas de Ingeniería Informática Bilingüe por la                   | s que se puede reconocer                                                                                        |
| DN                                      |                                                   | Nombre Tip.                                                             | Créd. Nota                                                                                                    |
| Ide                                     |                                                   | ÁLGEBRA T                                                               | 6.00 7.00                                                                                                    |
| 060                                     | 0                                                 |                                                                         |                                                                                                    |
| No                                      | Contin                                            | uar                                                                     | the second second second second second second second second second second second second second second second se |

## Sólo se quedan activos los TP/CFP, se marca como seleccionada la nota RC y se ocultan el resto, al pinchar en Continuar

| Inicio Estudios Solicitudes Salir                                                                                        |          |              |                     |                                    |            |             |           |               |  |  |  |  |  |
|----------------------------------------------------------------------------------------------------|----------|--------------|---------------------|------------------------------------|------------|-------------|-----------|---------------|--|--|--|--|--|
| Buscar en: Todos Curso: 2022/2023 V                                                                                      |          | M<br>Ordena  | lostrar<br>r por: ( | : De 10 en 10 ♥<br>Apellidos ♥ A ♥ |            |             |           |               |  |  |  |  |  |
| Estudio: Cualquiera V Estado: Cualquier                                                                                  | а        | ~            |                     |                                    |            |             |           |               |  |  |  |  |  |
| 🗈 📄 🖗 🖉 🖉 📓 Daniel Andrés Solís Títulos Propios o Cursos de Formación Permanente :: Nuevo Centro de Formación Permanente |          |              |                     |                                    |            |             |           |               |  |  |  |  |  |
| Estado de la solicitud: Tramitando 🕤                                                                                     |          |              |                     |                                    |            |             |           |               |  |  |  |  |  |
| Información de las asignaturas que solicita reconocer en MÁSTER UNIVERSITARIO EN INGENIERÍA MATEMÁTICA                   |          |              |                     |                                    |            |             |           |               |  |  |  |  |  |
| Asignaturas solicita reconocer                                                                                           | Créditos | Estado       |                     | Reconocida por                     | Nota/Razón | Observación | Anotación |               |  |  |  |  |  |
| B 604329 BASES DE DATOS                                                                                                  | 6.00     | Se reconoce  | ~                   | Aferesis Terapéuticas              | RC         |             |           |               |  |  |  |  |  |
| 🗌 🕁 🛛 B 604330 ESTADÍSTICA APLICADA Y MINERÍA DE DATOS                                                                   | 9.00     | Sin tramitar | ~                   |                                    |            |             |           |               |  |  |  |  |  |
| □ ☆ B 604334 FUNDAMENTOS DE MATEMÁTICA FINANCIERA                                                                        | 6.00     | Sin tramitar | ~                   |                                    |            |             |           | 5             |  |  |  |  |  |
| 🗌 🚖 🛛 B 604327 MODELIZACIÓN Y SIMULACIÓN EN SISTEMAS DINÁMICOS                                                           | 5.00     | Sin tramitar | ~                   |                                    |            |             |           |               |  |  |  |  |  |
| Total de créditos concedidos: 6                                                                                          |          |              |                     |                                    |            |             | 🖙 Añad    | ir asignatura |  |  |  |  |  |
| Datos personales Orígenes de reconocimiento Documentos cargados                                                          |          |              |                     |                                    |            |             |           | 2             |  |  |  |  |  |
| Correo electrónico: zmartin@pas.ucm.es                                                                                   |          |              |                     |                                    |            |             |           |               |  |  |  |  |  |
| Contro dictromet. Zinanan@pas.dom.cs                                                                                     |          |              |                     |                                    |            |             |           |               |  |  |  |  |  |
| Tipo identidad:                                                                                                    |          |              |                     |                                    |            |             |           |               |  |  |  |  |  |
| DNI                                                                                                    |          |              |                     |                                    |            |             |           |               |  |  |  |  |  |
| Identificación:                                                                                                    |          |              |                     |                                    |            |             |           |               |  |  |  |  |  |
| 06026380N                                                                                                    |          |              |                     |                                    |            |             |           |               |  |  |  |  |  |
|                                                                                                    |          |              |                     |                                    |            |             |           | ¥             |  |  |  |  |  |

# Queda marcada como que se reconoce con nota RC. Se hace igual con todas y al final tendríamos

| Inicio Estudios Solicitudes Salir                                                                                                    |                                                  |          |         |         |        |       |     |     |        |        |      |        |             |            |     |                                  |                                |   |             |           |            |
|----------------------------------------------------------------------------------------------------|--------------------------------------------------|----------|---------|---------|--------|-------|-----|-----|--------|--------|------|--------|-------------|------------|-----|----------------------------------|--------------------------------|---|-------------|-----------|------------|
| Buscar<br>Estudio:                                                                                                    |                                                  | alquiera | ] en: ( | Todos   |        | ~     | Cur | so: | 2022/  | 2023 • | ✓ Es | tado:  | Cualqu      | uiera      |     | Mostrar:<br>Ordenar por: (       | De 10 en 10 💙<br>Apellidos 💙 A | V |             |           |            |
| Image: Image: |                                                  |          |         |         |        |       |     |     |        |        |      |        |             |            |     |                                  |                                |   |             |           |            |
| Estado de la solicitud: Tramitando 🕢                                                                                                    |                                                  |          |         |         |        |       |     |     |        |        |      |        |             |            |     |                                  |                                |   |             |           |            |
| Información de las asignaturas que solicita reconocer en MÁSTER UNIVERSITARIO EN INGENIERÍA MATEMÁTICA                                                                                                    |                                                  |          |         |         |        |       |     |     |        |        |      |        |             |            |     |                                  |                                |   |             |           |            |
|                                                                                                    | A                                                | signatu  | ıras s  | olicita | i reco | nocer |     |     |        |        |      | Crédit | os F        | Estado     |     | Reconocida por                   | Nota/Razón                     |   | Observación | Anotación |            |
| *                                                                                                    | В                                                | 604329   | 9 BAS   | ES DE   | DATO   | )S    |     |     |        |        |      | 6.00   | , [         | Se reconoc | a 🗸 | Aferesis<br>Terapéuticas         | RC                             |   |             |           | 5. 🔜 🖸     |
|                                                                                                    | B 604330 ESTADÍSTICA APLICADA Y MINERÍA DE DATOS |          |         |         |        |       |     |     | DE DAT | ros    | 9.00 | ) (    | No se recor | ioce 🗸     |     | Los contenidos y<br>equivalentes | competencias no son            |   |             |           |            |
| 4                                                                                                    | ☆ B 604334 FUNDAMENTOS DE MATEMÁTICA FINANCIERA  |          |         |         |        |       |     |     |        | ANCIE  | RA   | 6.00   | ) [         | Se reconoc | e 💙 | ÁLGEBRA                          | 7.00                           |   |             |           |            |
| B 604327 MODELIZACIÓN Y SIMULACIÓN EN SISTEMAS 5.00 Se recon                                                                                                    |                                                  |          |         |         |        |       |     |     |        | ISTEM  | AS   | 5.00   | , [         | Se reconoc | 8 🗸 | Correos                          | EL                             |   |             |           |            |
| Total de                                                                                                    | e cré                                            | ditos co | ncedi   | dos: 1  | 7      |       |     |     |        |        |      |        |             |            |     |                                  |                                |   |             | 🕒 Añadir  | asignatura |
| INFORM                                                                                                    | E:                                               |          |         |         |        |       |     |     |        |        |      |        |             |            |     |                                  |                                |   |             |           |            |
| *                                                                                                    | \$                                               | Û        | B       | I       | E      | Ξ     | ŧΞ  | •   | Ξ      | - E    | Ē    | B      | 23          | C          |     |                                  |                                |   |             |           |            |
|                                                                                                    |                                                  |          |         |         |        |       |     |     |        |        |      |        |             |            |     |                                  |                                |   |             |           |            |
|                                                                                                    |                                                  |          |         |         |        |       |     |     |        |        |      |        |             |            |     |                                  |                                |   |             |           |            |
|                                                                                                    |                                                  |          |         |         |        |       |     |     |        |        |      |        |             |            |     |                                  |                                |   |             |           |            |
| Guar                                                                                                    | Guardar informe                                  |          |         |         |        |       |     |     |        |        |      |        |             |            |     |                                  |                                |   |             |           |            |
|                                                                                                    |                                                  |          |         |         |        |       |     |     |        |        |      |        |             |            |     |                                  |                                |   |             |           | •          |

Lo mismo que en el caso anterior y aquí sería seguir el proceso.

# Servicio de Información

Universidad Complutense de Madrid **©COMPLUINFORMA** 

 $(\mathbf{F})(\mathbf{F})(\mathbf{O})(\mathbf{f})$ 

informacion@ucm.es +34914520400

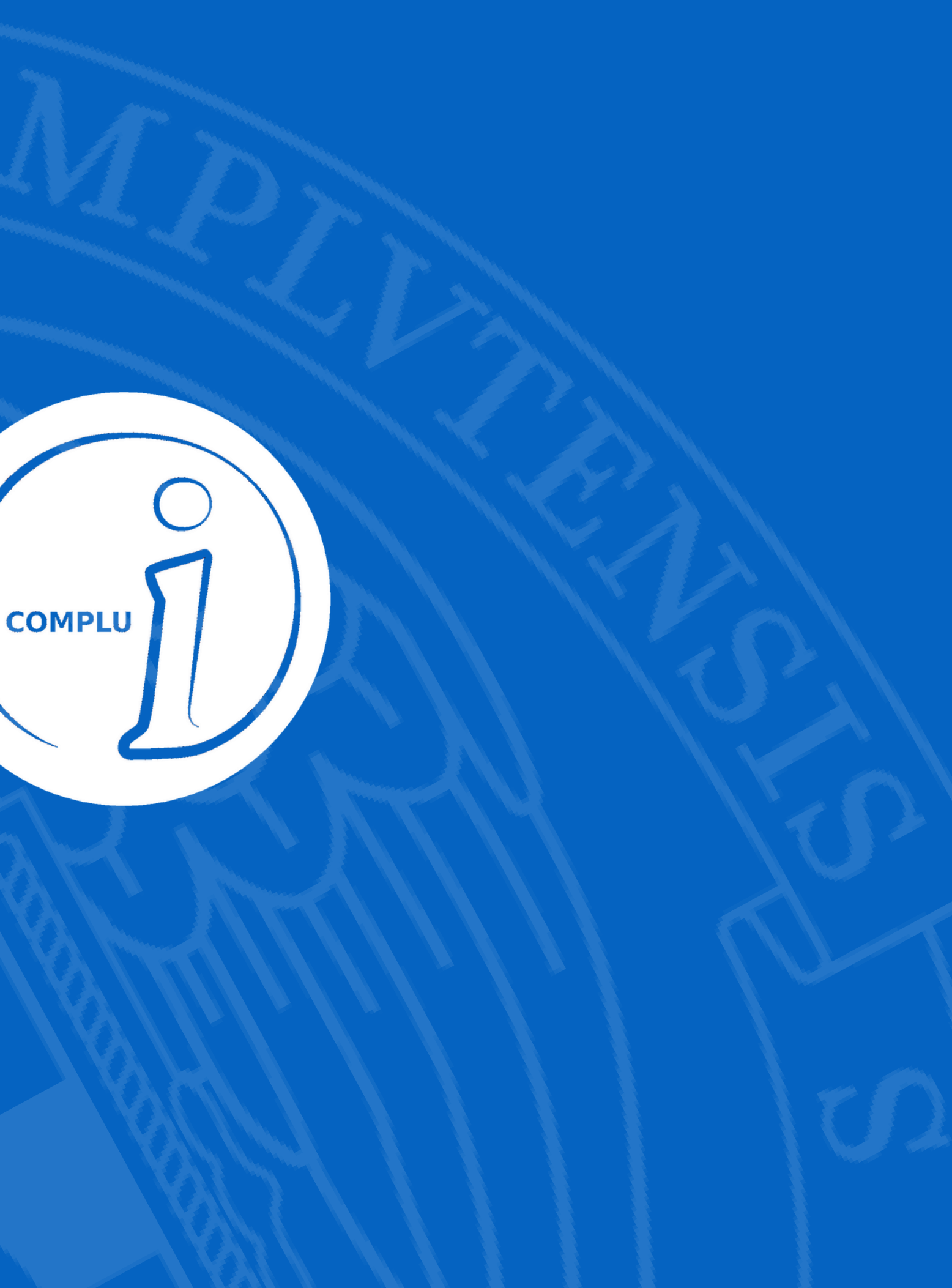